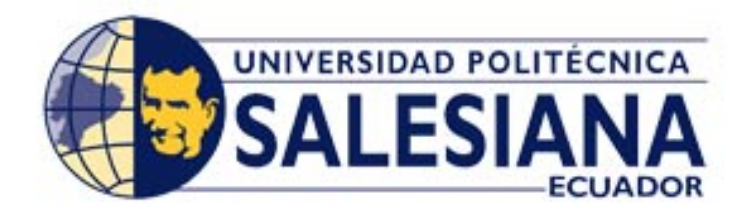

## **FACULTAD DE INGENIERIAS**

# TESIS PREVIA A LA OBTENCIÓN DEL TÍTULO DE: INGENIERO ELECTRÓNICO CON MENCIÓN EN SISTEMAS COMPUTACIONALES

TEMA

## CONTROL DE COMPONENTES ELÉCTRICOS Y ELECTRÓNICOS POR MEDIO DE COMANDOS DE VOZ

INTEGRANTES: ELOY REA ESCALANTE LUIS PINOS PUMA

TUTOR: ING. RAÚL ÁLVAREZ GUALE

**GUAYAQUIL – ECUADOR** 

2011

#### DEDICATORIA

Dedico este proyecto de tesis a Dios por haberme permitido llegar hasta este punto y haberme dado salud para lograr mis objetivos, además de su infinita bondad y amor. A mis padres por haberme apoyado en todo momento, por sus consejos, sus valores, por la motivación constante que me ha permitido ser una persona de bien, pero más que nada, por su amor.

Eloy Rea Escalante

Dedicado a mis padres que creyeron en mí y nunca me permitieron rendirme ante nada y a todas las personas que me ayudaron a lo largo de mis años de estudios

Luis Pinos Puma

#### AGRADECIMIENTO

Agradecemos a Dios por darnos la fuerza y el entusiasmo de culminar con éxitos nuestra carrera universitaria.

También agradecemos a nuestro tutor Ing. Raúl Álvarez por darnos toda la asesoría necesaria para poder realizar la tesis.

A nuestros padres por enseñarnos que la perseverancia y el esfuerzo son el camino para lograr objetivos.

Y a todas aquellas personas que de una u otra forma, colaboraron en la realización de este proyecto, hacemos extensivo nuestro más sincero agradecimiento

Eloy Rea Escalante Luis Pinos Puma

### ÍNDICE GENERAL

| INTRODUCCIÓN                           | 11 |
|----------------------------------------|----|
| ABSTRACT                               | 11 |
| CONTENIDO DE LOS CAPÍTULOS             | 12 |
| JUSTIFICACIÓN                          | 13 |
| SOLUCIÓN                               | 13 |
| OBJETIVOS                              | 14 |
| DIAGRAMA DE FUNCIONAMIENTO DEL SISTEMA | 15 |
| DISEÑO DE LA MÁQUINA INDUSTRIAL        | 16 |
| FUNCIONAMIENTO DEL SISTEMA             | 16 |
| ALCANCE DEL PROYECTO                   | 17 |
| LIMITACIONES DEL PROYECTO              | 17 |

## CAPÍTULO I

### DESCRIPCIÓN DE HARDWARE

| 1.1 Puerto Serial                         |
|-------------------------------------------|
| 1.1.1 Características del puerto serial18 |
| 1.1.2 Tipos de comunicación en serie19    |
| 1.1.3 Señales del puerto serial           |
| 1.2 Microcontrolador PIC                  |
| 1.2.1 Pics más usados en el mercado20     |
| 1.2.2 Pics usados en el proyecto          |
| 1.2.2.1 PIC 16F870/87121                  |
| 1.2.2.2 PIC 16F628                        |
| 1.3 XBee                                  |
| 1.3.1 Características de los xbee         |
| 1.3.2 Tipos de Xbee                       |
| 1.4 Sensor Capacitivo                     |
| 1.4.1 Ventajas y desventajas26            |
| 1.4.1.1 Ventajas                          |
| 1.4.1.2 Desventajas27                     |
| 1.5 Relé27                                |
| 1.5.1 Funcionamiento del relé             |
| 1.5.2 Tipos de Relé                       |

| 1.5.3 Características de un relé           | 28 |
|--------------------------------------------|----|
| 1.5.4 Características técnicas             | 29 |
| 1.5.4.1 Electromagnéticas                  | 29 |
| 1.5.4.2 Contactos                          | 29 |
| 1.6 Luces LED                              | 29 |
| 1.6.1 Componentes del LED                  | 20 |
| 1.7 Pantalla cristal líquido (LCD)         | 31 |
| 1.7.1 Características de los pines del LCD | 31 |
| 1.8 Cámara Web                             | 33 |
| 1.8.1 Componentes de la cámara Web         | 34 |
|                                            |    |

## CAPÍTULO II

## DESCRIPCIÓN DE SOFTWARE

| 2.1 Visual Basic                                                | 35 |
|-----------------------------------------------------------------|----|
| 2.1.1 Historia                                                  | 36 |
| 2.1.2 Versiones                                                 |    |
| 2.1.3 Características                                           | 37 |
| 2.1.4 Entorno de desarrollo                                     |    |
| 2.1.4.1 Ejemplo de código                                       |    |
| 2.1.5 Ventajas                                                  |    |
| 2.1.6 Inconvenientes                                            | 40 |
| 2.2 Reconocimiento del habla                                    | 40 |
| 2.2.1 Decodificador acústico-fonético                           | 41 |
| 2.2.2 Modelo del lenguaje                                       | 41 |
| 2.2.3 Usos y aplicaciones                                       | 41 |
| 2.2.4 Sistemas diseñados para discapacitados                    | 42 |
| 2.3 Programa de reconocimiento de voz Dragon Naturally Speaking | 42 |
| 2.4 Lenguaje SQL                                                | 43 |
| 2.4.1 Sistema de Gestor de base de datos                        | 44 |
| 2.5 MySQL                                                       | 44 |
| 2.5.1 Especificaciones del código fuente                        | 45 |
| 2.5.2 Características                                           | 45 |

| 2.6 Microcode Studio Plus       | 46 |
|---------------------------------|----|
| 2.7 Proteus                     | 47 |
| 2.7.1 ISIS                      | 48 |
| 2.7.2 Ares                      | 48 |
| 2.8 Pickit 2 Plus               | 49 |
| 2.8.1 Características generales | 50 |

## **CAPÍTULO III**

## DISEÑO DEL SISTEMA

| 3.1 Diagrama de flujo del funcionamiento del sistema                       | 51   |
|----------------------------------------------------------------------------|------|
| 3.2 Diseño del Software                                                    | 52   |
| 3.2.1 Mantenimiento del sistema                                            | 53   |
| 3.2.2 Control del Sistema                                                  | 55   |
| 3.2.3 Instrucciones del sistema                                            | 57   |
| 3.3 Diseño de la Base de Datos                                             | 58   |
| 3.3.1 Configuración ODBC Para MySQL                                        | 59   |
| 3.4 Diseño del Hardware                                                    | 60   |
| 3.4.1 Módulo de Transmisión                                                | 60   |
| 3.4.2 Módulo de Recepción                                                  | 62   |
| 3.5 Pruebas de funcionamiento de los módulos Xbee (Transmisión y Recepción | n)71 |
| 3.6 Diseño de Circuitos Impresos                                           | 72   |
| 3.7 Diseño del Modulo de transmisión y recepción en proteus                | 75   |

## CAPÍTULO IV

### IMPLEMENTACIÓN DEL SISTEMA

| 4.1 Implementación del módulo de transmisión             | 77 |
|----------------------------------------------------------|----|
| 4.2 Implementación Modulo Recepción                      | 78 |
| 4.3 Implementación Luces Piloto                          | 80 |
| 4.4 Implementación LCD                                   | 82 |
| 4.5 Implementación sensor                                | 83 |
| 4.6 Armado de la estructura de la máquina Transportadora | 84 |

### CONCLUSIONES Y RECOMENDACIONES

| Conclusiones    |     |
|-----------------|-----|
| Recomendaciones | 89  |
| ANEXOS          | 90  |
| BIBLIOGRAFÍA    | 141 |

## ÍNDICE DE FIGURAS

| Figura A: Estructura básica del sistema           | 15 |
|---------------------------------------------------|----|
| Figura B: Diseño de la Máquina transportadora     | 16 |
| 1.1 Conector Serial RS-232                        |    |
| 1.2 Pines RS232                                   |    |
| 1.3 PIC                                           |    |
| 1.4 PIC 16F871                                    |    |
| 1.5 PIC 16F628                                    |    |
| 1.6 Módulos XBee                                  |    |
| 1.7 Sensor de Capacitivo                          |    |
| 1.8 Relé                                          | 27 |
| 1.9 LED / Luz Piloto                              |    |
| 1.10 Pantalla LCD                                 |    |
| 1.11 Caracteres soportados por el LCD             |    |
| 1.12 Cámara Web                                   |    |
| 2.1 Microsoft Visual Basic                        |    |
| 2.2 Opciones Microsoft Visual Basic               |    |
| 2.3 Software de control de Voz                    |    |
| 2.4 Barra Herramientas de Dragón Natural Speaking |    |
| 2.5 MySQL                                         |    |
| 2.6 Microcode Studio                              |    |
| 2.7 Pantalla principal Microcode Studio           | 46 |
| 2.8 Proteus                                       |    |
| 2.9 Ares                                          |    |
| 2.10 Pickit 2                                     |    |

| 3.1 Diagrama de Flujo principal           | 1  |
|-------------------------------------------|----|
| 3.2 Pantalla de usuario y contraseña      | 2  |
| 3.3 Pantalla principal                    | 2  |
| 3.4 Pantalla de menú                      | 3  |
| 3.5 Búsqueda de usuario                   | 4  |
| 3.6 Actualización de usuario              | 5  |
| 3.7 Menú Inicio                           | 5  |
| 3.8 Error de COM1                         | 6  |
| 3.9 Puerto Com Abierto                    | 6  |
| 3.10 Pantalla de control del sistema      | 7  |
| 3.11 Bloqueo del sistema                  | 8  |
| 3.12 Base de Datos Mysql5                 | 8  |
| 3.13 Cable Serial RS-232                  | i0 |
| 3.14 Módulo de transmisión PC - XBee6     | i0 |
| 3.15 XBee transmisor                      | 51 |
| 3.16 Reguladores de voltaje de 5v y 3.3V  | 52 |
| 3.17 Fuente de poder                      | 52 |
| 3.18 Módulo Transmisión Recepción         | i3 |
| 3.19 Xbee Receptor                        | i4 |
| 3.20 Relés controladores                  | i4 |
| 3.21 Motor AC 110V                        | 5  |
| 3.22 Cadena                               | 6  |
| 3.23 Sensor detector capacitivo           | 7  |
| 3.24 Control de visualización al LCD      | 7  |
| 3.25 LCD 20x4                             | i8 |
| 3.26 Funcionamiento LCD                   | i8 |
| 3.27 Pantalla Inicio LCD                  | i9 |
| 3.28 Pantalla Integrantes                 | i9 |
| 3.29 Botoneras de control (marcha – pare) | 0  |
| 3.30 Banda transportadora                 | 0  |
| 3.31 Máquina transportadora               | '1 |
| 3.32 Módulo transmisor XBEE               | '1 |
| 3.33 Módulo Receptor XBEE                 | 2  |
| 3.34 Circuito Impreso contador LCD        | 2  |

| 3.35 Circuito Impreso control                                         | 73  |
|-----------------------------------------------------------------------|-----|
| 3.36 Circuito Impreso Fuente de Poder                                 | 73  |
| 3.37 Circuito Impreso Control por medio de Relé                       | 74  |
| 3.38 Circuito Impreso Transmisor - Receptor                           | 74  |
| 3.39 Diseño del módulo de envío y recepción                           | 75  |
| 4.1 Módulo completo de transmisión                                    | 77  |
| 4.2 Cables para interconectar los diferentes módulos para transmisión | 77  |
| 4.3 Caja de protección para transmisor                                | 78  |
| 4.4 Acoplamiento del módulo de recepción                              | 78  |
| 4.5 Interconectando los circuitos integrados                          | 79  |
| 4.6 Acoplamiento entre el módulo receptor con los relé                | 79  |
| 4.7 Luces Piloto                                                      | 80  |
| 4.8 Armado Luces piloto                                               | 80  |
| 4.9 Montaje en la base luces piloto                                   | 81  |
| 4.10 Luz piloto encendida                                             | 81  |
| 4.11 Colocación del Led en la caja y base                             | 82  |
| 4.12 Conexión LCD                                                     | 82  |
| 4.13 Relé para el sensor capacitivo                                   | 83  |
| 4.14 Implementación del sensor capacitivo                             | 83  |
| 4.15 Vista general del proyecto                                       | 84  |
| 4.16 Colocación de las cajas en la máquina transportadora             | 84  |
| 4.17 Canaletas parte superior                                         | 85  |
| 4.18 Canaletas parte de Abajo                                         | 85  |
| 4.19 Borneras                                                         | 86  |
| 4.20 Colocación de amarras a los cables de electricidad               | 86  |
| 4.21 Máquina Transportadora completa                                  | 87  |
| B.1 Pantalla de Login                                                 | 121 |
| B.2 Menú con usuario regular                                          | 121 |
| B.3 Menú usuario Mantenimiento                                        | 122 |
| B.4 Menú mantenimiento Datos de Usuario                               | 122 |
| B.5 Mantenimiento de Usuario                                          | 123 |
| B.6 Búsqueda de empleado                                              | 123 |
| B.7 Datos empleado                                                    | 124 |
| B.8 Mensaje Eliminación                                               | 124 |

| B.9 Confirmación Actualización          | 125 |
|-----------------------------------------|-----|
| B.10 Actualización empleado             | 125 |
| B.11 Ingreso de Usuario                 | 126 |
| B.12 Ventana de Registro                | 126 |
| B.13 Confirmación ingreso nuevo usuario | 127 |
| B.14 Registro guardado                  | 127 |
| B.15 Menú principal inicio              | 128 |
| B.16 Verificación Com1                  | 128 |
| B.17 Ingresos de valores numéricos      | 129 |
| B.18 Pantalla de control                | 129 |
| B.19 Funcionamiento del sistema         | 131 |
| B.20 Bloqueo del sistema                | 132 |
| B.21 Estado encendido                   | 132 |
| B.22 Estado Error                       | 132 |
| B.23 Estado Apagado                     | 133 |
| B.24 Cerrar sistema                     | 133 |
| B.25 Menú Acerca de                     | 134 |
| B.26 Acerca de                          | 134 |
| B.27 Error de Clave                     | 135 |
| B.28 Registro no existe                 | 135 |
| B.29 Llenar campos                      | 136 |
| B.30 Error COM1                         | 136 |
| B.31 ingrese valor                      | 136 |
| B.32 Sistema Bloqueado                  | 137 |

## ÍNDICE DE TABLAS

| 1.1 Características del Pic 16F870/871              | 22 |
|-----------------------------------------------------|----|
| 1.2 Características del Pic 16F628                  | 23 |
| 1.3 Compuestos empleados en la construcción de leds | 30 |
| 1.4 Descripción de los pines                        | 32 |

## ÍNDICE DE ANEXOS

| ANEXO A: Código Fuente de sistema |     |
|-----------------------------------|-----|
| ANEXO B: Manual de usuario        | 121 |
| ANEXO C: Glosario                 | 138 |

#### **INTRODUCCIÓN**

En un futuro cercano, el uso de la voz se convertirá en el recurso a utilizar en aplicaciones, juguetes, herramientas, computadoras, equipos médicos, industrias y robótica. Hay un gran mercado esperando para esta tecnología perfeccionada y esté disponible para las aplicaciones.

Este proyecto detalla la implementación de un módulo que utiliza la tecnología de reconocimiento de voz para poder manejar equipos electrónicos y eléctricos. Para esta tesis se atiende el área industrial en el cual un operario desde una cabina podrá transmitir órdenes a una maquinaria que él va a manipular por medio de su voz.

#### **CONTENIDO DE LOS CAPÍTULOS**

#### Capítulo 1: Descripción de Hardware

Menciona los componentes eléctricos y electrónicos que se van a usar para desarrollar la parte tangible del proyecto de control de voz así mismo, se describirá las características más importantes de cada uno de ellos.

#### Capítulo 2: Descripción de Software

Este capítulo hace referencia a todos los software usados para el diseño de las placas; describiendo al software de programación, los microcontroladores y bases de datos para que se comunique el hardware como el software.

#### Capítulo 3: Diseño del Sistema (Hardware – Software)

Mediante este capítulo se describe cómo es el proceso de desarrollo de la codificación de los componentes usados en el proyecto, así como las consideraciones para los diseños de las placas y el hardware restante.

#### Capítulo 4: Implementación del proyecto

Una vez completado el diseño del hardware y el desarrollo del sistema se unifica ambos para que se puedan interconectar y establecer comunicación hardware y software, se presentan las pruebas necesarias para que quede operativo el proyecto.

#### JUSTIFICACIÓN

El motivo de la realización del proyecto de control de componentes eléctricos y electrónicos por medio de comandos de voz es porque actualmente en el campo industrial hay muchos accidentes laborales, sobre todo por la exposición directa entre la persona y la máquina que crean este ambiente de peligro constante, y al estar en el mismo lugar se exponen a que en un momento desafortunado parte de su vestimenta o alguna parte de su cuerpo quede atrapado entre la maquinaria y sufra accidentes que van desde amputación del miembro hasta incluso la muerte del trabajador generando gastos a la compañía ya sea por atención de hospital o también en demandas que pueden presentar los trabajadores afectados.

#### **SOLUCIÓN**

La solución planteada trata de minimizar este tipo de accidentes ya que el operario no se encuentra directamente en el lugar donde funcionan las maquinarias sino que puede estar a muchos metros de distancia controlando las funciones de su máquina a cargo

#### **OBJETIVOS**

#### **Objetivo General:**

Establecer seguridad a los operadores de un área industrial utilizando un sistema de control de voz que se encuentre lejos del área de máquinas y así evitar accidentes laborales.

#### **Objetivos Específicos:**

- > Evitar el contacto directo con una máquina eléctrica o electrónica.
- > Convertir señales análogas a señales digitales de tipo audible.
- Transmitir las señales de audio vía aire por medio de dispositivos electrónicos.
- Conocer cómo se comunican estos equipos entre sí.
- > Conocer el funcionamiento del módulo electrónico xbee
- Diseñar un sistema que combine el hardware con el software en un solo proyecto.

#### DIAGRAMA DE FUNCIONAMIENTO DEL PROYECTO

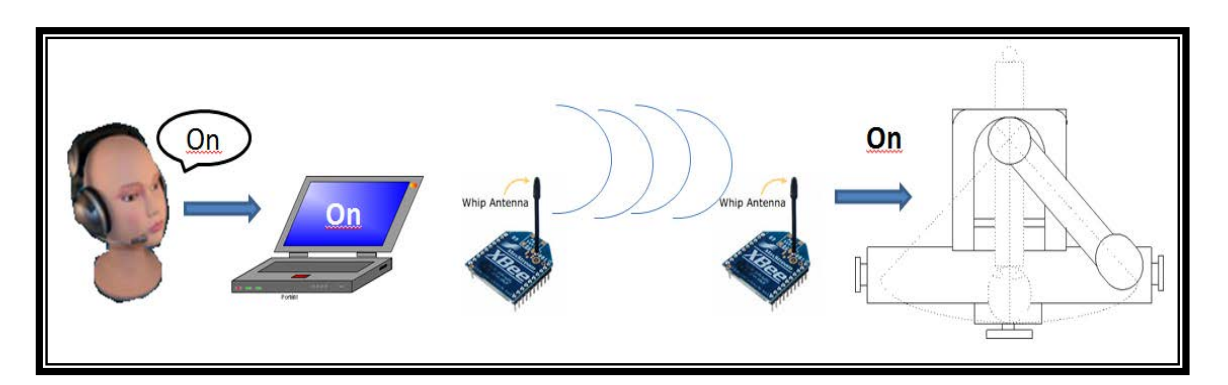

### Figura A: Estructura básica del sistema Fuente: Autores

El componente principal es el usuario el cual tendrá la posibilidad de cambiar de un estado al otro según él lo desee. El segundo componente es la computadora con la cual nosotros decodificamos la voz y la pasamos a comandos legibles para la máquina, el tercer componente es el la máquina la cual ejecutará las instrucciones que la computadora le envié por vía wireless.

#### Comandos de voz que se utilizaran en el sistema de control

- Ingreso de contraseña inicial
- Encendido motor
- Detener motor
- Número a contar por el sensor
- Encender y apagar video
- Manejo general del sistema (menú, ingreso, cerrar sistema)
- Bloqueo de sistema

#### Señales que enviará la maquinaria al sistema

- Alarma de Error
- Confirmación de Encendido de los equipos eléctricos
- Confirmación de terminación del proceso de conteo

#### DISEÑO DE LA MÁQUINA INDUSTRIAL

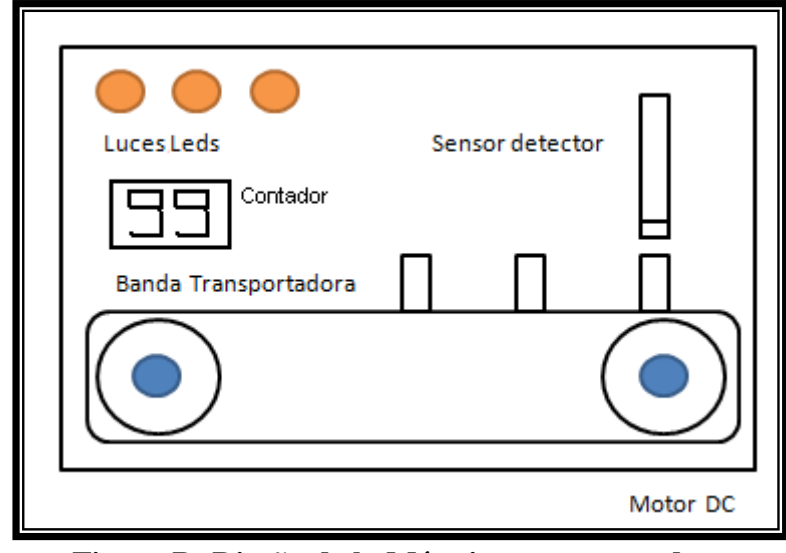

Figura B: Diseño de la Máquina transportadora Fuente: Autores

Contará con una banda para movilizar los elementos, un sensor detector de metales, una pantalla LCD que indicará los mensajes enviados desde el computador a la máquina y viceversa; luces pilotos que indicarán los estados de las acciones enviadas: encendido del motor, apagado de los equipos y alarma de error. Un motor de corriente continua para la rotación y un contador numérico que indicará cuantos elementos pasarán por la banda transportadora.

#### FUNCIONAMIENTO DEL SISTEMA

Un operador desde una cabina ubicada fuera del área de máquinas puede dar instrucciones mediante un micrófono. Por medio del Dragón Natural Speaking, usaremos este software de reconocimiento de voz, que interpreta los comandos transformándolos a texto para ser grabados por el software. El texto producido es transferido al sistema que interpreta las órdenes y de ahí es enviado por medio del puerto paralelo al transmisor digital en tiempo real, transmitido vía wireless hacia el receptor que se encuentra en la habitación donde está el elemento eléctrico y pueda ejecutar la orden enviada desde la cabina del operador. Para esta propuesta se diseñará una máquina eléctrica básica que demostrará nuestra tesis, tendrá interruptores, motores, luces indicadoras y una banda transportadora.

#### ALCANCE DEL PROYECTO

El sistema está diseñado para trabajar con dispositivos eléctricos y electrónicos; con modificaciones, puede ser aplicable para cualquier tipo de aparado desde el control de encendido y apagado de un foco hasta una máquina industrial de grandes proporciones.

#### LIMITACIONES DEL PROYECTO

El uso de dispositivos de reconocimiento de voz no está perfeccionado en su totalidad y eso implica que ninguno de los sistemas que utilicen señales auditivas para recibir órdenes decodifiquen al 100% la voz por lo que, en algunas ocasiones, se tiene que repetir la instrucción para que pueda ser interpretada por el software de control de voz, evitar usar el sistema en distancias muy extensas para evitar atenuación de la señal y el sistema solo debe de ser usados por sistemas operativos de Microsoft.

### **CAPÍTULO I**

#### **DESCRIPCIÓN DE HARDWARE**

En este capítulo mostraremos la descripción y detalle los componentes que se utilizaron para la creación de nuestro proyecto de control de voz los cuales son microcontroladores, relé, sensor, puerto serial, cámara, luces piloto Led.

#### **1.1 Puerto Serial**

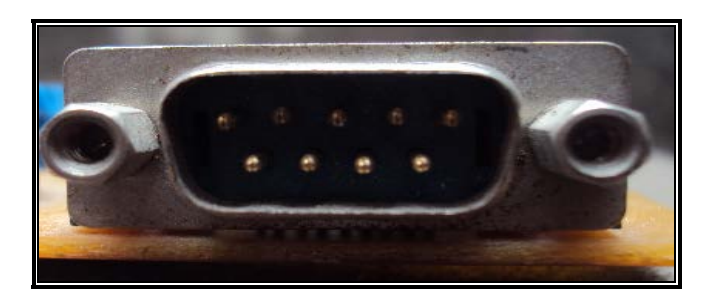

Figura 1.1 Conector serial RS-232 Fuente: Autores

Un puerto serie o puerto serial (Figura 1.1) es un puerto de comunicación de la computadora que se ha usado por más de 20 años, uno de los primeros dispositivos en usar esos puertos fueron los teclados y módems, siendo una de las primeras interfaces que permitieron compartir información externa en la computación, la transmisión es asíncrona por lo que no se necesita el control de un reloj (reloj cpu) aunque en la actualidad hay los puertos que son sincronizados, la comunicación se la realiza enviando una señal una detrás de otra (bit a bit), son bidireccionales ya que pueden enviar y recibir datos simultáneamente y tienen una atenuación de aproximadamente 15 metros. El protocolo utilizado para el envío y recepción de datos es el protocolo *Recommended Standard 232* (RS-232), también son llamados puertos COM

#### 1.1.1 Características del puerto serial

- El puerto utilizado comúnmente es el COM1
- El estándar utilizados por el puerto serial es el RS-232

• Comunicación asíncrona

#### 1.1.2 Tipos de comunicación en serie

Los tipos de comunicación en serie que existen son:

- Simplex: Comunicación unidireccional
- Duplex, half duplex o semi-duplex: envía y recibe datos no simultáneamente
- Full Duplex: comunicación bidireccional

#### 1.1.3 Señales del puerto serial

- Request To Send (RTS): Indicador de transmisión
- Clear To Send (CTS): Indicador de que puede enviar datos
- Data Terminal Ready (DTR): Indicador de Recepción
- Data Set Ready (DSR): Indicador de que puede recibir datos
- Receive Signal Line Detect (RSLD) : Indicador de conexion
- Transmit Data (TD) transmite el dato
- Receive Data (RD): Recibe el dato
- Signal Ground (GND): señal a tierra.
- Carrier Detect: Detector de Transmisión

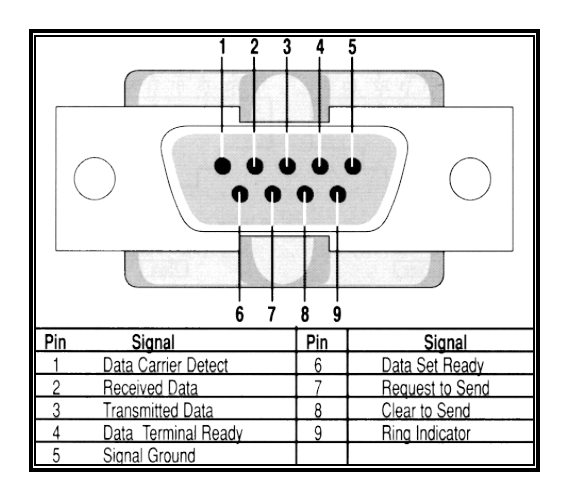

Figura 1.2 Pines RS 232 Fuente: http://www.arcelect.com/rs232.htm

En la figura muestra cada uno de los nombres de los pines que tiene incorporado el conector rs232

#### **1.2 Microcontrolador PIC**

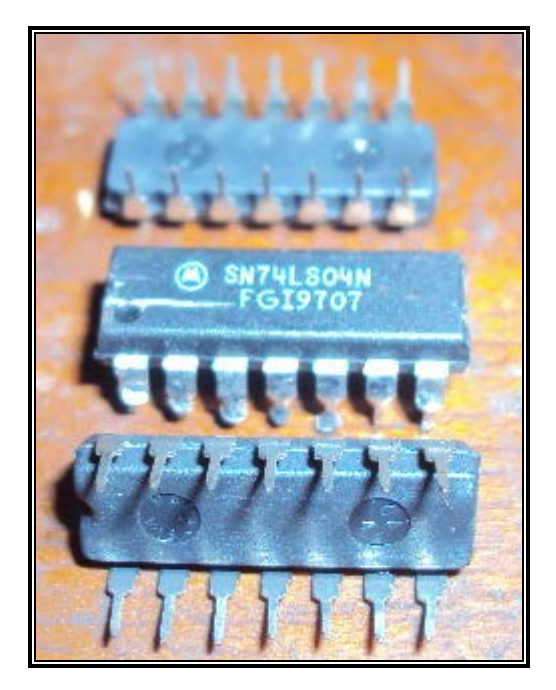

Figura 1.3 PIC Fuente: Autores

Un pic es un microprocesador que fueron desarrollados por Microchip, el nombre completo es PICmicro pero más se lo considera como PIC (Peripheral Interface Controller).

Los microcontroladores no realizan tareas de forma automática, deben de ser programados por software de ensamblaje para que efectúen las tareas deseadas como desde encender un led hasta controlar el manejo de un robot. Existen en la actualidad más de 180 modelos de pic

#### 1.2.1 Pics más usados en el mercado

Se detalla la lista de los pics más usados en la actualidad

- PIC12C508/509
- PIC12F629/675
- PIC16F84
- PIC16F84A
- PIC16F628A

- PIC16F88
- PIC16F886/887
- PIC16F193x
- PIC18F2455
- PIC18F2550
- PIC18F452
- PIC18F4550
- dsPIC30F2010
- dsPIC30F3014
- dsPIC30F3011
- PIC32

#### 1.2.2 Pics usados en el proyecto

Para el proyecto de control de dispositivos eléctricos y electrónicos por medio de comandos de voz usamos los pic 16F870 y 16F628 (Figura 1.4, 1.5)

#### 1.2.2.1 PIC16F870/871

#### Características

- Memoria de programa 3584 bytes (Flash)
- Ram 128 bytes
- EEPROM 64 bytes
- 22 pinout I/O (PIC16F870) y 33 (PIC16F871)
- 22 mA por pinout
- Entradas análogas, 6 (PIC16F870), 8 (PIC16F871)

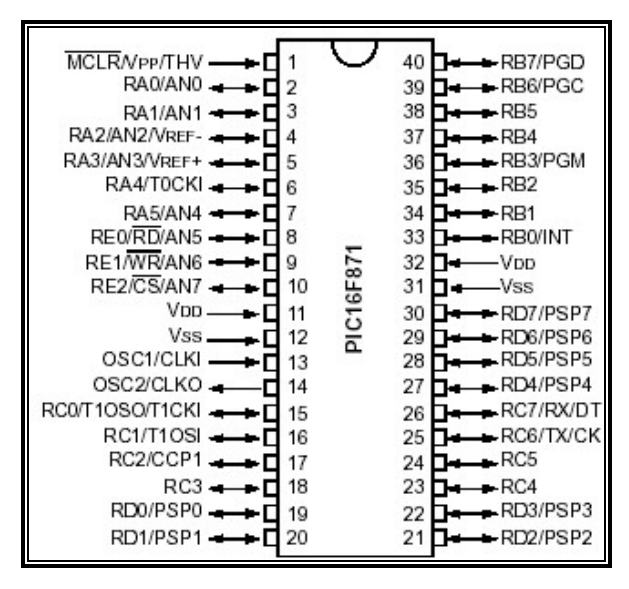

#### **Figura 1.4 PIC 16F871**

#### Fuente: www.microchip.com

| Key Features<br>PICmicro™ Mid-Range MCU Family Reference Manual<br>(DS33023) | PIC16F870            | PIC16F871            |
|------------------------------------------------------------------------------|----------------------|----------------------|
| Operating Frequency                                                          | DC - 20 MHz          | DC - 20 MHz          |
| RESETS (and Delays)                                                          | POR, BOR (PWRT, OST) | POR, BOR (PWRT, OST) |
| FLASH Program Memory (14-bit words)                                          | 2K                   | 2K                   |
| Data Memory (bytes)                                                          | 128                  | 128                  |
| EEPROM Data Memory                                                           | 64                   | 64                   |
| Interrupts                                                                   | 10                   | 11                   |
| I/O Ports                                                                    | Ports A,B,C          | Ports A,B,C,D,E      |
| Timers                                                                       | 3                    | 3                    |
| Capture/Compare/PWM modules                                                  | 1                    | 1                    |
| Serial Communications                                                        | USART                | USART                |
| Parallel Communications                                                      | —                    | PSP                  |
| 10-bit Analog-to-Digital Module                                              | 5 input channels     | 8 input channels     |
| Instruction Set                                                              | 35 Instructions      | 35 Instructions      |

#### Tabla 1.1 Características del PIC 16F870/871

#### Fuente: www.alldatasheet.com

#### 1.2.2.2 PIC16F628

#### **Características:**

- EEPROM 128 Kbyte
- Input / Output Puertos A,B
- Rango de Voltaje 2.0 v to 5.5 v
- Four interrupt sources:

- RB0/INT pin externo
- TMR0 tiempo de sobreflujo
- PORTB<7:4> cambios sobre interrupción
- Data EEPROM de escritura completa
- Comunicación Serial (USART)

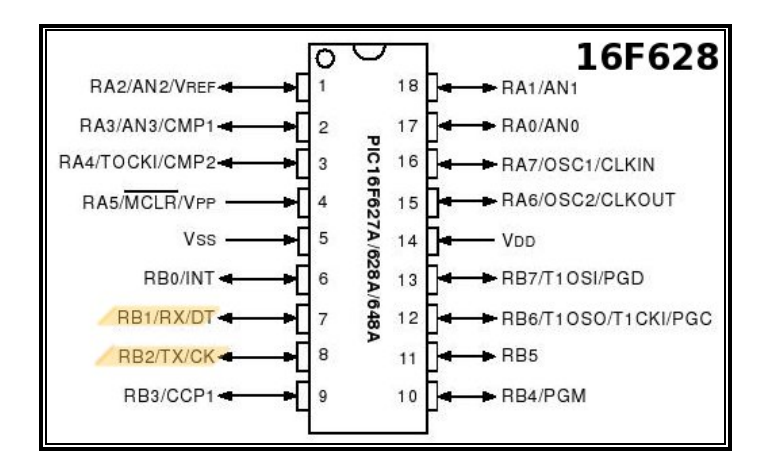

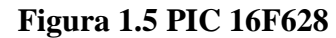

Fuente: www.microchip.com

| TABLE 1     | TABLE 1-1: PIC16F627A/628A/648A FAMILY OF DEVICES |                                                    |                                                    |                                                    |                                                    |                                                    |                                                    |
|-------------|---------------------------------------------------|----------------------------------------------------|----------------------------------------------------|----------------------------------------------------|----------------------------------------------------|----------------------------------------------------|----------------------------------------------------|
|             |                                                   | PIC16F627A                                         | PIC16F628A                                         | PIC16F648A                                         | PIC16LF627A                                        | PIC16LF628A                                        | PIC16LF648A                                        |
| Clock       | Maximum Frequency<br>of Operation (MHz)           | 20                                                 | 20                                                 | 20                                                 | 20                                                 | 20                                                 | 20                                                 |
|             | Flash Program<br>Memory (words)                   | 1024                                               | 2048                                               | 4096                                               | 1024                                               | 2048                                               | 4096                                               |
| Memory      | RAM Data Memory<br>(bytes)                        | 224                                                | 224                                                | 256                                                | 224                                                | 224                                                | 256                                                |
|             | EEPROM Data<br>Memory (bytes)                     | 128                                                | 128                                                | 256                                                | 128                                                | 128                                                | 256                                                |
|             | Timer module(s)                                   | TMR0, TMR1,<br>TMR2                                | TMR0, TMR1,<br>TMR2                                | TMR0, TMR1,<br>TMR2                                | TMR0, TMR1,<br>TMR2                                | TMR0, TMR1,<br>TMR2                                | TMR0, TMR1,<br>TMR2                                |
|             | Comparator(s)                                     | 2                                                  | 2                                                  | 2                                                  | 2                                                  | 2                                                  | 2                                                  |
| Peripherals | Capture/Compare/<br>PWM modules                   | 1                                                  | 1                                                  | 1                                                  | 1                                                  | 1                                                  | 1                                                  |
|             | Serial Communications                             | USART                                              | USART                                              | USART                                              | USART                                              | USART                                              | USART                                              |
|             | Internal Voltage<br>Reference                     | Yes                                                | Yes                                                | Yes                                                | Yes                                                | Yes                                                | Yes                                                |
|             | Interrupt Sources                                 | 10                                                 | 10                                                 | 10                                                 | 10                                                 | 10                                                 | 10                                                 |
|             | I/O Pins                                          | 16                                                 | 16                                                 | 16                                                 | 16                                                 | 16                                                 | 16                                                 |
| Features    | Voltage Range (Volts)                             | 3.0-5.5                                            | 3.0-5.5                                            | 3.0-5.5                                            | 2.0-5.5                                            | 2.0-5.5                                            | 2.0-5.5                                            |
|             | Brown-out Reset                                   | Yes                                                | Yes                                                | Yes                                                | Yes                                                | Yes                                                | Yes                                                |
|             | Packages                                          | 18-pin DIP,<br>SOIC, 20-pin<br>SSOP,<br>28-pin QFN | 18-pin DIP,<br>SOIC, 20-pin<br>SSOP,<br>28-pin QFN | 18-pin DIP,<br>SOIC, 20-pin<br>SSOP,<br>28-pin QFN | 18-pin DIP,<br>SOIC, 20-pin<br>SSOP,<br>28-pin QFN | 18-pin DIP,<br>SOIC, 20-pin<br>SSOP,<br>28-pin QFN | 18-pin DIP,<br>SOIC, 20-pin<br>SSOP,<br>28-pin QFN |

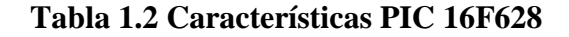

#### Fuente: www.alldatasheet.com

#### 1.3 Xbee

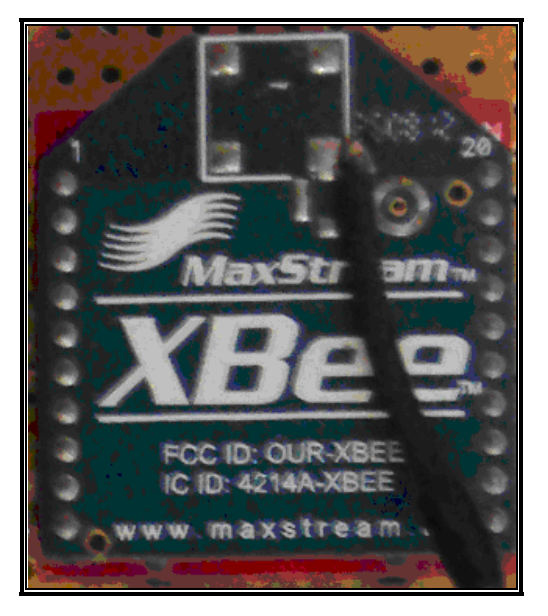

Figura 1.6 Módulos XBee Fuente: Autores

Son módulos de radiofrecuencia que trabajan en una banda de 2.4 Gigahertz, utilizan 2 formas de comunicación, la del modo AT y el modo API (Application Programmers Interface), son fabricados por la empresa MAXStream. Se utilizan para las automatizaciones de hogar, alarmas, instrumental médicos, demótica, etc. Están basados en el protocolo estándar 802.15.4-2003 con taza de transferencia de 250 kbps (Kilobits por segundo), tienen incorporadas antenas para la transmisión inalámbrica, pueden ser programados a través de una hyperterminal o una interfase serial con un max3232.

Funcionan con los tipos de arquitecturas los cuales son punto a punto, multipunto o en una red MESH y su fuente de alimentación mínima para funcionamiento es de 3.3v.

#### 1.3.1 Características de los xbee.

- Alcance de 100 mts en módulos XBEE y 1.6 Km para los módulos Xbee Pro.
- 9 entradas/salidas analógicas y digitales.
- Son de bajo consumo eléctrico, menor a 50 mili Amperios

- Interfaz serial.
- 65,000 direcciones para cada uno de los 16 canales disponibles
- Fáciles de integrar.
- económicos, poderosos y fáciles de utilizar

#### 1.3.2 Tipos de Xbee

Hasta el momento han aparecido en el mercado estos modelos de xbee:

- XBee 802.15.4
- XBee-PRO 802.15.4
- XBee ZB
- XBee-PRO ZB
- XBee ZB SMT- A
- XBee-PRO ZB SMT
- XBee SE- An XBee ZB
- XBee PRO SE
- XBee PRO 900
- XBee PRO 868
- XBee PRO XSC
- XBee-PRO DigiMesh 900
- XBee DigiMesh 2.4
- XBee-PRO DigiMesh 2.4

#### **1.4 Sensor Capacitivo**

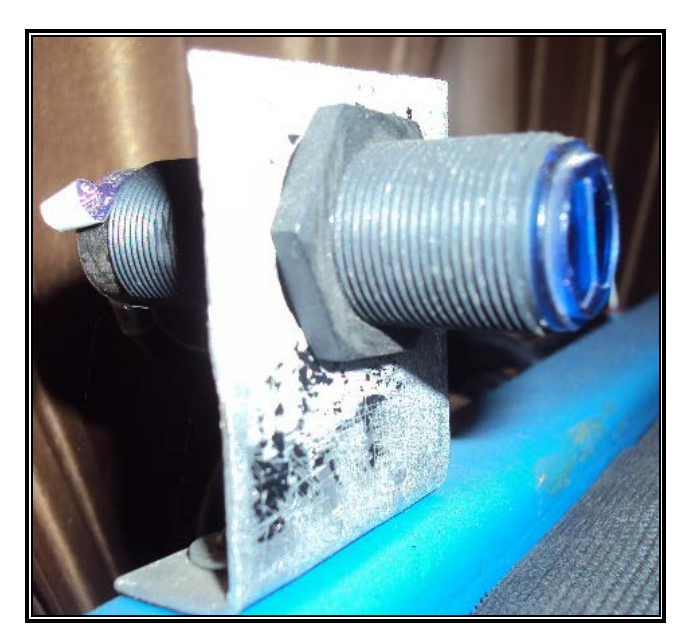

Figura 1.7 Sensor Capacitivo Fuente: Autores

Los sensores capacitivos (Figura 1.7) son un tipo de sensor eléctrico, reaccionan ante metales y no metales que al aproximarse a la superficie activa sobrepasan una determinada capacidad. La distancia de conexión respecto a un determinado material es tanto mayor cuanto más elevada sea su constante dieléctrica.

Mediante un potenciómetro se puede regular la distancia de detección.

#### 1.4.1 Ventajas y desventajas

A continuación se detallan las ventajas y desventajas de los sensores capacitivos

#### 1.4.1.1 Ventajas:

- Gran variedad de detección de materiales
- Responden más rápidamente que los sensores inductivos
- Confiables porque poseen mayor precisión
- No se afectan con la suciedad y polvo
- Larga vida útil

#### 1.4.1.2 Desventajas:

- Relativamente caros comparados con los sensores inductivos
- Corta distancia de detección

Pueden ser aplicados en la industria farmacéutica, alimentaria, plásticos, alimentos de animales, detectores y control de nivel, control de flujo de líquidos, etc. Son de gran utilización tanto para aplicaciones de posicionamiento como para detectar la presencia de objetos en un determinado contexto.

#### 1.5 Relé

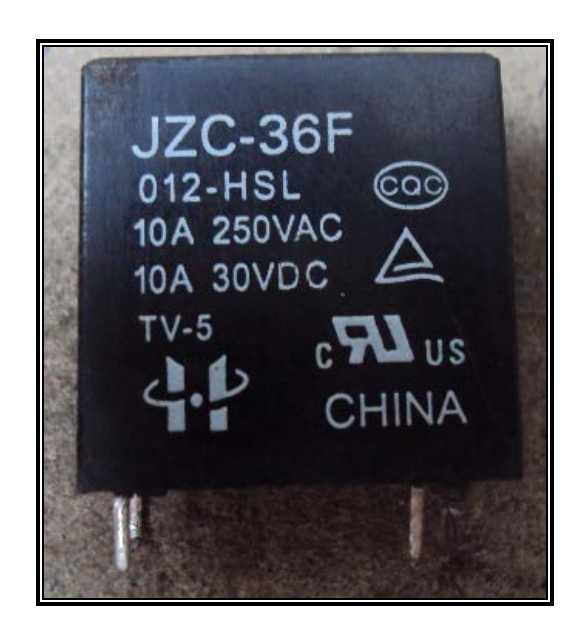

Figura 1.8 Relé Fuente: Autores

Un Relé es un dispositivo electromecánico que funciona como un interruptor, consta de dos circuitos diferentes: un electroimán y un circuito de contactos con el cual se puede controlar una potencia mucho mayor con un consumo en potencia muy reducido por lo que es considerado como un amplificador eléctrico, soporta tanto corriente alterna como corriente continua, los materiales son fabricados con plata o aleaciones de plata dependiendo de la vida útil que necesite el relé. Fue inventado por Joseph Henry en 1835.

#### 1.5.1 Funcionamiento del relé

Para que funcione un relé debe de pasar corriente en su bobina lo que genera un campo magnético y eso hace que atraiga el contacto que se encontraba en estado apagado o reposo y lo ponga en estado activo y viceversa de forma independiente el uno del otro, cuando hace el cambio de estado produce el sonido característico de los relé (clic).

#### 1.5.2 Tipos de relé

Existen varios tipos de relé, los más conocidos son:

- Relés electromecánicos
- Relé de estado sólido
- Relé de corriente alterna
- Relé de láminas
- Relés híbridos

Entre los Relé electromecánicos tenemos los de tipo armadura, de Núcleo Móvil, Reed o de Lengüeta, Polarizados.

#### 1.5.3 Características de un Relé

Entre las principales características tenemos:

- Aísla los componentes de entrada y salida
- Soporta sobrecarga
- Larga vida útil
- Resistencia a golpes y caídas

#### **1.5.4 Características técnicas**

#### 1.5.4.1 Electromagnética

• Potencia de consumo de la bobina.

- Tensión nominal para activar el Relé
- Márgen de tensión mínima y máxima
- Intensidad de necesaria para activar el relé.

#### 1.5.4.2 Contactos

- Tensión de conexión entre contactos al abrir y cerrar
- Intensidad máxima de conexión
- Intensidad máxima de trabajo

#### **1.6 LUCES LED**

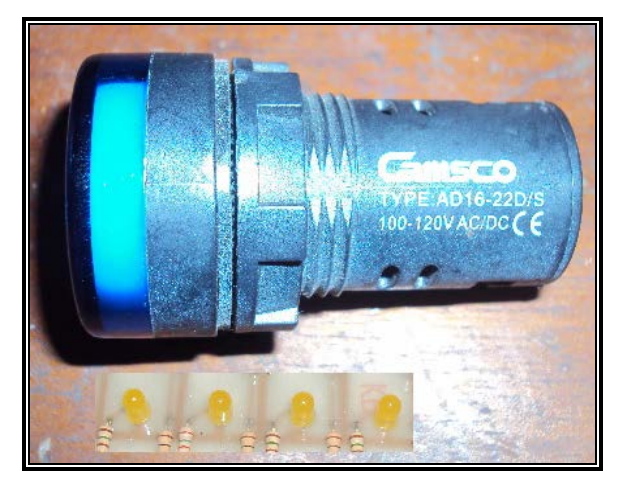

Figura 1.9 Luces LED Fuente: Autores

Un led (Diodo Emisor de Luz) es un tipo de diodo especial que al momento de pasar corriente por el dispositivo emite una luz radiante y dependiendo de la cantidad de corriente que es enviada cambia la cantidad de intensidad de iluminación, su comportamiento es igual al de un diodo de silicio o germanio. Pueden emitir varios tipos de colores como el azul, amarillo, verde, rojo e inclusive luz ultravioleta e infrarroja dependiendo de la variación de la carga eléctrica que oscila entre 1.3 y 4 voltios.

#### 1.6.1 Componentes del LED

Los componentes de un diodo led son:

- Ánodo
- Cátodo
- Lente
- Contacto metálico
- Cavidad reflectora
- Terminación del semiconductor
- Plaquetas
- Borde plano

| Compuesto                              | Color                       | Long. de onda |
|----------------------------------------|-----------------------------|---------------|
| Arseniuro de galio (GaAs)              | Infrarrojo                  | 940 nm        |
| Arseniuro de galio y aluminio (AlGaAs) | Rojo e infrarrojo           | 890 nm        |
| Arseniuro fosfuro de galio (GaAsP)     | Rojo, anaranjado y amarillo | 630 nm        |
| Fosfuro de galio (GaP)                 | Verde                       | 555 nm        |
| Nitruro de galio (GaN)                 | Verde                       | 525 nm        |
| Seleniuro de zinc (ZnSe)               | Azul                        |               |
| Nitruro de galio e indio (InGaN)       | Azul                        | 450 nm        |
| Carburo de silicio (SiC)               | Azul                        | 480 nm        |
| Diamante (C)                           | Ultravioleta                |               |
| Silicio (Si)                           | En desarrollo               |               |

Tabla 1.3 Compuestos empleados en la construcción de leds

Fuente: www.wikipedia.org

#### 1.7 Pantalla de Cristal Líquido (LCD)

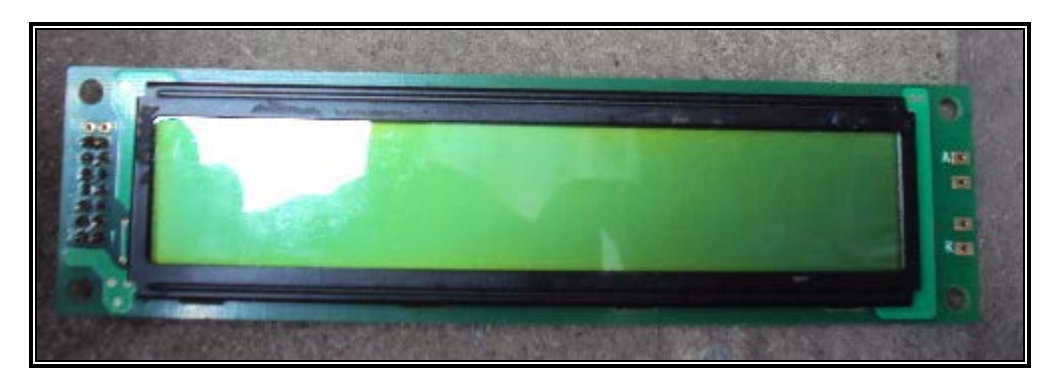

Figura 1.10 Pantalla LCD Fuente: Autores

Una pantalla LCD (Display de cristal liquido), se utilizan para desplegar mensajes de los caracteres alfanuméricos ASCII, consumen menos corriente que un display de 7 segmentos, existen de varios tipos como los de 2x16, 2x20, 4x20, 4x40, etc, operan entre 4 y 8 bits.

La pantalla usada en el proyecto es de 20 x 4, es decir, 4 filas con 20 líneas de caracteres por fila y cuenta con el chip HD44780 de interfaz paralela de 8bits. Las letras son negras sobre fondo verde. Incluye retroiluminación, solo puede mostrar texto, por lo que son usados para mostrar información sencilla en impresoras, fax, copiadoras, etc,

Para usar la pantalla lcd se envían los datos de la siguiente manera:

- 1.- Poner RS en 0 para escribir un comando o 1 si se va a escribir datos.
- 2.- poner el bus de datos el comando o dato que va a enviarse.
- 3.- Enviar el pulso por el pin 6 (E).
- 4.- Esperar a que llegue la instrucción al lcd.

#### 1.7.1 Características de los pines del lcd

- Masa
- VCC (3.3 o 5V)
- Ajuste de contraste (VO)

- RS (RS=0 comando, RS=1 datos)
- RW (RW=0 escribir, RW=1 leer)
- Disponible
- Bit[0..7] (bus de datos)
- Ánodo del backlight (+)
- Cátodo del backlight (-)

| Interface pin description |          |                     |                                                                                                    |  |
|---------------------------|----------|---------------------|----------------------------------------------------------------------------------------------------|--|
| Pin no.                   | Symbol   | External connection | Function                                                                                                    |  |
| 1                         | Vss      |                     | Signal ground for LCM (GND)                                                                                                    |  |
| 2                         | $V_{DD}$ | Power supply        | Power supply for logic (+5V) for LCM                                                                                                    |  |
| 3                         | $V_0$    | *                   | Contrast adjust                                                                                                    |  |
| 4                         | RS       | MPU                 | Register select signal                                                                                                    |  |
| 5                         | R/W      | MPU                 | Read/write select signal                                                                                                    |  |
| 6                         | Е        | MPU                 | Operation (data read/write) enable signal                                                                                                    |  |
| 7~10                      | DB0~DB3  | MPU                 | Four low order bi-directional three-state data bus lines.<br>Used for data transfer between the MPU and the LCM.<br>These four are not used during 4-bit operation. |  |
| 11~14                     | DB4~DB7  | MPU                 | Four high order bi-directional three-state data bus lines.<br>Used for data transfer between the MPU                                                                |  |
| 15                        | LED+     | LED BKL power       | Power supply for BKL (Anode)                                                                                                    |  |
| 16                        | LED-     | Supply              | Power supply for BKL (GND)                                                                                                    |  |

#### Tabla 1.4 Descripción de los pines

#### Fuente: www.alldatasheet.com

Los caracteres ASCII soportados por el LCD son los siguientes:

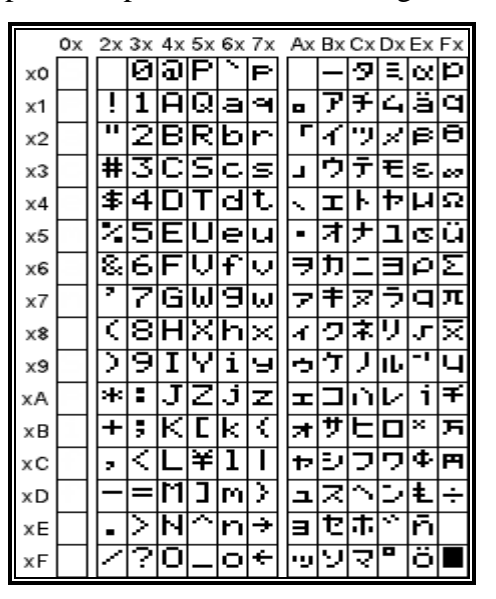

Figura 1.11 Caracteres soportados por el LCD Fuente: http://gzaloprgm.com.ar/lcdalfanumerico

#### 1.8 Cámara Web

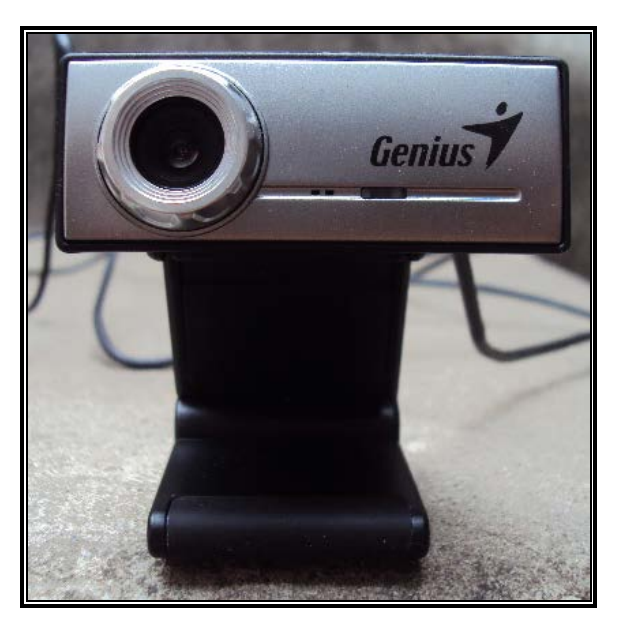

Figura 1.12 Cámara Web Fuente: Autores

Una cámara web (Webcam) es una cámara digital que se conecta al computador por medio del cable serial universal (USB), permite capturar imágenes y fotos en tiempo real y transmitirlas al computador, son utilizadas para el hogar aunque en la actualizad hay las que son utilizadas para servicios de vigilancia como son las cámaras web de vigilancia inalámbricas y las de última tecnología poseen resoluciones de alta definición (high definition), pueden ser fijas o con movimiento de 360 grados y de diferentes tamaños.

Son muy utilizadas para las videoconferencias en hogares, empresas y en chats de Internet como el msn, yahoo, skype, todo esto gracias al software que permite que las cámaras web capturen fotos y videos para su transmisión a Internet, también pueden transmitir audio.

Se clasifica como de un periférico de entrada, ya que por medio de la cámara se envía imágenes hacia la computadora

Fue creada en 1991 por Quentin Stafford-Fraser y Paul Jardetzky, el motivo fue porque en el departamento donde trabajan había el lema del que "terminaba el café en la cafetera tenía que llenarlo" y ellos para evitar llenarla crearon un protocolo

cliente servidor y lo colocaron en una cámara que tenía una resolución de 128 x 128 la cual fue colocada en su computadora y comenzaron a transmitir video desde la cafetería hasta su computador, este protocolo lo denominaron XCoffee, luego salió al mercado con el nombre de XCam.

#### 1.8.1 Componentes de la cámara web

- Lente
- Sensor de imagen
- Circuitería necesaria

La cámara Web más básica trabaja a resolución VGA (Video Graphics Array) con resoluciones de 640 x 480 pixeles y las cámaras más profesionales trabajan con resoluciones HD (1024 x 960)

También la cámara web ha sido utilizado para fines maliciosos como es el de transmisión de contenido erótico en las páginas de internet y por su diminuto tamaño (pueden ser del tamaño de una moneda de 1 centavo) son utilizadas como medios de espionajes.

Aunque las cámaras web necesitan de un computador para transmitir videos, hay otras que no necesitan el computador, solamente hacen uso de una conexión a la red informática por medio de tarjetas de red, y se las conoce como cámaras web inalámbricas y pueden ser vistas por varios computadores a la vez por medio del Internet.

## **CAPÍTULO II**

#### **DESCRIPCIÓN SOFTWARE**

En este capítulo se indicará los programas usados en el desarrollo del proyecto de control de voz. En lo que se refiere al software usamos el lenguaje de programación Visual Basic 6.0 para el diseño del programa y para la Base de datos se emplea MYSQL. Para el módulo de voz se usó el programa Dragon Naturall Speaking y por último la parte electrónica se usaron los programas pikit y ares que sirven para programación del pic y diseño de placas, a continuación detallamos las descripciones de cada uno de los software.

#### **2.1 Visual Basic**

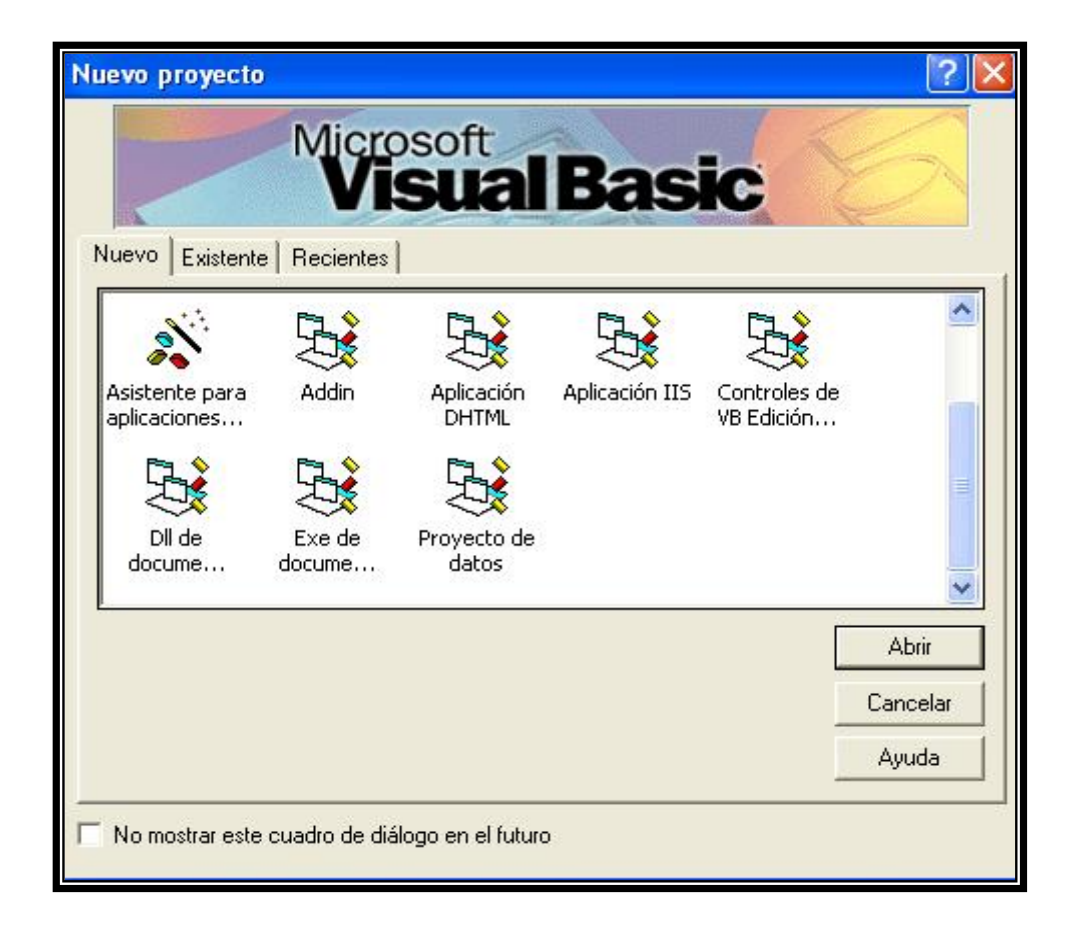

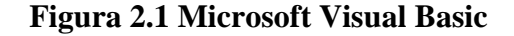

Fuente: Programa Microsoft Visual Basic 6.0 tomado por los Autores
Visual Basic (Figura 2.1) Visual Basic 6.0 es un lenguaje de programación visual, llamado lenguaje de 4<sup>a</sup> generación. Esto indica que un gran número de tareas se realizan sin escribir código, simplemente con operaciones gráficas realizadas con el mouse sobre la pantalla.

Visual Basic 6.0 es un programa basado en objetos, aunque no orientado a objetos como C++ o Java. La diferencia está en que Visual Basic 6.0 utiliza objetos con propiedades y métodos, pero no tiene los mecanismos de herencia y polimorfismo propios de los verdaderos lenguajes orientados a objetos como Java y C++.

#### 2.1.1 Historia

Hace 10 años y un poco más, el construir una simple aplicación basada en Microsoft Windows se habría podido describir como complicado y difícil. Construir estas aplicaciones ricas en gráficos una tarea que hoy parece sencilla no era un proceso trivial antes de la introducción de Visual Basic1.0 en mayo de 1991.

Con Visual Basic, los programadores podían, por primera vez, implementar aplicaciones en Windows en un ambiente intuitivo y gráfico, simplemente arrastrando controles sobre un formulario. Haciendo posible a los programadores profesionales y a los ocasionales ampliar su productividad, Visual Basic oriento a un renacimiento del desarrollo de aplicaciones basadas en Windows.

En estos últimos 10 años, la comunidad de Visual Basic ha crecido hasta ser la mayor comunidad de desarrolladores de software del mundo. Durante este tiempo, una industria entera de vendedores de componentes creció alrededor de este producto. Combinado con la sencilla forma de desarrollar aplicaciones para Windows.

La última versión fue la 6, liberada en 1998, para la que Microsoft extendió el soporte de este lenguaje hasta marzo de 2008.

Tanto esta como la posterior 6.0 soportaban características propias de los lenguajes orientados a objetos, aunque careciendo de algunos ítems importantes como la herencia y la sobrecarga. La versión 6.0 continúa utilizándose masivamente y es compatible prácticamente al 100% con las últimas versiones de Windows como Vista y Windows 7.

Las versiones actuales de Visual Basic se basan en la plataforma .NET, que se desligan de las anteriores versiones.

#### 2.1.2 Versiones:

- Visual Basic 1.0 para Windows en Mayo de 1991.
- Visual Basic 1.0 para <u>DOS</u> (Sistema operativo de disco) en Septiembre de <u>1992</u>.
- Visual Basic 2.0 en Noviembre de <u>1992</u>.
- Visual Basic 3.0 se liberó en verano de <u>1993</u>, en versiones Standard y Profesional.
- Visual Basic 4.0, de Agosto de <u>1995</u> fue la primera versión que generaba aplicaciones de 16 y 32 <u>bits</u> para Windows.
- Con la versión 5.0, de Febrero de <u>1997</u>, Microsoft lanzó Visual Basic exclusivamente para generar programas de 32 bits.
- Visual Basic 6, salido a mediados de <u>1998</u>, muy mejorado
- Visual Basic 2010 o 10, salido en 2010.

#### 2.1.3 Características

Visual Basic 6.0 soporta la abstracción, la encapsulación, el poliformismo y la reutilización del código. Los objetos de Visual Basic tienen propiedades, métodos y eventos. Las propiedades son los datos que describen un objeto. Los eventos son hechos que pueden ocurrir sobre un objeto. Un método agrupa el código que se ejecuta en respuesta a un evento.

Al conjunto de propiedades y métodos se le llama interfaz. Además de su interfaz predeterminada, los objetos pueden implementar interfaces adicionales para

proporcionar polimorfismo. El polimorfismo le permite manipular muchos tipos diferentes de objetos sin preocuparse de su tipo.

Las interfaces múltiples son una característica del modelo de objetos componente (COM) y permiten que los programas evolucionen con el tiempo, agregando nueva funcionalidad sin afectar al código existente.

La reutilización del código es la capacidad de trasladar características de un objeto a otro, existen principalmente dos formas de reutilización del código: binario y fuente. En una jerarquía de clases, la herencia muestra cómo los objetos que se derivan de otros objetos más simples heredan su comportamiento.

## 2.1.4 Entorno de desarrollo

Una vez que haya instalado Visual Basic, para iniciarlo proceda igual como cualquier otra aplicación Windows: haciendo doble clic sobre el icono correspondiente o haciendo clic en el botón Inicio de la barra de tareas, eligiendo Programas y después Visual Basic.

Cuando usted arranca Visual Basic usted ve una interfaz similar a la de la figura siguiente:

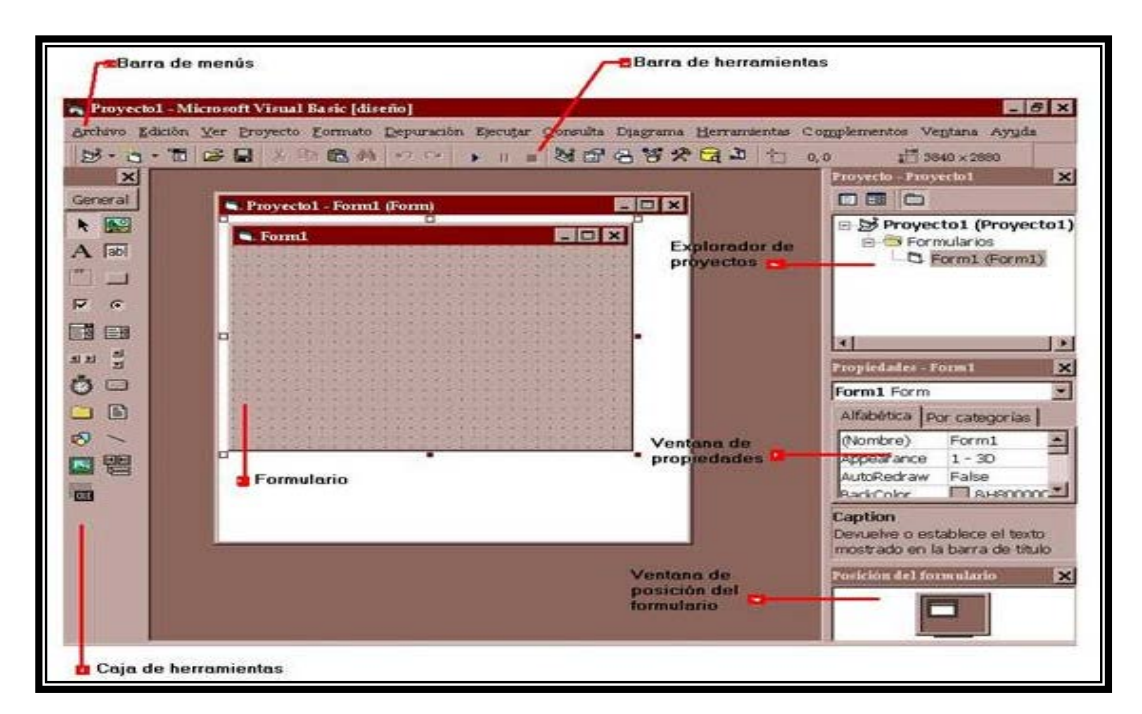

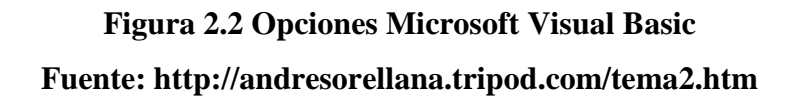

Se compone principalmente de <u>barra de herramientas</u> y <u>menús</u>, explorador de proyectos, formularios, ventana de propiedades, caja de herramientas, ventanas de posición del formulario, que se pueden personalizar con prácticamente la totalidad de los comandos del IDE a necesidad.

Usted puede interactuar con sus herramientas, para así tener facilidad en realizar el sistema de acuerdo a su necesidad.

## 2.1.4.1 Ejemplo de código

El siguiente fragmento de código muestra un cuadro de mensaje, en una ventana, que dice "Hola mundo!":

Private Sub Form\_Load()

'Ejecuta un simple box de mensaje que dice "Hola mundo!"

MsgBox "Hola mundo!"

End Sub

## 2.1.5 Ventajas

- Posee una curva de aprendizaje muy rápida.
- Integra el diseño e implementación de formularios de Windows.
- Permite usar con facilidad la plataforma de los sistemas Windows.
- Es uno de los lenguajes de uso más extendido, por lo que resulta fácil encontrar información, documentación y fuentes para los proyectos.
- Fácilmente extensible mediante librerías DLL y componentes ActiveX de otros lenguajes de programación.
- Posibilita añadir soporte para ejecución de scripts, VBScript o JScript, en las aplicaciones mediante Microsoft Script Control.
- Tiene acceso a la interfaz de programación de aplicaciones multimedia de DirectX (versiones 7 y 8). También está disponible, de forma no oficial, un componente para trabajar con OpenGL 1.1.7
- Existe una versión integrada en las aplicaciones de Microsoft Office, tanto Windows como Mac, que permite programar macros para extender y

automatizar funcionalidades en documentos, hojas de cálculo, bases de datos (Access).

• Si bien permite desarrollar grandes y complejas aplicaciones, también provee un entorno adecuado para realizar pequeños prototipos rápidos.

## 2.1.6 Inconvenientes

Las críticas hechas en las ediciones de Visual Basic anteriores a VB.NET son variadas, se citan entre ellas:

- Problema de versión asociado con varias librerías runtime DLL, conocido como DLL Hell.
- Pobre soporte para programación orientada a objetos
- Incapacidad para crear aplicaciones multihilo, sin tener que recurrir a llamadas de la API de Windows.
- Dependencia de complejas y frágiles entradas de registro COM10.

## 2.2 Reconocimiento del habla

El Reconocimiento Automático del Habla (RAH) o Reconocimiento Automático de voz es una parte de la Inteligencia Artificial que tiene como objetivo permitir la comunicación hablada entre seres humanos y computadoras electrónicas.

Un sistema de reconocimiento de voz es una herramienta computacional capaz de procesar la señal de voz emitida por el ser humano y reconocer la información contenida en la misma convirtiéndola en texto y emitiendo órdenes que actúan sobre un proceso.

En su desarrollo intervienen diversas disciplinas, tales como: la fisiología, la acústica, el procesamiento de señales, la inteligencia artificial y la ciencia de la computación.

#### 2.2.1 Decodificador Acústico Fonético

Con los correspondientes procedimientos interpretativos, dan lugar a un módulo conocido como Decodificador acústico-fonético, a la entrada del decodificador acústico-fonético es la señal vocal convenientemente representada, para la misma, es necesario que ésta sufra un pre proceso de parametrización.

En esta etapa previa es necesario asumir algún modelo físico, contándose con modelos auditivos y modelos articulatorios, pudiendo ser considerados su utilización en equipos electrónicos.

#### 2.2.2 Modelo del Lenguaje

Las fuentes de conocimiento dan lugar al modelo del lenguaje. Cuando la representación de la Semántica y sintaxis tiende a integrarse desarrollan sistemas de gramática restringida para tareas concretas.

#### 2.2.3 Usos y aplicaciones

Aunque en teoría cualquier tarea en la que se interactúe con un ordenador puede utilizar el reconocimiento de voz, actualmente las siguientes aplicaciones son las más comunes:

- Dictado automático: El dictado automático es el uso más común de las tecnologías de reconocimiento de voz. En algunos casos, como en el dictado de recetas médicas y diagnósticos o el dictado de textos legales, se usan corpus especiales para incrementar la precisión del sistema.
- Telefonía: Algunos sistemas PBX permiten a los usuarios ejecutar comandos mediante el habla, en lugar de pulsar tonos. En muchos casos se pide al usuario que diga un número para navegar en un menú.
- Sistemas portátiles: Los sistemas portátiles de pequeño tamaño, como los relojes o los teléfonos móviles, tienen unas restricciones muy concretas de tamaño y forma, así que el habla es una solución natural para introducir datos en estos dispositivos.

**2.2.4 Sistemas diseñados para discapacitados**: Los sistemas de reconocimiento de voz pueden ser útiles para personas con discapacidades que les impidan teclear con fluidez, así como para personas con problemas auditivos, que pueden usarlos para obtener texto escrito a partir del habla. Esto permitiría, por ejemplo, que los aquejados de sordera pudieran recibir llamadas telefónicas.

# 2.3 Programa de Reconocimiento de Voz Dragon Naturally Speaking

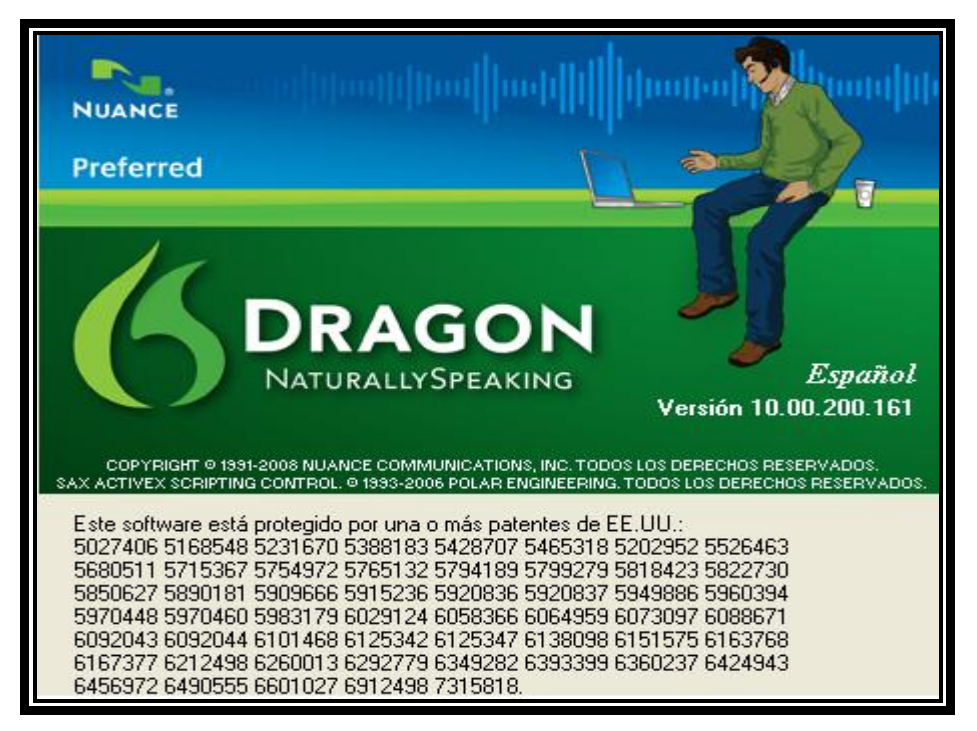

Figura 2.3 Software de control de Voz

Fuente: Programa inicio Dragon Natural Speaking 10.0 tomado por los Autores

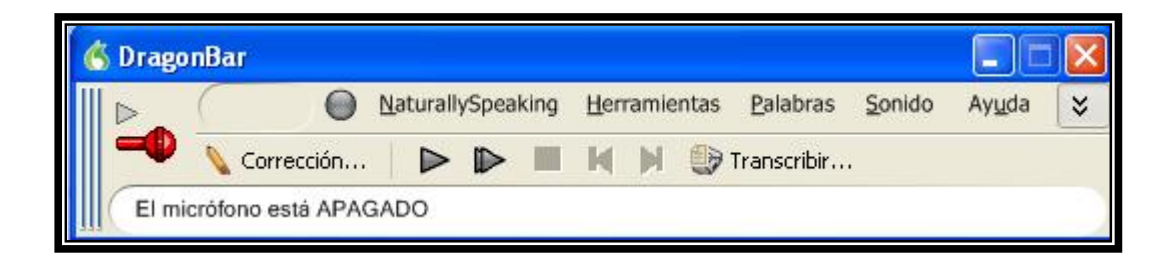

Figura 2.4 Barra Herramientas de Dragon Natural Speaking Fuente: Programa Dragon natural Speaking 10.0. tomado por los Autores Es el resultado de un proceso de investigación llevado a cabo por diferentes organismos relacionados con las soluciones a los problemas de los discapacitados, con la colaboración de todos han llevado a cabo esta iniciativa con el objetivo de facilitar el acceso a la informática a las personas con algún tipo de discapacidad, sobre todo con problemas de movilidad.

Muchas son las ventajas principales de este software. Se adapta y personaliza a cualquier usuario cuya voz cumpla unos requisitos mínimos de claridad, de forma que se crea una configuración especial con la que logra una tasa de reconocimiento de voz de hasta el 98 %.

Para el funcionamiento se necesita un micrófono de buena calidad. Una vez conectado el micrófono, el usuario tiene que pasar un entrenamiento en el que se configura su tipo de voz, su volumen, y calidad de sonido ambiente, y se registra al usuario para utilizar el programa, al que pueden acceder varias personas a la vez. Entonces, hay que dar instrucciones al ordenador y éste escribe lo que le dictamos.

#### 2.4 Lenguaje SQL

Es un lenguaje especializado para la actualización, eliminación y solicitar información de bases de datos, SQL es un estándar ISO y ANSI y es el lenguaje estándar de consulta de bases de datos. Una variedad de productos de base de datos establecida soporte para SQL, incluidos los productos de Oracle y Microsoft SQL Server, es ampliamente utilizada en la industria y la academia.

En un sistema de base de datos distribuida, se ejecuta constantemente en un servidor, la interpretación de los archivos de datos en el servidor como una base de datos relacional estándar. Programas en los equipos cliente permiten a los usuarios manipular los datos, el uso de tablas, columnas, filas y los campos.

Para ello, los programas cliente envía comandos SQL al servidor. El servidor procesa estas declaraciones y respuestas, devolviendo al programa cliente.

# 2.4.1 Sistemas de gestión de base de datos

Los sistemas de gestión de base de datos con soporte SQL más utilizados son:

- DB2
- Firebird
- Informix
- Interbase
- Microsoft SQL Server
- MySQL
- Oracle
- PostgreSQL
- PervasiveSQL
- SQLite
- SQL Server
- Sybase ASE

# 2.5 MySQL

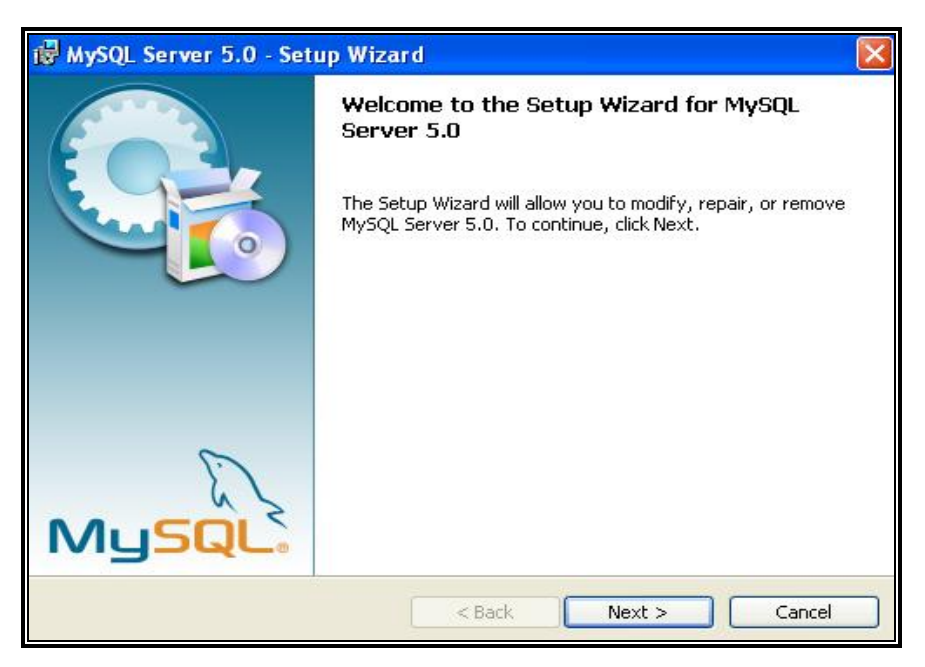

Figura 2.5 MySQl

Fuente: Programa instalación MySQL server 5.0 tomada por los Autores

MySQL es un sistema de base de datos utilizada en la web. Básicamente una base de datos. MySQL le permite crear una estructura de base de datos relacional en un servidor web en alguna parte con el fin de almacenar los datos o automatizar los procedimientos.

MySQL también es de código abierto en el que es gratuito y está bajo la licencia General Public License (GPL), por lo general son asociados con Unix / Linux en servidores basados. Interactuar con una base de datos MySQL que es algo tan sencillo como Microsoft Access ofrece. Cuando se crean tablas, ya sea que usted tiene que crear mediante el uso de sentencias SQL, o mediante el uso de otra herramienta de código abierto disponibles en línea llamado PHP u otros lenguaje de programación etc.

MYSQL le permite realizar consultas sobre la información contenida en su base de datos la selección de datos, inserción, actualización, localización y eliminación.

#### 2.5.1 Especificaciones del código fuente

MySQL está escrito en una mezcla de C y C++.

## 2.5.2 Características

Las más conocidas:

- Compatibilidad entre plataformas
- Los procedimientos almacenados
- Desencadenantes
- Actualizable Vistas
- Consulta de almacenamiento en caché
- Sub- SELECT
- Texto completo de indexación y búsqueda usando MyISAM motor
- Base de datos integrada de la biblioteca
- Parcial Unicode apoyo ( UTF-8 y UCS-2 cadenas codificadas se limitan a la BMP )

- Las transacciones con la InnoDB, BDB y los motores de almacenamiento en clúster, los puntos de salvaguarda con InnoDB
- <u>SSL</u> apoyo

# 2.6 MicroCode Studio Plus

MicroCode Studio, es una herramienta de generación de código libre que permite a los usuarios implementar rápidamente una comunicación bidireccional entre un PIC <sup>TM</sup> integrado a un Microcontrolador y a un PC.

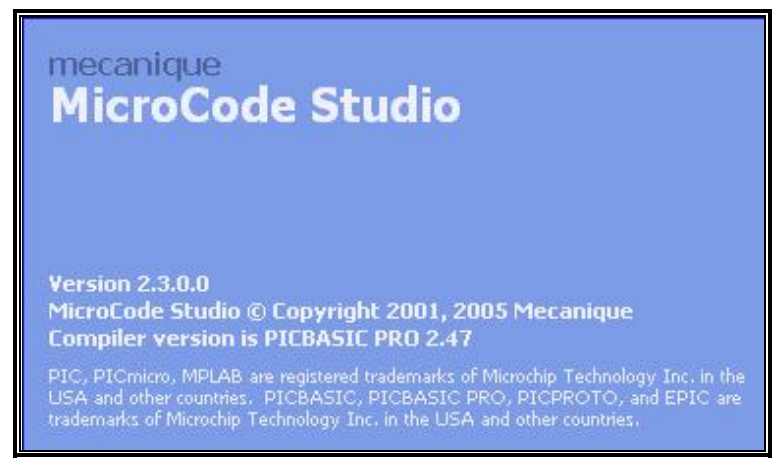

Figura 2.6 Microcode Studio

Fuente: Programa Microcode estudio 2.3 tomado por los Autores

| MicroCode Studio - PICBASIC P | RO (ULTRSONIDO.pbp)                                  |    |  |  |  |
|-------------------------------|------------------------------------------------------|----|--|--|--|
| File Edit View Project Help   |                                                      |    |  |  |  |
| □ ≥ ⊟ % ⊡ ∃ ≥                 |                                                      |    |  |  |  |
| 🌾 - 💫 - 16F870 💌              | 👆 🤣 🍇 🕘 🚰 • 🟹 • 🚫 🔘 🕕 🔘 💽 none 💌 🐏 🔛                 |    |  |  |  |
| Code Explorer 🔹 🔀 🗍           | ez4 ULTRSONIDO PWM distanciaelicrom distancia2       |    |  |  |  |
| E Co Iocludes                 | · ************************************               | ~  |  |  |  |
|                               | '* Name : UNTITLED. BAS                              | Ť  |  |  |  |
|                               | '* Author : [select VIEW EDITOR OPTIONS]             |    |  |  |  |
| LCD DREG                      | '* Notice : Copyright (c) 2011 [select VIEWEDITOR OF |    |  |  |  |
| D LCD DBIT                    | '* : All Rights Reserved                             |    |  |  |  |
| - D LCD RSREG                 | '* Date : 18/07/2011                                 | 4  |  |  |  |
| LCD RSBIT                     | '* Version : 1.0                                     |    |  |  |  |
| - D LCD EREG                  | '* Notes :                                           |    |  |  |  |
| D LCD EBIT                    | ** :                                                 |    |  |  |  |
| - Constants                   | ***************************************              |    |  |  |  |
| 🛓 🧰 Variables                 | INCLUDE "MODEDEFS.BAS"                               |    |  |  |  |
| ESTADO                        | DEFINE LCD_DREG PORTB                                |    |  |  |  |
| DIR DIR                       | DEFINE LCD_DBIT 4                                    |    |  |  |  |
| RESET                         | DEFINE LCD_RSREG PORTB                               |    |  |  |  |
| MED MED                       | DEFINE LCD_RSBIT 0                                   |    |  |  |  |
| 🚊 🚞 Alias and Modifiers       | DEFINE LCD_EREG PORTB                                |    |  |  |  |
| — 🐜 тх                        | DEFINE LCD_EBIT 1                                    |    |  |  |  |
| - 🐜 RX                        | ESTADO VAR BYTE                                      |    |  |  |  |
| - MEDIR                       | TX VAR PORTC.0                                       |    |  |  |  |
| - C Symbols                   | RX VAR PORTC.1                                       |    |  |  |  |
| 😑 🧰 Labels                    | MEDIR VAR PORTC.2                                    |    |  |  |  |
| INICIO                        | DIR VAR WORD                                         |    |  |  |  |
|                               | RESET VAR WORD                                       |    |  |  |  |
|                               | MED VAR WORD                                         |    |  |  |  |
|                               |                                                      |    |  |  |  |
|                               | 2                                                    |    |  |  |  |
| <                             |                                                      | -  |  |  |  |
| Ready                         |                                                      |    |  |  |  |
| S Keduy                       | in r : Corr                                          | 22 |  |  |  |

Figura 2.7 Pantalla Principal Microcode Studio Fuente: Programa Microcode Studio 2.3 tomado por los Autores

- Destacando la sintaxis completa de su código fuente en su totalidad.
- Saltar rápidamente para incluir los archivos, los símbolos, define las variables y las etiquetas usando la ventana del explorador de código.
- Identificar y corregir errores de compilación y el ensamblador.
- Ver la salida de serie de su Microcontrolador.
- Palabra clave ayuda sensible al contexto basada.

El MicroCode queda Enlazado con el PICBASIC y el IC-PROG de manera que una vez que termina el programa compilas y genera el archivo \*.HEX, los programas los guarda en formato Picbase \*.BASE.

## **2.7 Proteus**

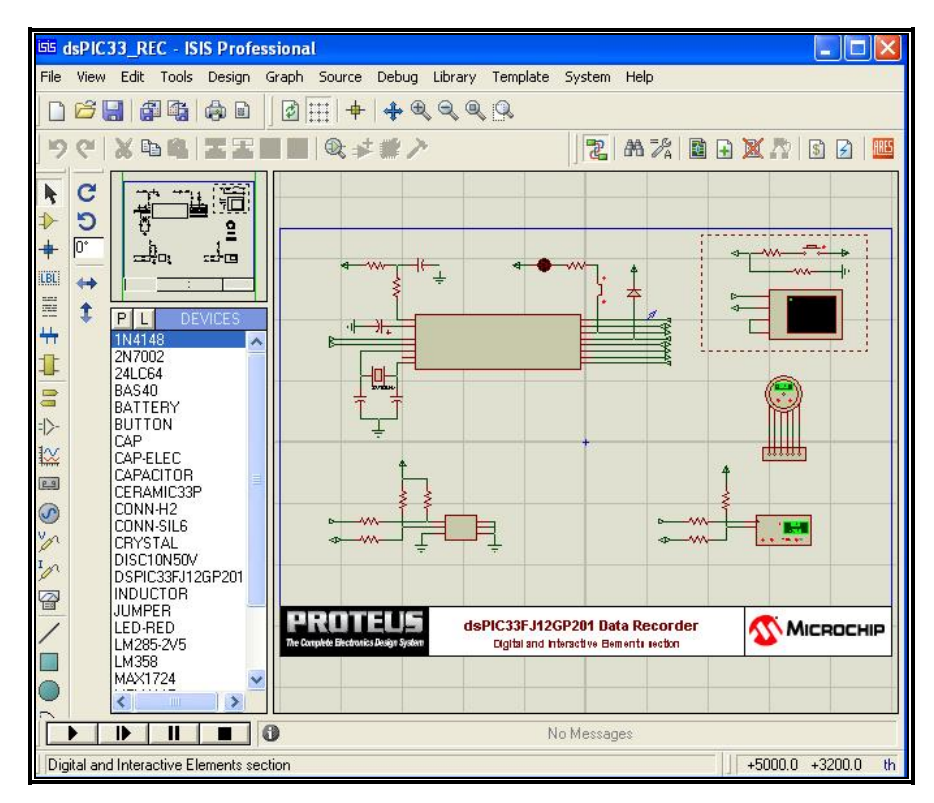

**Figura 2.8 Proteus** 

Fuente: Programa Proteus 7 Profesional tomado por los Autores

Es una herramienta software que permite la simulación de circuitos electrónicos con microcontroladores PIC, Proteus es un simulador completo, y además es el único que permite simular microcontroladores.

El software de diseño y simulación Proteus VSM es una herramienta útil para estudiantes y profesionales que deseen mejorar habilidades para el desarrollo de aplicaciones analógicas y digitales.

El programa Proteus es una aplicación CAD (aplicación de diseño) que se compone de los módulos:

**2.7.1 ISIS** (Intelligent Schematic Input System) Es el módulo de captura de esquemas, permite el diseño de circuitos empleando un entorno gráfico, en el cual es posible colocar los símbolos de los componentes y realizar simulaciones de su funcionamiento, sin el riesgo de ocasionar daños a los circuitos.

**2.7.2 ARES** (Advanced Routing Modelling) VSM tiene la capacidad de pasar el diseño a un programa integrado llamado ARES en el cual se puede llevar a cabo el desarrollo de placas de circuitos impresos.

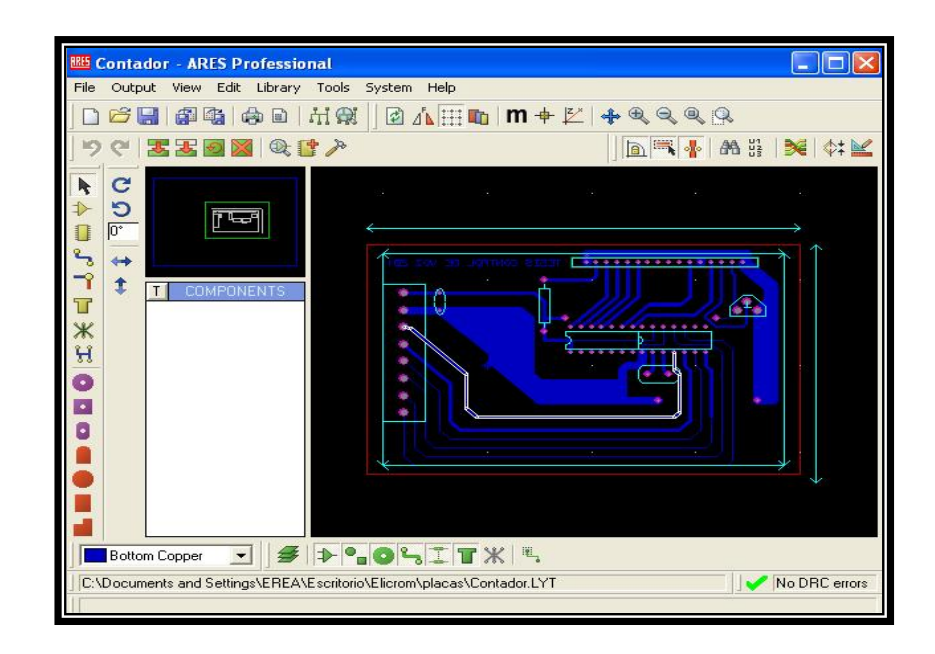

Figura 2.9 Ares

Fuente: Programa Proteus – Ares tomado por los Autores

## 2.8 Pickit 2 Plus

| DICkit 2 Drogram                                           | nmer                                                                                                    |                                                                                                    |                                                                                                    |                                                                                                    |                                                                                                    |  |
|------------------------------------------------------------|----------------------------------------------------------------------------------------------------|----------------------------------------------------------------------------------------------------|----------------------------------------------------------------------------------------------------|----------------------------------------------------------------------------------------------------|----------------------------------------------------------------------------------------------------|--|
| Ele Device Family                                          | Programmer Tools                                                                                                    | Help                                                                                                    | _                                                                                                    |                                                                                                    |                                                                                                    |  |
| - Device Configuration                                     | Trogrammer Tools                                                                                                    | TIOP                                                                                                    |                                                                                                    |                                                                                                    |                                                                                                    |  |
| D : N : D                                                  |                                                                                                    |                                                                                                    |                                                                                                    |                                                                                                    |                                                                                                    |  |
| Device: Not Pr                                             | esent                                                                                                    | Lonfigurati                                                                                                    | on:                                                                                                    |                                                                                                    |                                                                                                    |  |
| User IDs: 00 00                                            | 00 00                                                                                                    |                                                                                                    |                                                                                                    |                                                                                                    |                                                                                                    |  |
| Checksum: 0000                                             |                                                                                                    | OSCCAL:                                                                                                    | 0000                                                                                                    | BandGap:                                                                                                    | 0000                                                                                                    |  |
| PICkit 2 not found<br>use Tools->Chec<br>Read Write        | d. Check USB conn<br>ck Communication to<br>Verify Erase                                                                                                    | ections ar<br>retry.                                                                                                    | nd                                                                                                    | VDD PICkit 2<br>On<br>/MCLR                                                                                                    | 2,5 <b>2</b>                                                                                                 |  |
| Program Memory<br>Enabled Hex C<br>00000<br>00008<br>00010 | About                                                                                                    | None (Empty                                                                                                    | /Erased)<br>Appli                                                                                                    | cation Version                                                                                                    | 2.20.04                                                                                                    |  |
| 00018<br>00020<br>00028                                    | Monthanning Comparison (a) 2005-200                                                                                                    | 7 Miorochio                                                                                                    | Devi<br>OS F                                                                                                    | ce File Version<br>irmware Version                                                                                                    | 1.20.08<br>NA                                                                                                |  |
| 00030<br>00038<br>00040<br>00048<br>00058<br>EEPROM Data   | You may use, copy, mo<br>products only. If you d<br>must have this entire c.<br>location where end use<br>headers, About Box, et<br>Software is distributed<br>INCLUDING BUT NOT<br>MERCHANTABILITY,<br>NON-INFRINGEMENT<br>LICENSORS BE LIABI<br>CONSEQUENTIAL DA<br>RELATED TO THE US<br>SDETWARE OR ITS C | , Microchip<br>adify and distr<br>istribute the S<br>opyright and<br>ers will see it (<br>To the m<br>'AS IS' and'<br>LIMITED T(<br>FITNESS FO<br>IN NO EVE<br>LE FOR ANY<br>MAGES OF,<br>E, MODIFIC<br>DERIVATIVE: | ibute the So<br>Software or i<br>disclaimer n<br>e.g., installa<br>naximum ext<br>WITHOUT,<br>D ANY IMPI<br>B PARTICU<br>NT WILL M<br>INCIDENT,<br>ANY KIND A<br>ANY KIND OR<br>S. | Anno, All rights fessel<br>oftware for use with<br>to derivatives, the 's<br>dice prominently p<br>tition program, program,<br>ent permitted by lar<br>ANY WARBANTY<br>JILAR PURPOSE, A<br>JICROCHIP OR 115<br>AL, SPECIAL, INDI<br>ARISING FROM O<br>DISTRIBUTION O | Wex,<br>Microchip<br>Sottware<br>Sottware<br>Marking<br>Marking<br>OF<br>OF<br>OF<br>BRECT OR<br>R<br>F THIS |  |
|                                                            |                                                                                                    |                                                                                                    |                                                                                                    |                                                                                                    |                                                                                                    |  |

Figura 2.10 Pickit 2

Fuente: Programa Pickit2 tomado por los Autores

El PICKIT 2 es un programador de PIC. PIC es una línea de microcontroladores hecha por Microchip. El PICKIT2 es el programador de segundo más básico que se vende, es muy poco lo que no puede hacer se adapta a casi todos los esquemas electrónicos.

Es una potente herramienta para la programación de microcontroladores PIC de MICROCHIP, además soporta dispositivos vía ICSP que lo convierte en una herramienta de gran utilidad a un bajo costo (Figura 2.8).

Este programador es totalmente compatible con Mplab de Microchip el cual permite programación y debuggear programas en vivo.

# 2.8.1 Características generales:

- Debugger Express compatible con MPLAB.
- Analizador lógico de 2 canales.
- Puerto serial virtual UART TX RX.
- Interfaz USB 2.0 compatible con 1.0 y 1.1.
- No requiere alimentación externa.
- Zócalo para programación tipo encapsulado DIP de dispositivos.
- Conector para programación en circuito vía ICSP.
- Interfaz UART analizador lógico con puntas de prueba y conector independiente.

# **CAPÍTULO III**

## DISEÑO DEL SISTEMA

#### 3.1 Diagrama de flujo del funcionamiento del sistema

Flujograma del sistema en el cual cuando arranca el proceso me indica que ingrese el usuario y contraseña, luego pasa a la verificación de que el sistema este encendido, al pasar ese proceso el sistema recibe las ordenes de los comandos de voz para que realice los procesos deseados pero antes de eso se verifica que no haya ninguna clase de error en el sistema para que continúen procesando los comandos de voz (Figura 3.1).

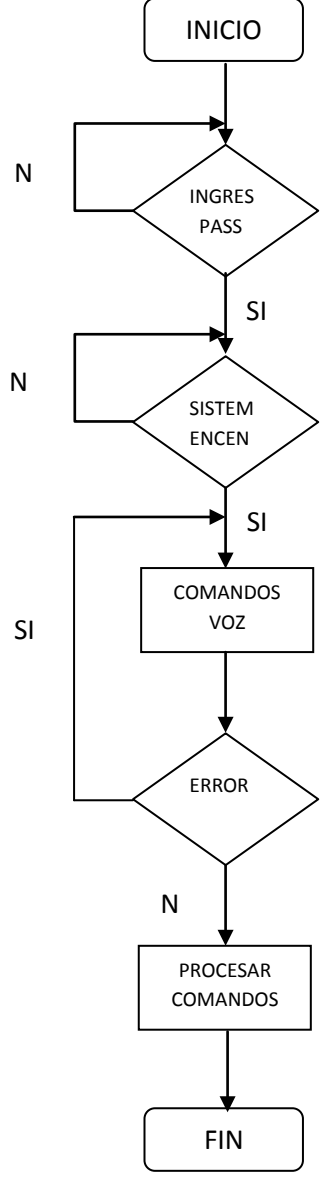

Figura 3.1 Diagrama de Flujo principal Fuente: Autores

#### 3.2 Diseño del Software

A continuación presentamos el diseño de la interfaz del sistema propuesto para interactuar con el usuario. Se define la forma de realizar las consultas y la información mostrada, resultados del sistema.

El sistema de reconocimiento de voz interpreta las órdenes comparándolas con los nombres de cada uno de los botones de comandos que fueron programados en visual basic, y cuando detecta que se ha dictado el nombre del botón deseado presiona el botón para que realice la selección deseada.

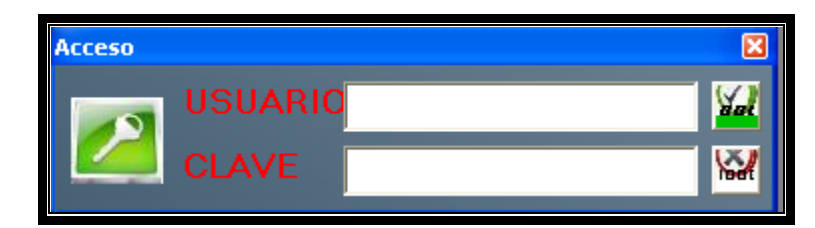

Figura 3.2 Pantalla de usuario y contraseña Fuente: Autores

Pantalla inicial donde el operador por medio de la voz dice su usuario y contraseña (Figura 3.2), posee un usuario administrador en el cual habilita las funciones de **Mantenimiento** por medio de un menú para poder realizar modificaciones de los usuarios registrados, debe de tener funcionando el micrófono para que pueda ser leído y reconocido por el sistema.

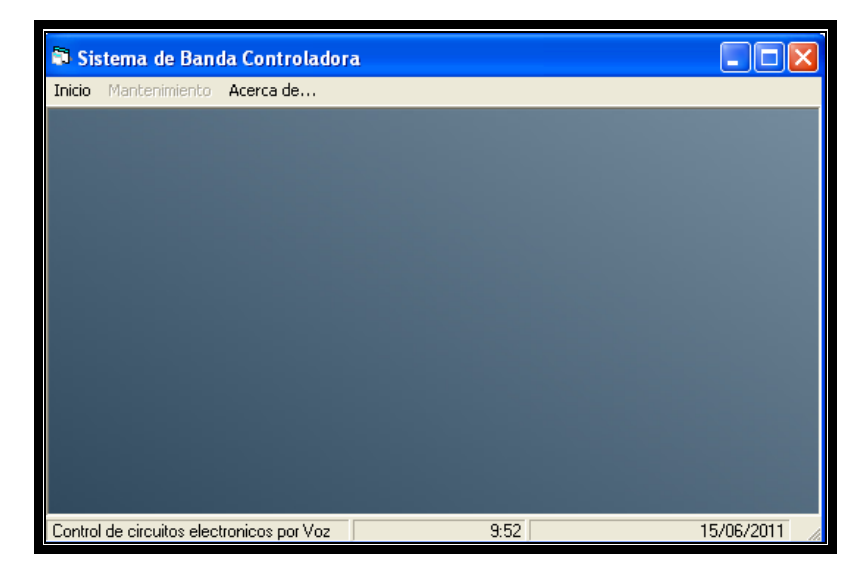

Figura 3.3 Pantalla principal

## **Fuente: Autores**

Pantalla del sistema el cual nos muestra el menú principal (Figura 3.3 )donde se encuentran las opciones de inicio la cual contiene las funciones del sistema, el menú mantenimiento solo puede acceder el usuario que ha ingresado como el administrador del sistema, **acerca de** nos muestra la versión del sistema y los desarrolladores del mismo.

## 3.2.1 Mantenimiento del sistema

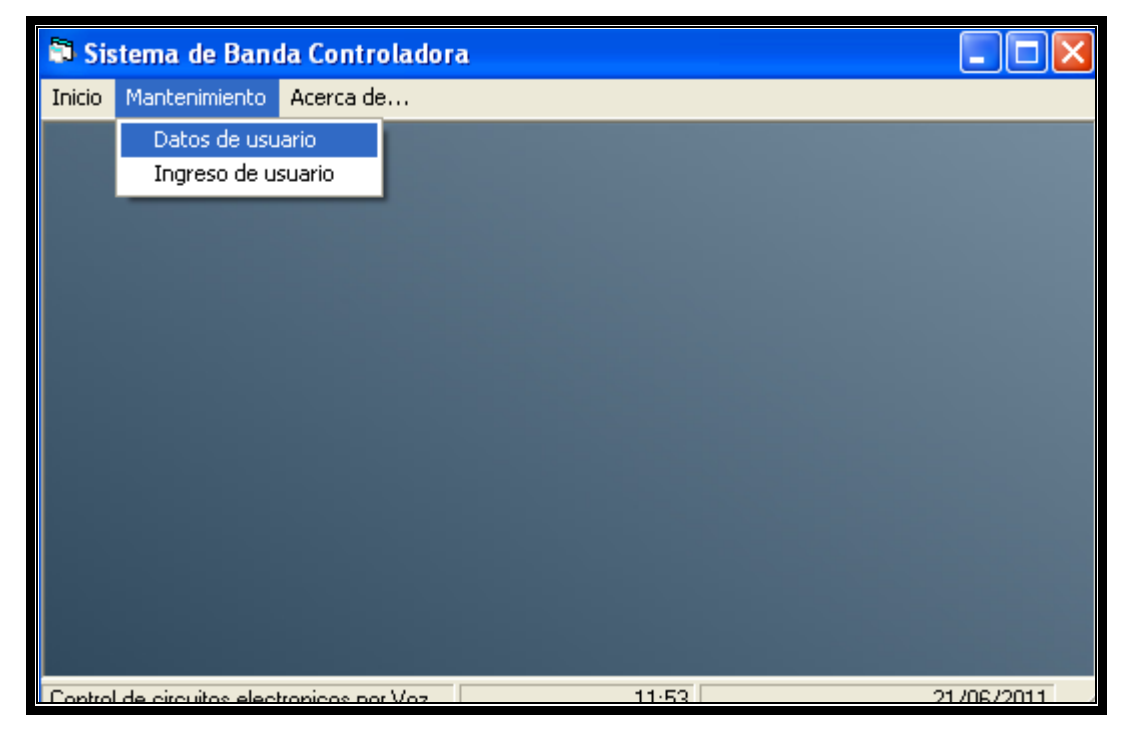

Figura 3.4 Pantalla de menú Fuente: Autores

Ingresando con el usuario Administrador (Figura 3.4) tendremos acceso a la opción Mantenimiento, a la cual accedemos leyendo las opciones escritas en el sistema las cuales son Datos de usuario y la opción de Ingreso de Usuario.

En la opción datos de usuario podremos buscar, editar, y eliminar un usuario existente. La búsqueda se realiza por medio del apellido de la persona y de ahí se puede eliminarla o actualizar su información personal o cambiar la clave del usuario, ahí se puede usar la voz como el teclado, dependiendo de la comodidad del usuario

| 🖻 Mantenimiento de Usuario               |             |               |            |                                       |
|------------------------------------------|-------------|---------------|------------|---------------------------------------|
| an an an an an an an an an an an an an a | in tualizar | 옷<br>eliminar | 🥹<br>salir | <b>Tipo de Busqueda</b><br>Apellido ⊙ |
| 1*                                       |             |               |            |                                       |
| -/                                       |             | 5             |            | <b>_</b>                              |
| *[                                       |             | n             |            |                                       |
|                                          |             |               |            |                                       |
|                                          |             |               |            |                                       |
|                                          |             |               |            |                                       |
|                                          |             |               |            |                                       |
|                                          |             |               |            |                                       |

Figura 3.5 Búsqueda de usuario Fuente: Autores

La figura 3.5 nos muestra la parte de búsqueda de un usuario existente en el sistema, la búsqueda se hace por medio del apellido del usuario, se lo realiza en caso de que el empleado no recuerde su usuario o contraseña asignado.

Una vez que se dicta el apellido del empleado se presiona el botón buscar y ahí aparecerá todos los datos del empleado seleccionado, una vez que aparecen los datos uno puede eliminar ese usuario presionando el botón que dice eliminar, también con el ratón podemos presionar en el combo box y nos desplegará los apellidos de los empleados en caso de no querer usar la voz para controlar este menú.

Cuando se presiona el botón salir, cerramos esa ventana y volvemos a la pantalla principal.

| 🗗 Mant          | enimient    | o de Usu             | ario       | ( |  |
|-----------------|-------------|----------------------|------------|---|--|
| <b>a</b> buscar | in tualizar | <u>%</u><br>eliminar | 🥹<br>salir |   |  |
| 1*              |             | Eloy Steve           | es         |   |  |
| -/              |             | sRea                 |            |   |  |
| *[              |             | Duran                |            |   |  |
| *0              |             | 59394830             | 387        |   |  |
| -(              |             | eloy                 |            |   |  |
| *0              |             | eloy                 |            |   |  |
|                 |             |                      |            |   |  |
|                 |             |                      |            |   |  |

Figura 3.6 Actualización de usuario Fuente: Autores

Cuando aparezcan los datos de los empleados si una persona quisiera modificar el contenido por motivos de que estén mal ingresados o simplemente para cambiar contraseña se creó el botón actualizar para poder modificar cualquier información (Figura 3.6).

# 3.2.2 Control del Sistema

En el menú inicio tenemos las opciones de Escaneo y Salir (Figura 3.7).

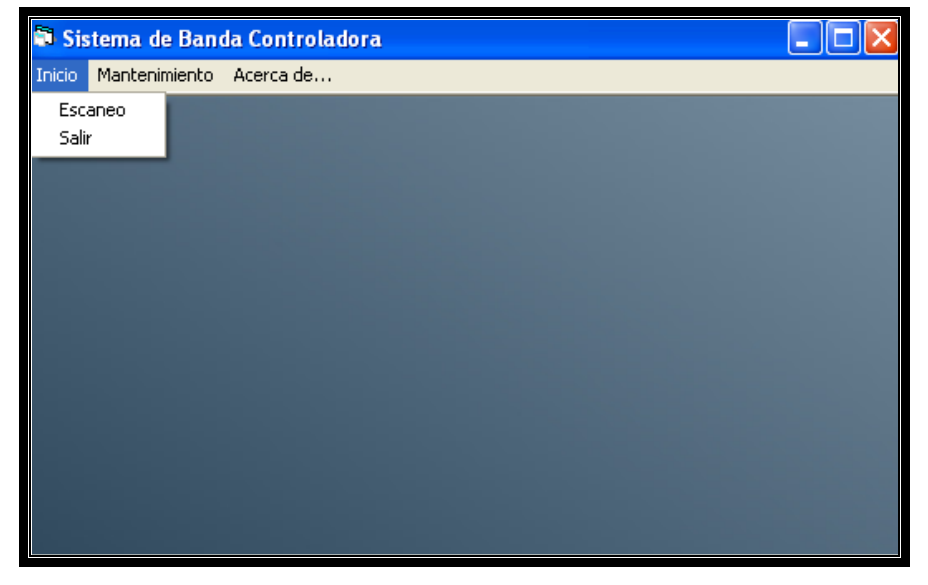

Figura 3.7 Menú Inicio

**Fuente: Autores** 

Diciendo Inicio->escaneo accedemos al menú donde se encuentra la parte de control de las máquina transportadora.

Si decimos inicio->salir el sistema se cierra.

Se crearon las validaciones del sistema que consiste en detectar si el puerto COM1 está habilitado para ser usado en el sistema, caso contrario debe mostrar un mensaje de que el puerto no está disponible, lo cual debería de ser liberado del computador para que no vuelva a aparecer ese mensaje (Figura 3.8).

| ×   |
|-----|
| ido |
|     |
| i   |

Figura 3.8 Error de COM1 Fuente: Autores

Si el puerto fue encontrado se codificó un mensaje indicándonos que fue abierto el puerto COM1 y diciendo aceptar nos permite ir a la siguiente pantalla que es la de control del sistema (Figura 3.9).

| Proy_TesEloy 🛛 🔀        |
|-------------------------|
| Puerto COM 1 abierto OK |
| Aceptar                 |

Figura 3.9 Puerto Com Abierto

**Fuente: Autores** 

# 3.2.3 Instrucciones del sistema

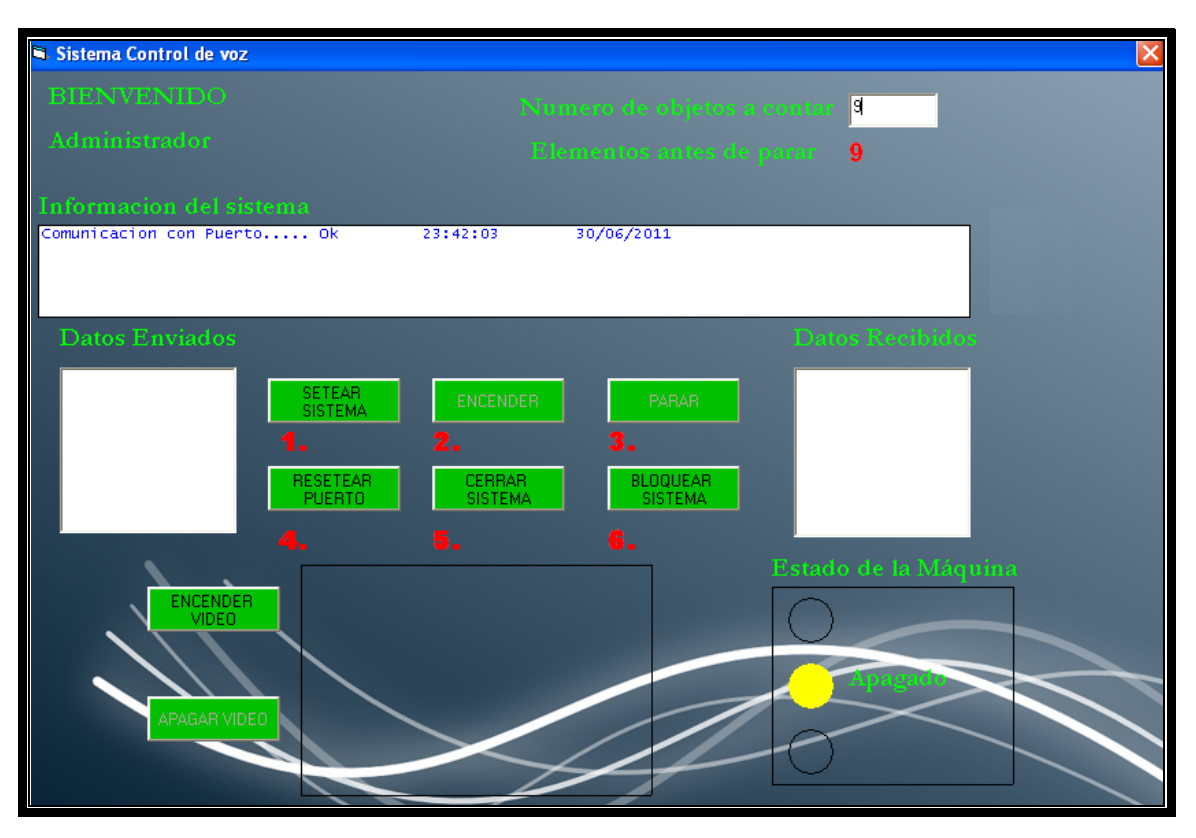

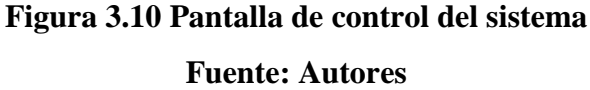

(Figura 3.10) Pantalla de instrucciones, donde se ve el contador que puede registrar máximo 99 números, los botones de encendido, de seteo, de parar (en caso de emergencias) resetear puerto, eso es cuando el puerto no ha podido ser seteado correctamente y cerrar que nos permite salir del sistema, todo con las validaciones respectivas, en los cuadros blancos a los extremos sirven para verificar que se esté transmitiendo los datos desde el cpu a la máquina y el central me indica el estado de la conexión con el puerto.

También apreciamos los botones de encendido y apagado de la cámara de vigilancia que está apuntando a la máquina transportadora y así poder visualizar el funcionamiento correcto de nuestro proyecto.

Las luces indicadores indican si la máquina está encendida, apagada o si tiene algún error, están sincronizadas con las luces físicas que se encuentran en la máquina transportadora.

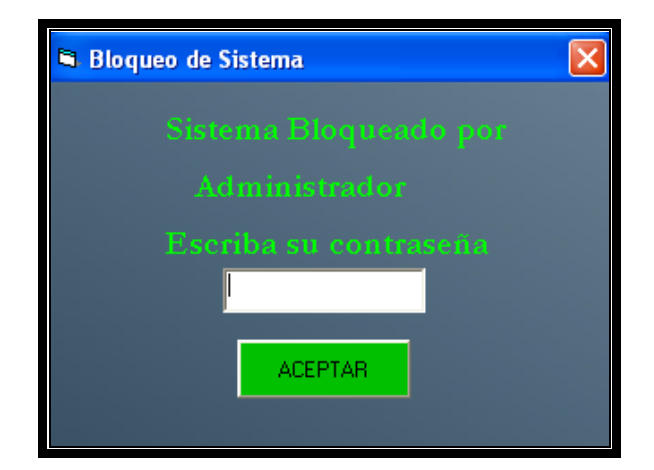

Figura 3.11 Bloqueo del sistema Fuente: Autores

Como medida de seguridad se diseño un botón de bloqueo en caso de que el operador tenga que salir del lugar y así evitar que alguna otra persona pueda manipular el sistema y esta validado para que acepte la contraseña del usuario que está utilizando el sistema (Figura 3.11).

## 3.3 Diseño de la Base de Datos

La base de datos está hecha en MySQL que es un motor sql el cual no es muy pesado y puede ser usado por computadores que no poseen mucha capacidad de procesamiento y así no haya que adquirir nuevos equipos.

| 📭 MySQL-Front - [eloy - eloy (Editor                                                                                                    | sqL)]                                                      |          |
|----------------------------------------------------------------------------------------------------|------------------------------------------------------------|----------|
| 📄 Archivo Editar Buscar Ver Favoritos                                                                                                    | Base de Datos Extras Configuración Ventana Ayuda           | - 8 :    |
| D D D D D D D D D D D D D D D D D D D                                                                                                    |                                                            |          |
| 🐵 - 💽 🖬 💋 (P) 🔎 🔊 👂 🕨                                                                                                    |                                                            |          |
| Explorador: •                                                                                                    | 🚜 Explorador de objetos 🔳 Explorador de datos 📄 Editor SQL |          |
| incalhost   indices   indices   indices   indices   indices   indices   indices   indices   indices   indices   indices   indices   indices   indices   indices   indices   indices   indices   indices   indices   information_schema   information   information   information   information   information   information | l select * from used                                       |          |
| Estado                                                                                                    | id cliente usu usuario usu clave usu nombre                |          |
| 🌇 Usuarios                                                                                                    | 1 Jose vanesa Jose Ignacio                                 |          |
| 📄 Variables                                                                                                    | 2 eloy eloy Eloy Steves                                    |          |
|                                                                                                    | 3 administrador admin Principal                            |          |
|                                                                                                    | 4 marlon marlon Marlon Alfredo                             |          |
|                                                                                                    |                                                            | >        |
| Listo (Tiempo de ejecución: 0.00) 1:19                                                                                                    | 1 Líneas Conectado desde: 11:48 Inactivo: (                | 00:00:03 |

Figura 3.12 Base de Datos Mysql

#### **Fuente: Autores**

Se creó la tabla principal Eloy que es donde contienen los campos necesarios para el ingreso del usuario (Figura 3.12).

Los campos creados son:

- Id\_cliente: código numérico del cliente, es autonumérico
- Id\_usuario: usuario del sistema
- Usu\_clave: clave de usuario del sistema
- Usu\_nombre: nombre de la persona
- Usu\_apellido: apellido de la persona
- Usu\_direccion: dirección de la persona
- Usu\_celular: número de teléfono de la persona

#### 3.3.1 Configuración ODBC Para MySQL

MySQL es una de las base de datos más rápidas y potentes de la actualidad si a esto le agregamos lo rápido que se torna desarrollar bajo Visual Basic sin dudas corremos con grandes ventajas a la hora de crear potentes aplicaciones. No solo para acceder de forma local a nuestra base de datos sino también puede que necesitemos acceder a un servidor MySQL localizado en otra parte del mundo y hasta que este corra bajo Linux. Primero debemos de proceder a la instalación del ODBC para integrar Mysql5.1 con VB6.0 dicho componente es mysql-connector-odbc-5.1.0-alpha-win32 para proceder a la configuración del ODBC seguir los siguientes pasos: Inicio >Panel de Control>Herramientas Administrativas>Orígenes de datos ODBC.

Debemos crear la referencia a ADO (Ado Data Control 6.0) A Visual Basic, para esto vamos al menú Proyecto > Componentes... y ahí seleccionamos Microsoft Ado Data Control 6.0.

## 3.4 Diseño del Hardware

A continuación detallamos como se fue desarrollando el hardware para que sea usado en el proyecto de control de voz.

# 3.4.1 Módulo de Transmisión

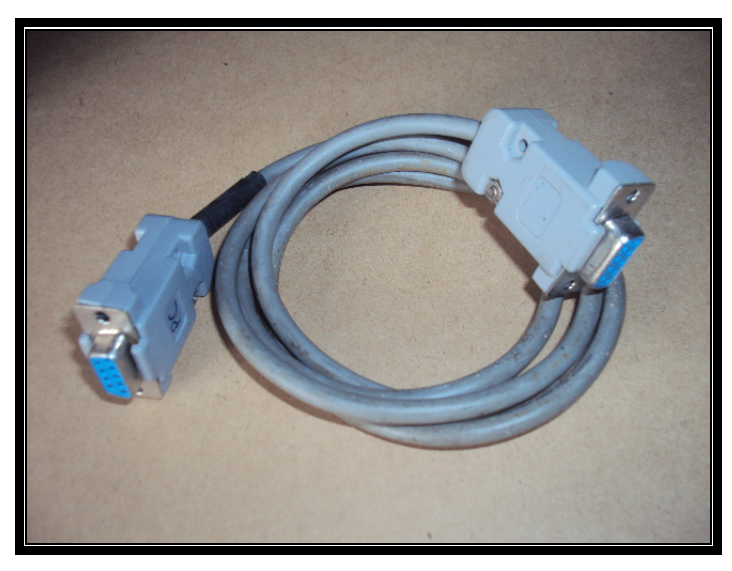

Figura 3.13 Cable Serial RS-232 Fuente: Autores

Este cable Figura 3.13 será el encargado de unir la computadora (PC) con el módulo de transmisión (Hardware) mediante los conectores DB-9 del puerto serial usando el protocolo de comunicación RS-232

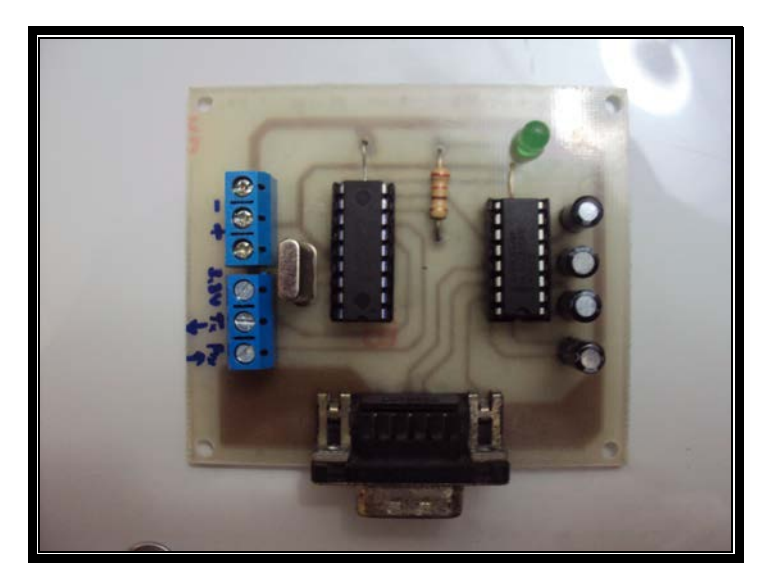

Figura 3.14 Módulo de transmisión PC - XBee Fuente: Autores

La siguiente figura 3.14 muestra nuestro módulo de transmisión y recepción, este será el encargado de comunicar el programa con la máquina (Software con Hardware), el mismo que está conformado por los circuitos integrados MAX232 y el microcontrolador PIC 16F628.

El funcionamiento de esta tarjeta es de la siguiente manera. El MAX232 es el encargado de acoplar los niveles de voltaje del PC en el protocolo RS232 (+12v,-12v) con los niveles de voltaje TTL del microcontrolador (+5v,0v) de forma serial. Una vez acoplado los niveles de voltaje para la comunicación serial, esta información es receptada por el microcontrolador PIC, ejecutándola a la vez, y según sea la información recibida el decidirá que hacer, por ejemplo enviar un dato serialmente a los módulos de comunicación inalámbrica XBEE para ordenar el encendido o el apagado de la máquina, así como también puede recibir una información recibida por el módulo Receptor-Transmisor) para procesarla y definir que hacer, ya sea la de mostrar un dígito como también mostrar una alarma y esas órdenes enviarlas serialmente a la computadora usando el MAX232 de intermediario. Al momento de receptar una información el diodo LED verde se enciende indicando la llegada de algún dato.

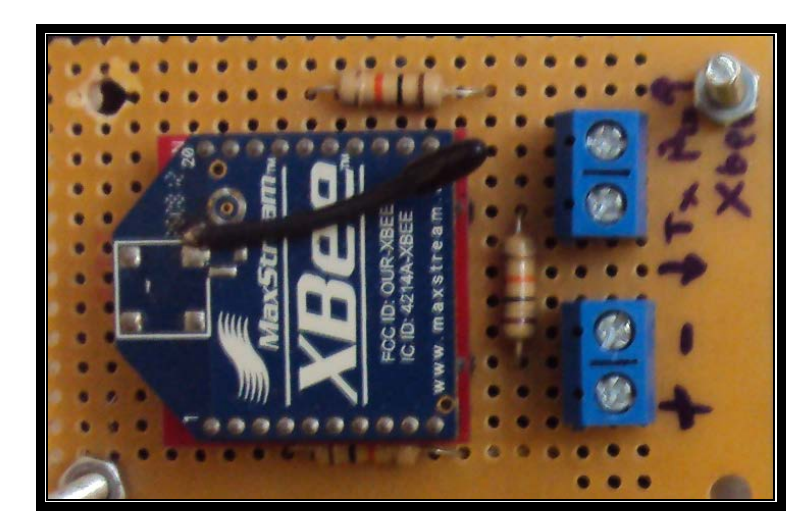

Figura 3.15 XBee transmisor Fuente: Autores

Los módulos de comunicación XBEE (Figura 3.15) son dispositivos electrónicos utilizados para transmitir información de forma inalámbrica, la información que transmiten la reciben de forma serial y de la misma manera al momento de recibir una información la transmiten serialmente al microcontrolador.

Esto dispositivos son de bajo consumo, por eso utilizan una fuente de alimentación de +3.3v pero de gran potencial al transmitir, según sea su modelo pueden transmitir hasta un poco más del kilómetro de distancia, y puede usarse un módulo similar para utilizarlo como antena repetidora y expandir mas la distancia de su alcance.

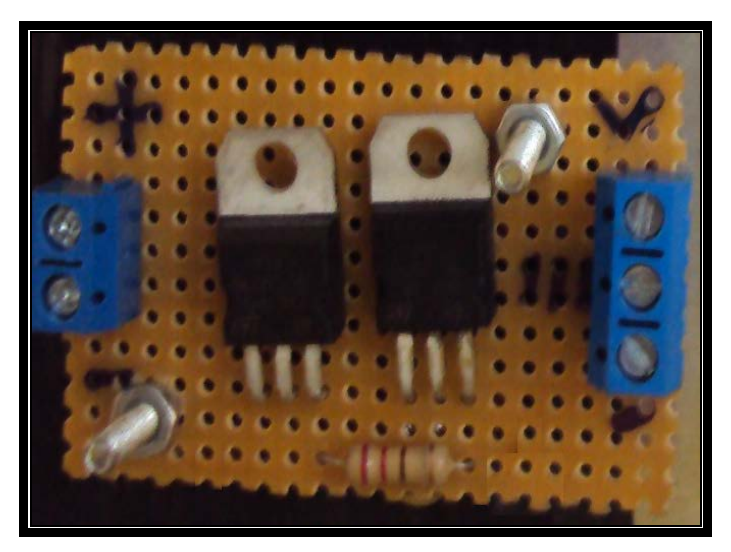

Figura 3.16 Reguladores de voltaje de 5v y 3.3V

Con los reguladores (Figura 3.16) evitamos que pasen más que el voltaje deseado y así evitar alguna sobrecarga o calentamiento

# 3.4. 2 Módulo de Recepción

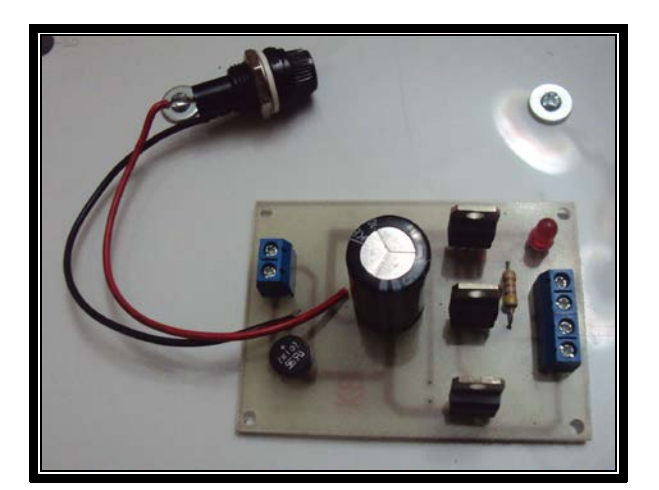

Figura 3.17 Fuente de Poder Fuente: Autores

La siguiente figura (3.17) muestra la fuente de poder de nuestro sistema. Dicha fuente consta de 3 reguladores de voltaje positivo los cuales son, el LM7805, LM7812 y el LM33 los cuales regulan un voltaje de entrada (15v) en +5v, +12, y +3.3v respectivamente.

Esta fuente de poder será la encargada de alimentar al módulo de recepcióntransmisión, al módulo de transmisión inalámbrica (XBEE) y a los Relés para la etapa de potencia.

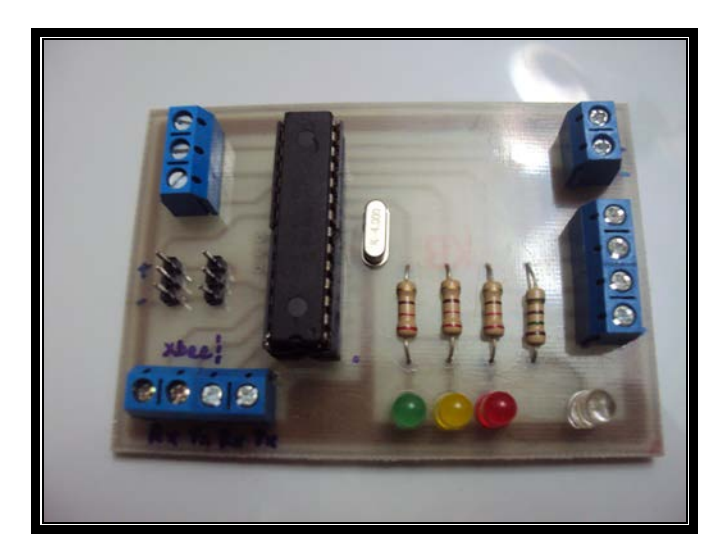

Figura 3.18 Módulo Transmisión Recepción Fuente: Autores

En la siguiente imagen (Figura 3.18) mostramos al módulo de recepción-transmisión el mismo que está conformado por un microcontrolador PIC 16F871 como cerebro de esta operación.

Su funcionamiento es similar al del módulo de Transmisión - Recepción con la diferencia que ya no vamos a acoplar los niveles de voltaje para la comunicación serial con un computador, es decir no vamos a utilizar al MAX 232, sino que recibimos o transmitimos la información directamente por los XBEE de manera serial. Según sea la orden que reciba, podemos mandar la señal para encender el motor (blanco), y según sea la falla que presente podemos enviar a encender la luz indicadora de falla o alarma (roja), cuando entra en funcionamiento la máquina, este automáticamente enciende la luz correspondiente a marcha (verde), y si se manda a detener el sistema, automáticamente enciende la luz correspondiente a par (amarillo), además de eso, este módulo se comunica con el módulo de visualización de forma

serial, es decir el módulo de visualización envía los datos del conteo y el módulo de recepción – transmisión transmite de forma simultánea el valor del numero que se va contando.

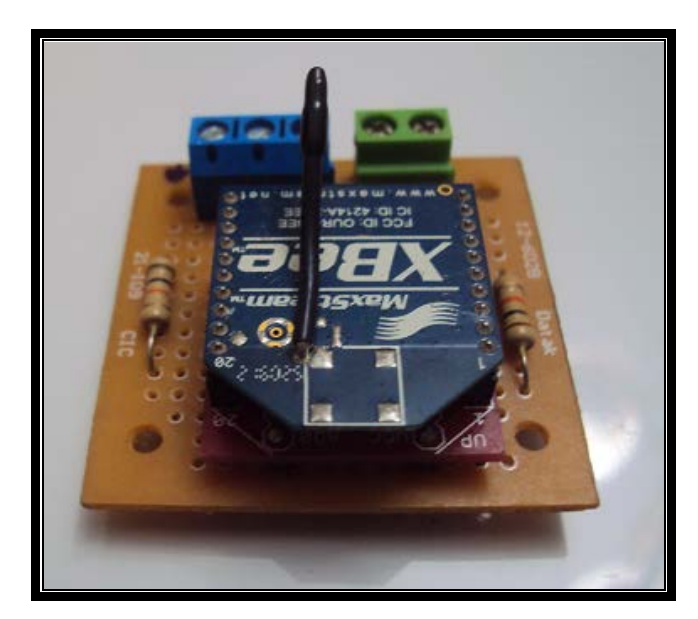

Figura 3.19 Xbee Receptor Fuente: Autores

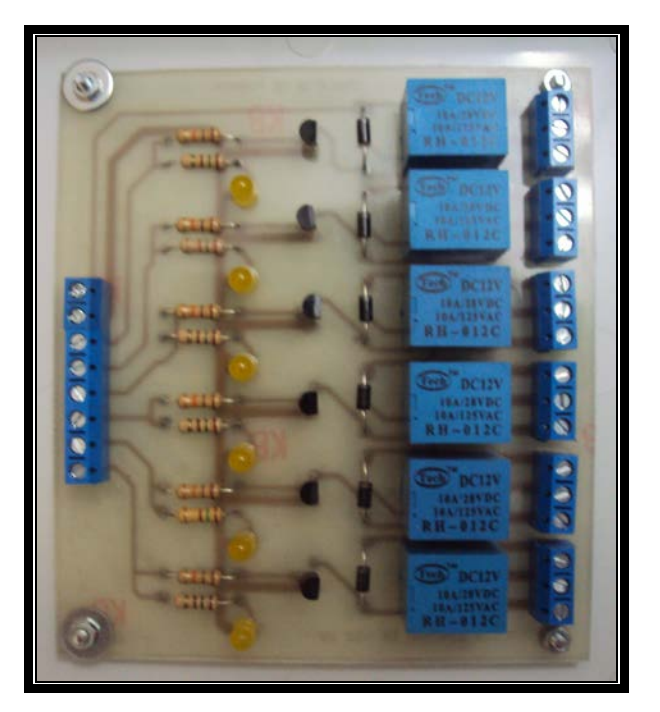

Figura 3.20 Relés controladores Fuente: Autores

La figura 3.20 muestra al módulo de fuerza, este módulo es el encargado de accionar los relés o en encender las luces piloto que trabajan con niveles de voltaje superior a los niveles de voltaje con los que trabajan los módulos, es decir, maneja la etapa de potencia (voltajes de 110v).

Su funcionamiento es el siguiente, cuando el módulo de recepción – transmisión envía la señal para encender el motor o alguna luz (que funcionen con 110v), esta señal llega hasta los transistores, los mismos que se encuentran configurados como un switch electrónico, haciendo "excitar" la bobina del relé para que este se accione y logrando así mediante sus contactos internos activar o desactivar alguna carga (motor, luz, etc.) ya que estos contactos soportan grandes corrientes en el orden de Amperios, valores que directamente un microcontrolador no puede manejar, ya que solamente manejan corrientes bajas en el orden de miliamperios y en algunos casos microamperios.

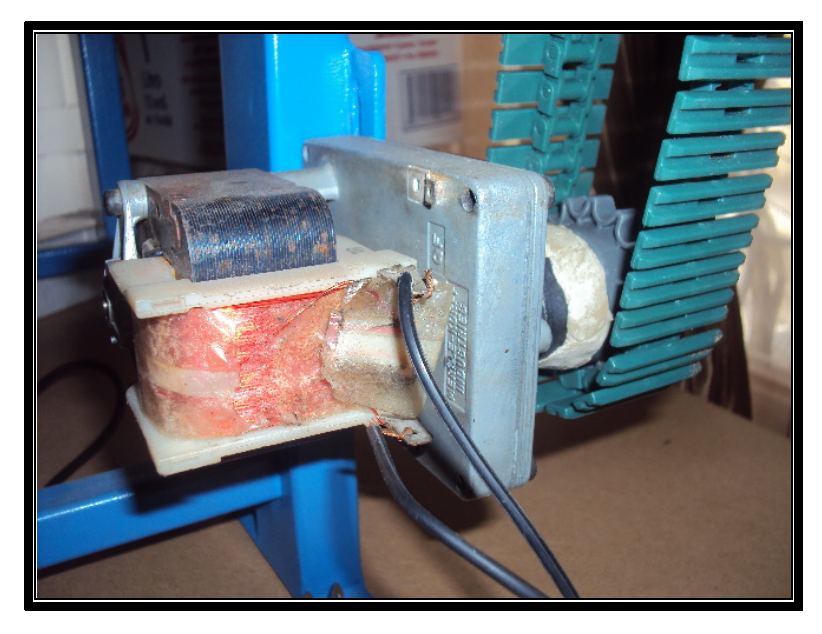

Figura 3.21 Motor AC 110V Fuente: Autores

La Figura 3.21 muestra un motor AC 110V con caja reductora la cual reduce la velocidad y aumenta la fuerza del torque en la cual va conectada la cadena para la banda de la máquina transportadora.

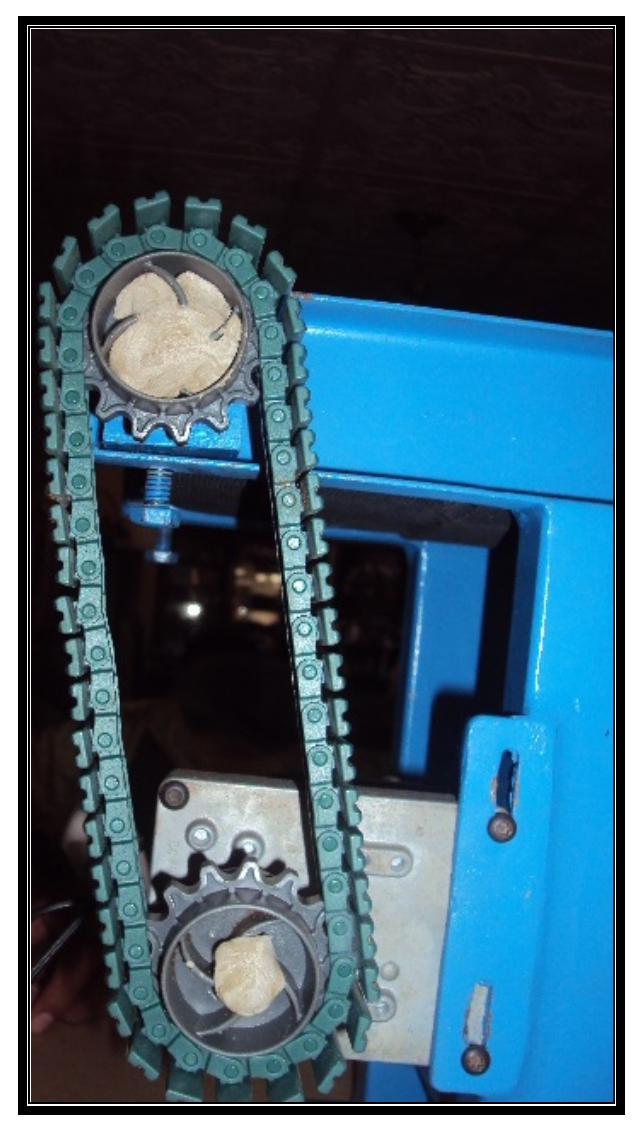

Figura 3.22 Cadena Fuente: Autores

Figura 3.22 que muestra la cadena que sirve de unión entre la banda con el motor y permite el desplazamiento de la banda.

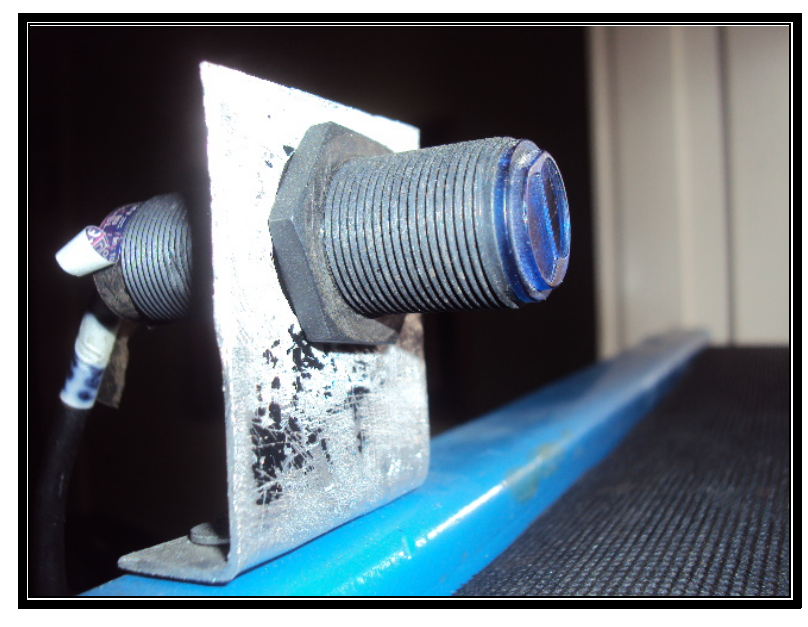

Figura 3.23 Sensor detector capacitivo Fuente: Autores

La figura 3.23 muestra un sensor del tipo capacitivo, lo que significa que cuando algún objeto se atraviesa dentro de su rango de alcance (6cm) este internamente cierra un contacto para enviar la señal de presencia de algún objeto. Según su tecnología puede tener salida transistorizada (gran velocidad de respuesta) o salida vía Relé (más lentos), en este caso tenemos uno con salida transistorizada.

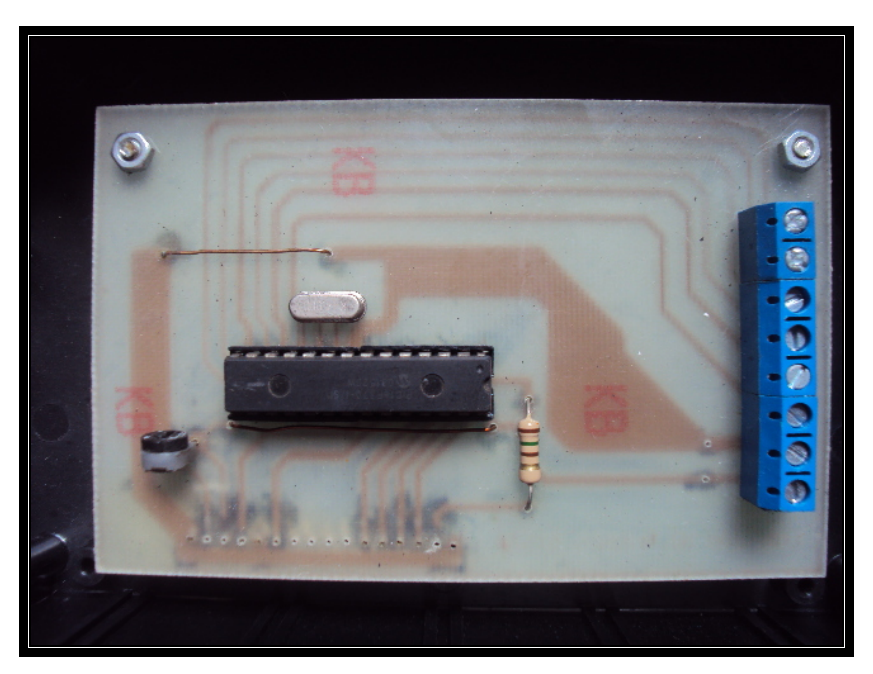

Figura 3.24 Control de visualización al LCD Fuente: Autores

La Figura 3.24 muestra el módulo de visualización (FIG6), el mismo que consta de un microcontrolador PIC 16F871. Este es el encargado de recibir la señal del sensor (pulsos) y codificarla para luego enviarla vía serial al módulo de recepción – transmisión para luego transmitirla hasta llegar a la PC, además de eso controla una pantalla LCD de 20X4, es decir, 4 filas con 20 líneas de caracteres por fila, donde se muestra el valor real del conteo y algunas leyendas como nombres, etc.

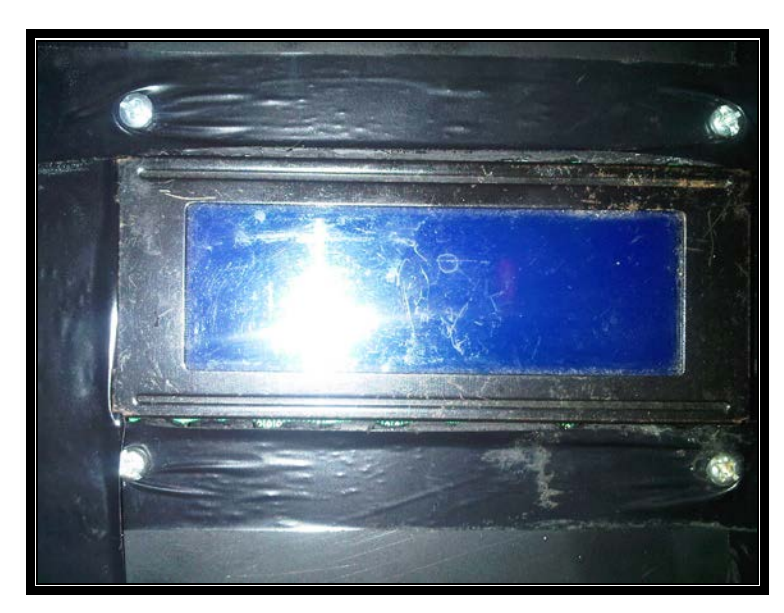

Figura 3.25 LCD 20x4 Fuente: Autores

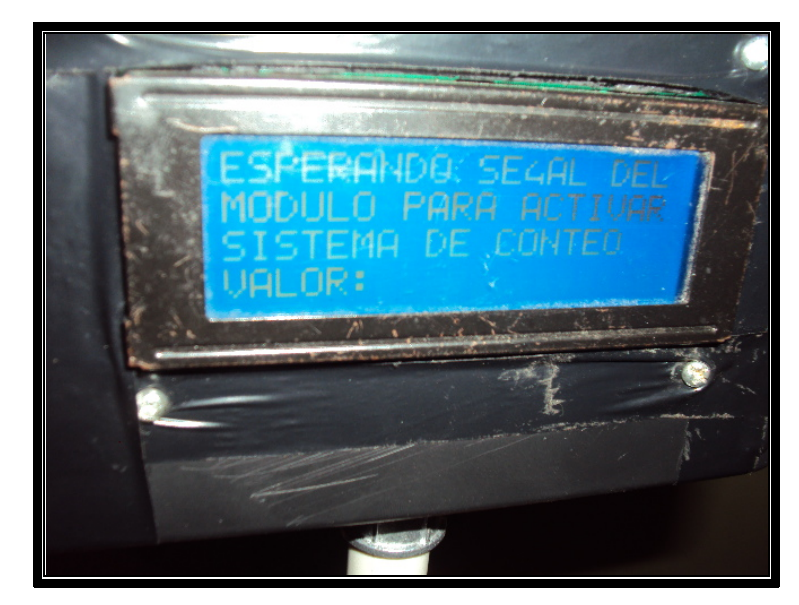

Figura 3.26 Funcionamiento LCD Fuente: Autores

Las figura 3.25 se muestra un Módulo LCD 20X4 que es controlado por el PIC 16F871 para poder visualizar la información.

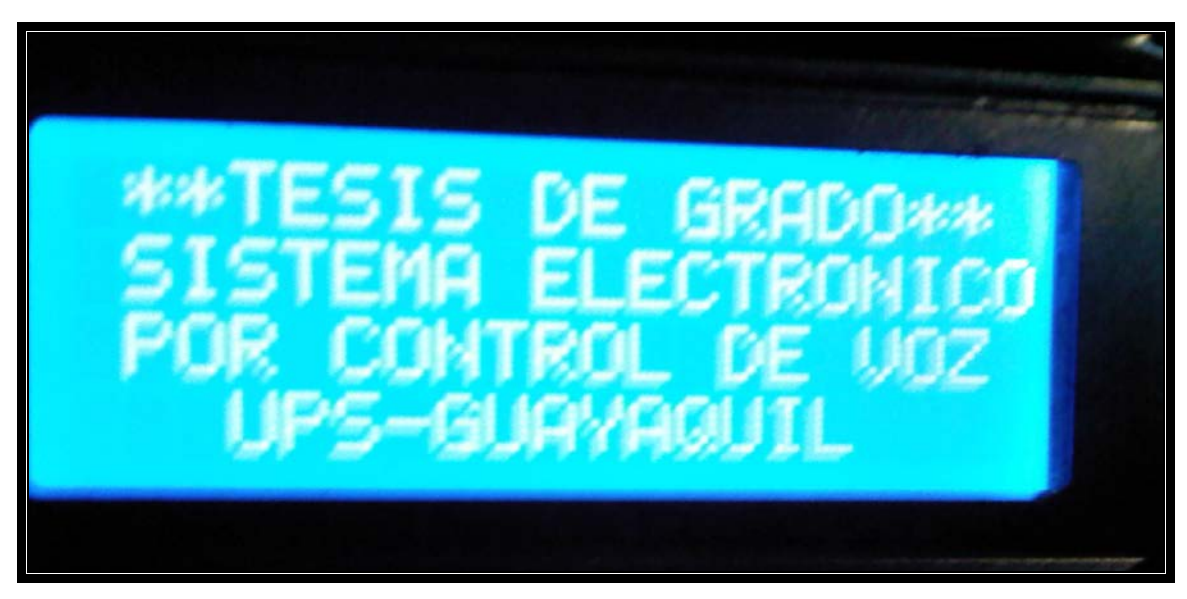

Figura 3.27 Pantalla Inicio LCD Fuente: Autores

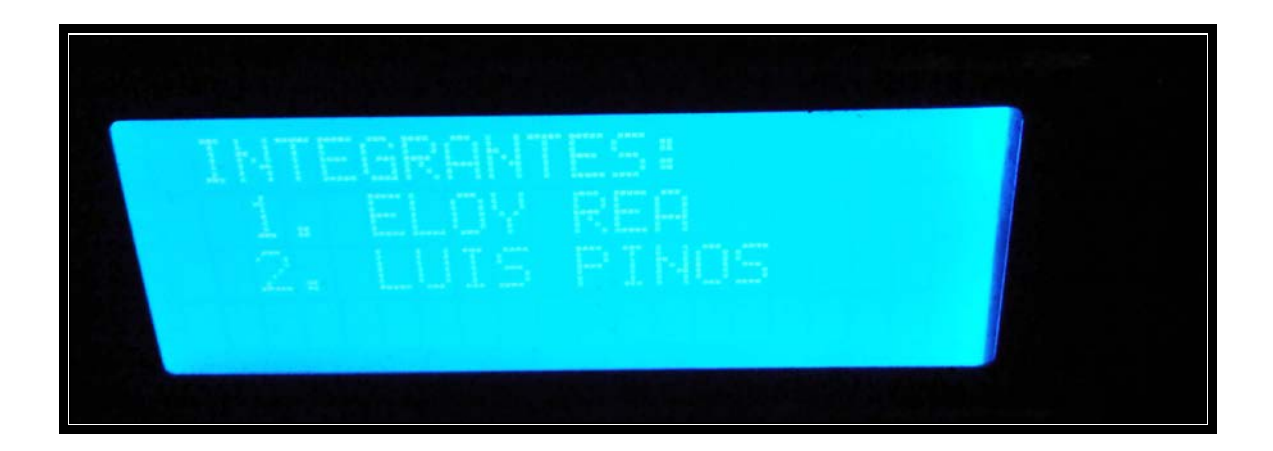

# Figura 3.28 Pantalla Integrantes Fuente: Autores

Las figuras 3.26, 3.27 y 3.28 muestran los diferentes mensajes que muestra la pantalla LCD como son la presentación del proyecto y los nombres de los integrantes.

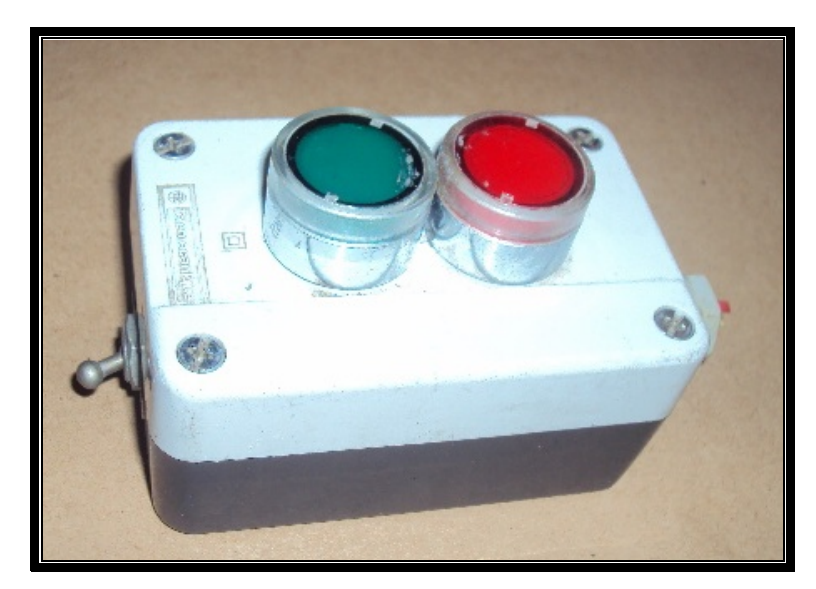

Figura 3.29 Botoneras de control (marcha – pare) Fuente: Autores

En la figura 3.29 se muestra un juego de botoneras Marcha (verde), Paro (roja) las mismas que serán utilizadas en caso que falle la comunicación inalámbrica entre la PC y la máquina para poder dar "marcha" o "parar" la máquina de forma manual.

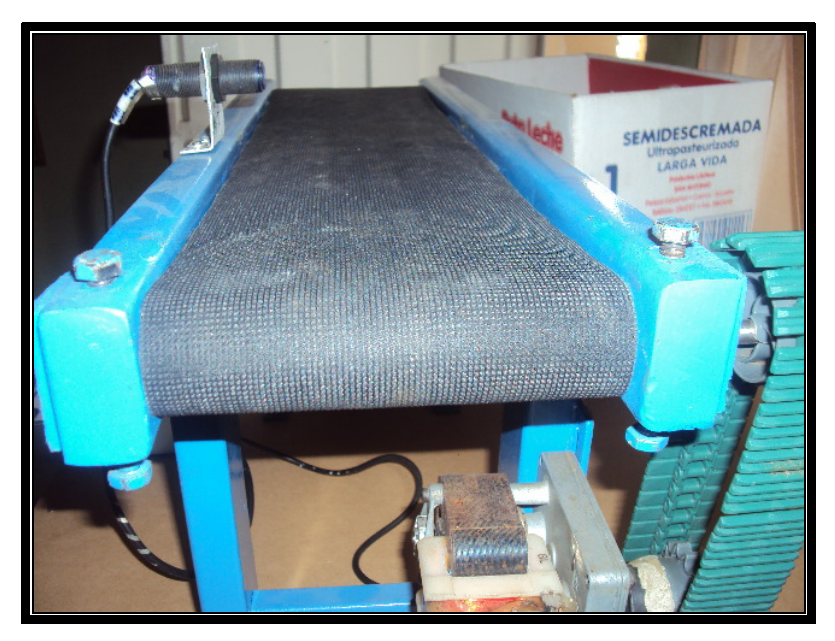

Figura 3.30 Banda transportadora Fuente: Autores

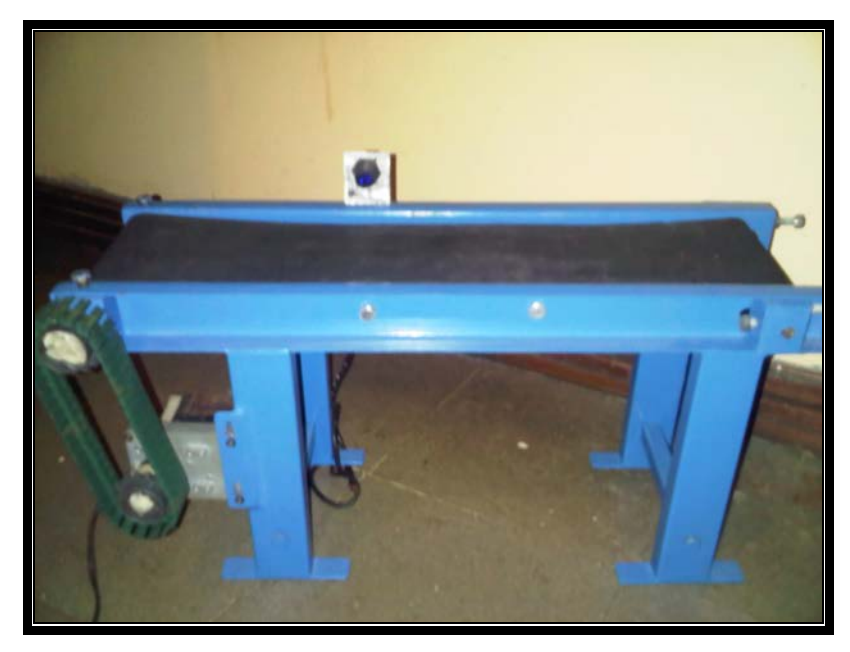

Frigura 3.31 Máquina transportadora Fuente: Autores

3.5 Pruebas de funcionamiento de los módulos Xbee (Transmisión y Recepción)

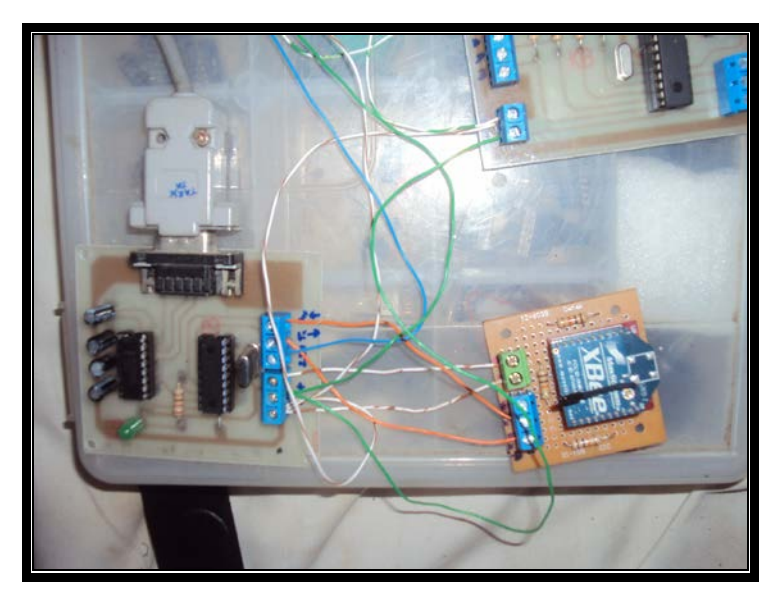

Figura 3.32 Módulo transmisor XBEE Fuente: Autores
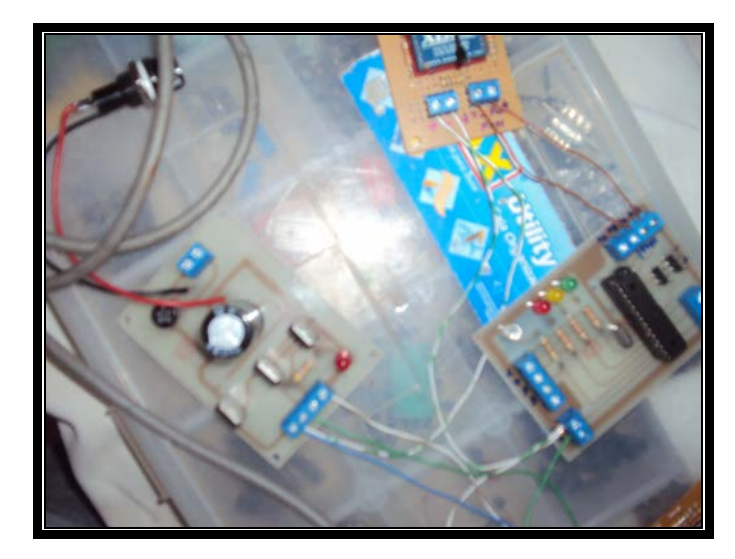

Figura 3.33 Módulo Receptor XBEE Fuente: Autores

Las figuras 3.32 y 3.33 muestran el módulo de transmisión y recepción interconectado entre ellos para hacer la prueba de envío y recibimiento de datos de los xbee, esta prueba se realiza para verificar que los pic estén correctamente programados para poder hacer que los xbee tengan la función de enviar y transmitir los datos

### 3.6 Diseño de Circuitos Impresos

A continuación se detallan los diseños de las placas utilizadas, las cuales fueron realizadas con el programa ARES

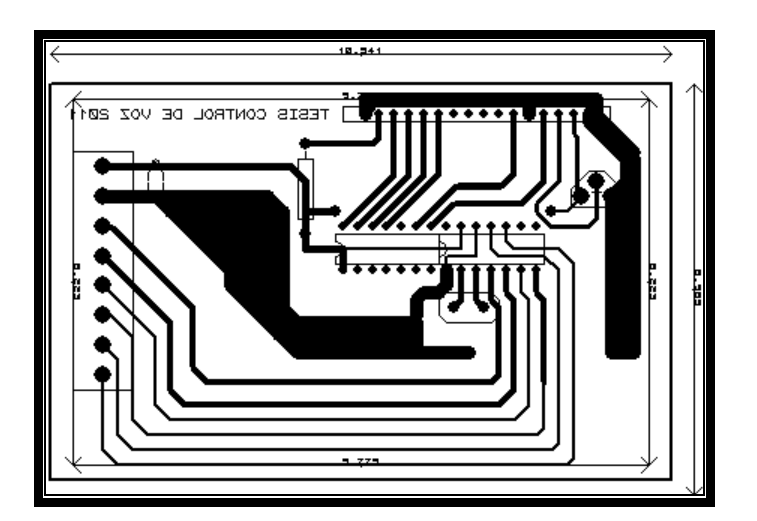

Figura 3.34 Circuito Impreso contador LCD Fuente: Autores

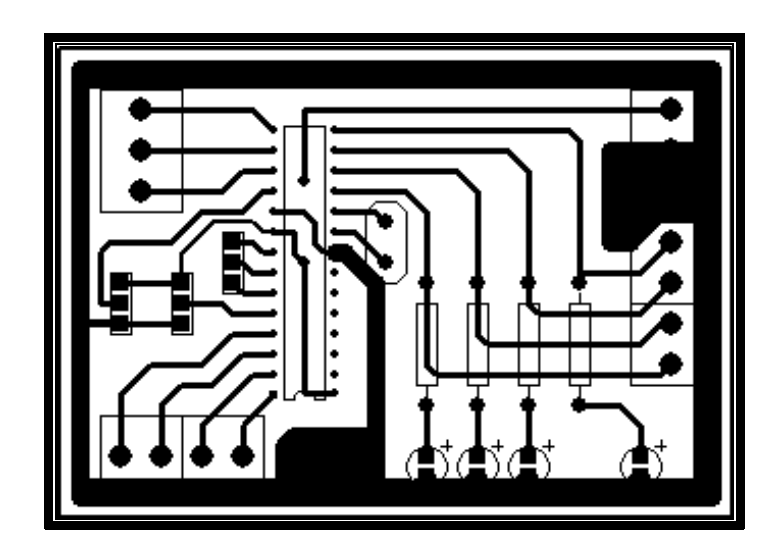

Figura 3.35 Circuito Impreso control Fuente: Autores

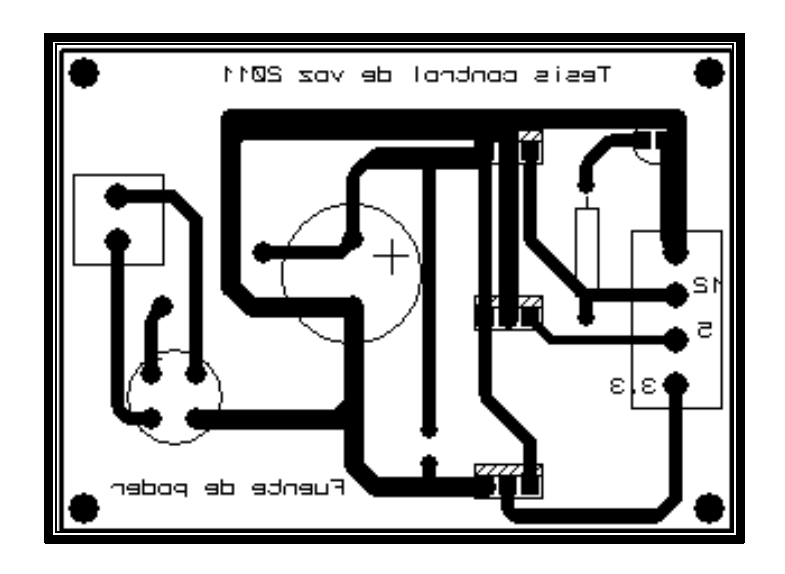

Figura 3.36 Circuito Impreso Fuente de Poder Fuente: Autores

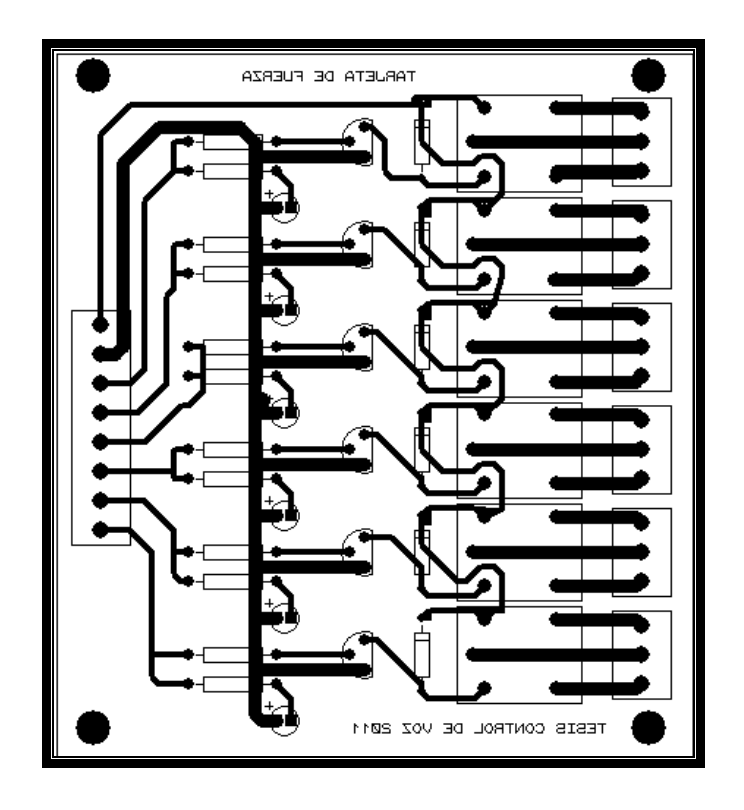

Figura 3.37 Circuito Impreso Control por medio de Relé Fuente: Autores

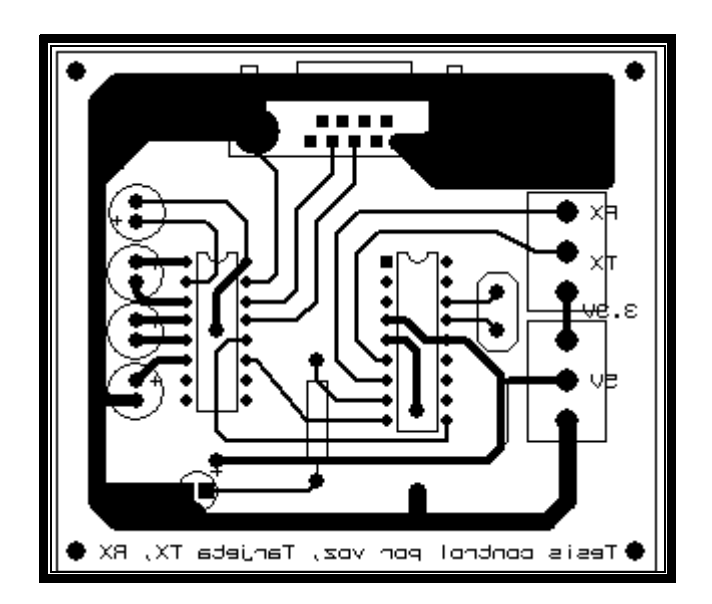

Figura 3.38 Circuito Impreso Transmisor - Receptor Fuente: Autores

#### 3.7 Diseño del Módulo de transmisión y recepción en proteus

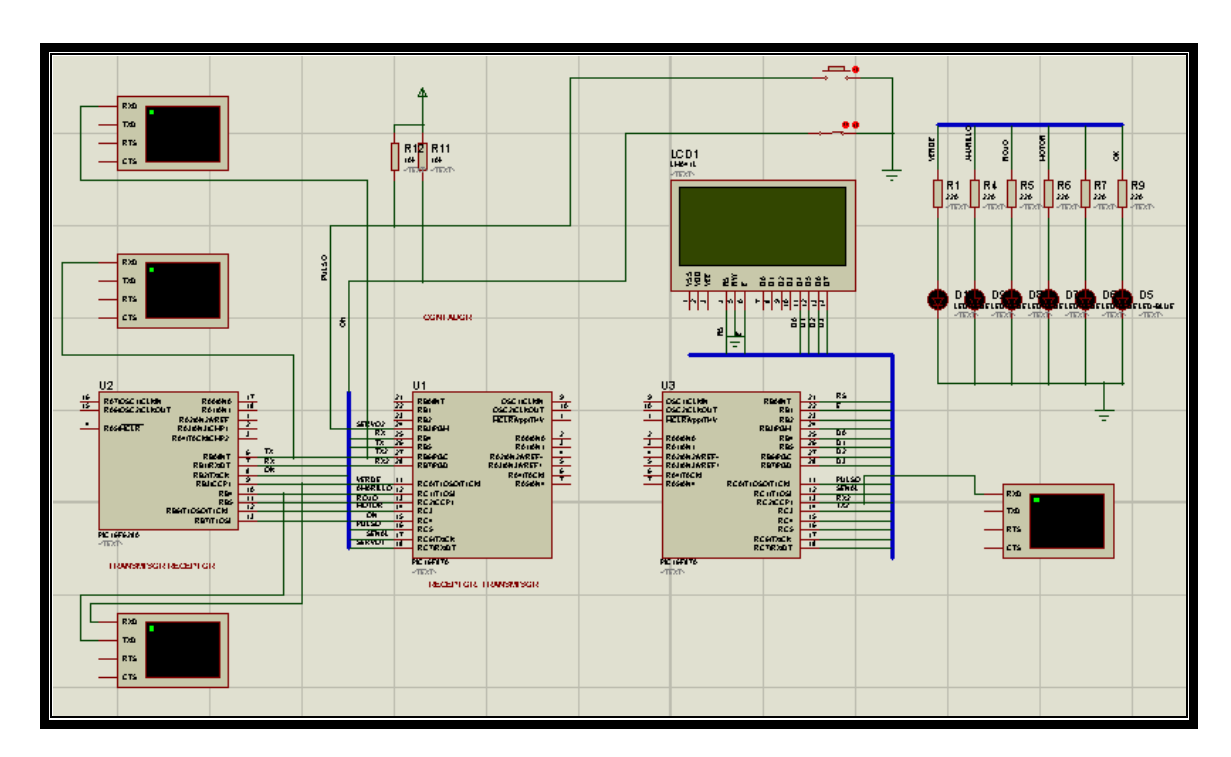

# Figura 3.39 Diseño del módulo de envío y recepción Fuente: Autores

En esta Figura 3.39 se muestra el diagrama esquemático de nuestro proyecto, el mismo que consta de tres microcontroladores PIC los cuales son, el PIC16F628 utilizado en la etapa de Transmisión - Recepción de datos, el segundo PIC es el PIC16F870, el cual conforma la etapa de Recepción - Transmisión, y el ultimo PIC es el PIC16F870 encargado de la etapa de visualización.

En cada etapa además de los PIC utilizamos otros elementos no detallados en esta imagen, como por el ejemplo en la etapa de Transmisión - Recepción utilizamos el circuito integrado MAX232, que se encarga de permitirnos una buena comunicación entre la PC y el PIC, además utilizamos también el XBEE que sería el encargado de realizar la comunicación serial de forma inalámbrica con la etapa Receptora-Transmisora, así mismo utilizamos un diodo LED el cual se enciende cuando transmitimos o recibimos un dato, identificado en el proteus como "ok".

En la etapa de Recepción - Transmisión, que es la etapa que se encarga de controlar físicamente el sistema, tenemos conectado a la salida la etapa de potencia que es conformada por los transistores y relés, esta etapa (la de potencia) recibe las señales enviadas por el PIC para poder encender las luces de indicación como son la luz

Verde (pin 11), la luz amarilla (pin12), la luz roja (pin13) y el motor (pin14). En nuestro esquema solamente representamos estas salidas con diodos LEDS, ya que con la señal que obtenemos para encender al diodo LED, es suficiente para encender las luces de 110V ya que esa señal viaja a la etapa de potencia que es la encargada de encenderlos. Además de eso esta etapa de Recepción - Transmisión se comunica vía serial con la etapa de Visualización utilizando los pines 27 y 28 configurados como TX (TX2 para diferenciar del TX del XBEE) y RX (RX2 también para diferenciar) respectivamente ya que constantemente estamos enviando información y recibiendo información de la etapa de visualización, ya que esta nos envía el valor del número actual que se está contando y en caso de no contar, nos envía una alarma.

Así mismo para el módulo de los XBEE, están conectados a los pines 25 y 26 los cuales están configurados como RX y TX respectivamente.

En la etapa de visualización tenemos conectado un LCD de 20 caracteres por 4 filas. Además de eso tenemos un pin configurado para recibir los pulsos que envía en sensor, el cual es el pin 11, para la simulación utilizamos un pulsador, identificado en el proteus como "pulso", además utilizamos unos pines configurados como TX y RX los mismo que son los pines 13 y 14 respectivamente (en el gráfico se encuentran al revés debido a que estamos usando identificadores de conexión en el proteus, es decir que el pin de transmisión del PIC encargado de la etapa Recepción -Transmisión (pin 27) va conectado al pin de recepción de la etapa de Visualización (pin 14), pero como primero conectamos la etapa de Recepción - Transmisión lleva el nombre de esta (TX2) en la etapa de visualización para indicar la conexión.

Para la simulación de la PC se utiliza la herramienta HYPER TERMINAL que posee el proteus, con esta herramienta podemos simular los comandos que envía la PC a la etapa de Transmisión - Recepción, así como toda comunicación serial en nuestro sistema, ya que así podemos controlar que la información este viajando correctamente y que no presente errores al momento de ensamblar todo el circuito. En esta imagen utilizamos 4, las mismas que están encargadas para supervisar y simular las señales que se envían entre PC-Transmisor/Receptor, para supervisar señales entre Transmisor/Receptor-Receptor/transmisor, por ultimo para señales entre Receptor/Transmisor-Visualizador y la ultima sólo para supervisar una recepción de dato entre los pines.

## CAPÍTULO IV

## IMPLEMENTACIÓN DEL PROYECTO

En este capítulo detallamos el proceso de acoplamiento de todo el hardware que se ha diseñado para que funcionando en conjunto realicen las tareas para los cuales fueron elaborados.

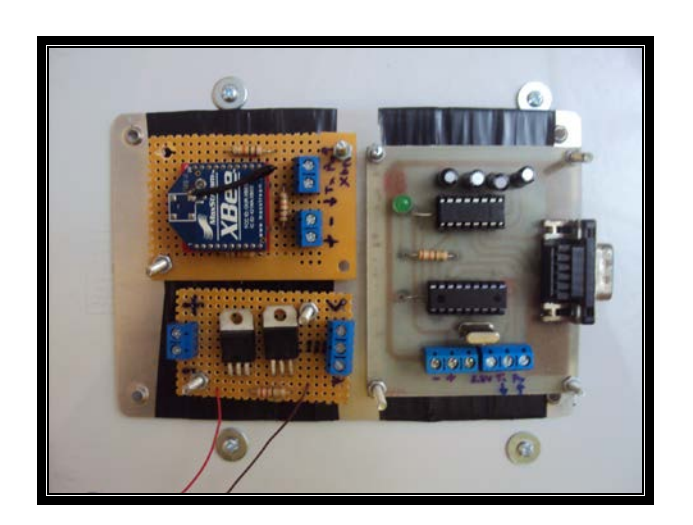

## 4.1 Implementación Módulo de transmisión

Figura 4.1 Módulo completo de transmisión Fuente: Autores

En la figura 4.1 comenzamos armando el módulo de transmisión en el cual unimos la tarjetas que contienen el xbee, los reguladores de voltaje y el conector DB9, una vez juntado los tres componentes los guardamos en una caja protectora para evitar daños.

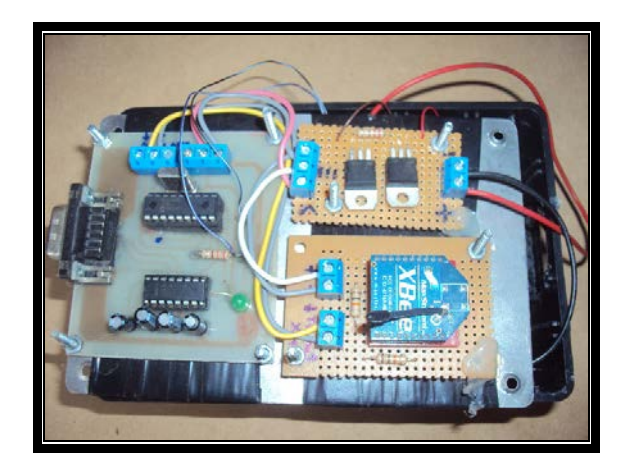

Figura 4.2 Cables para interconectar los diferentes módulos para transmisión Fuente: Autores

En la figura 4.2 Comenzamos interconectando por medio de los respectivos cables de conexión en las tarjetas y con eso completamos el proceso de transmisión de la señal desde el computador hasta el xbee y la señal será enviada al extremo del receptor.

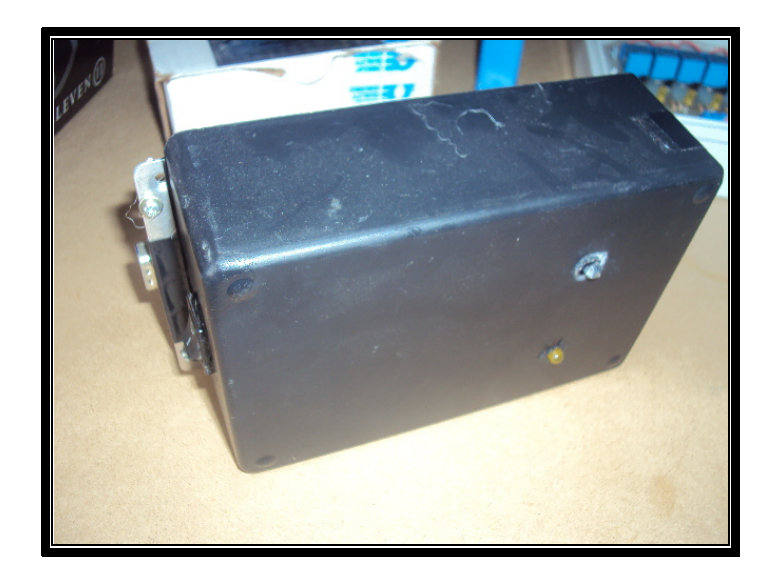

Figura 4.3 Caja de protección para transmisor Fuente: Autores

La figura 4.3 nos muestra la caja con la parte de transmisión en su interior, presenta diodos led que comienzan a parpadear cuando va a transmitir datos desde el xbee.

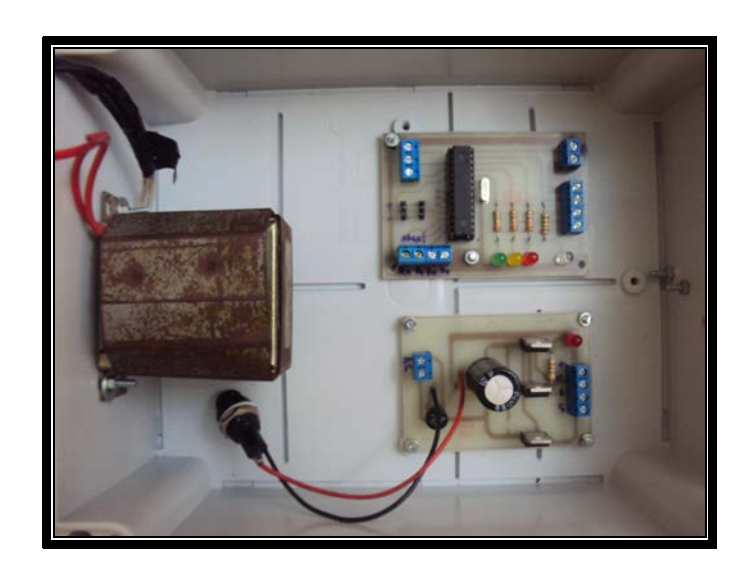

## 4.2 Implementación Módulo Recepción

# Figura 4.4 Acoplamiento del módulo de recepción Fuente: Autores

En esta figura 4.4 hacemos el acoplamiento de la parte de recepción del proyecto, donde incorporamos el transformador de 110 a 12v, la fuente de poder y el circuito impreso del módulo de recepción.

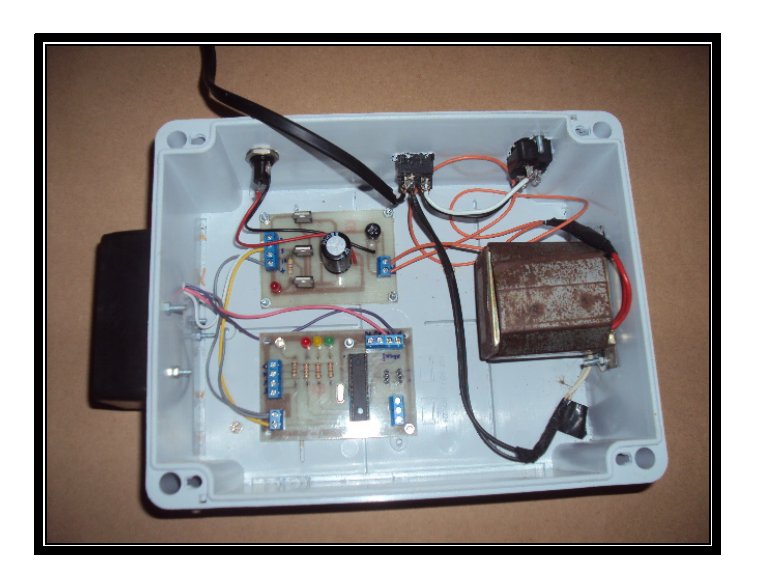

Figura 4.5 Interconectando los circuitos integrados Fuente: Autores

La figura 4.5 nos muestra la parte de de conexión de los componentes de recepción y envío de datos hacia los relé controladores.

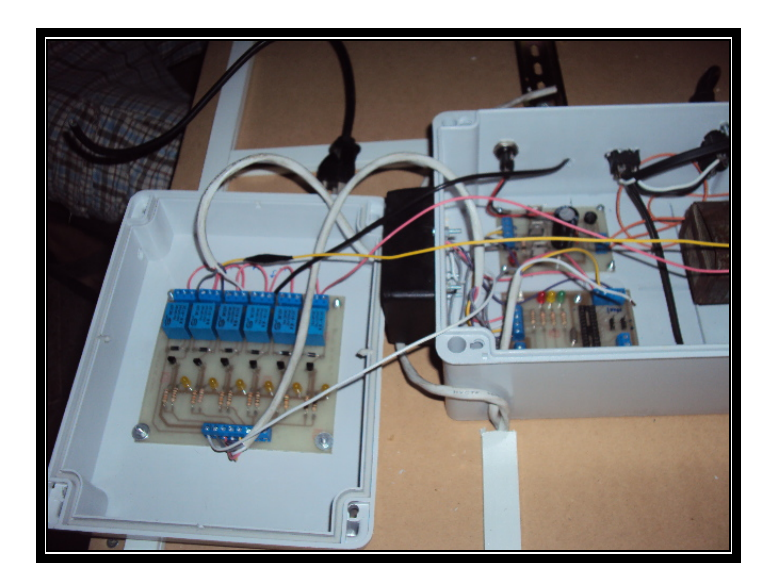

Figura 4.6 Acoplamiento entre el módulo receptor con los relé Fuente: Autores

En la figura 4.6 se muestra que dentro del mismo cajón protector colocamos los relés controladores y hacemos las respectivas uniones con los demás hardware para completar el módulo de recepción.

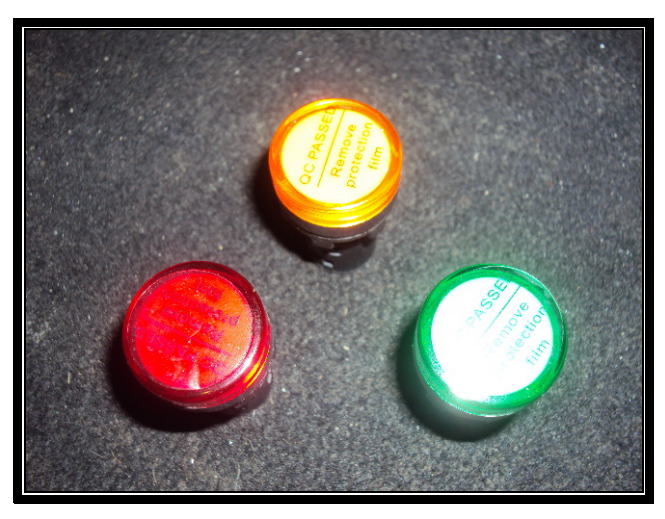

## 4.3 Implementación Luces Piloto

Figura 4.7 Luces Piloto Fuente: Autores

La figura 4.7 nos muestras las luces indicadoras que se usan en el sistema, las cuales son verde para apagado, amarillo para encendido y rojo que nos indica cuando se ha producido un error en la recepción de datos del sensor.

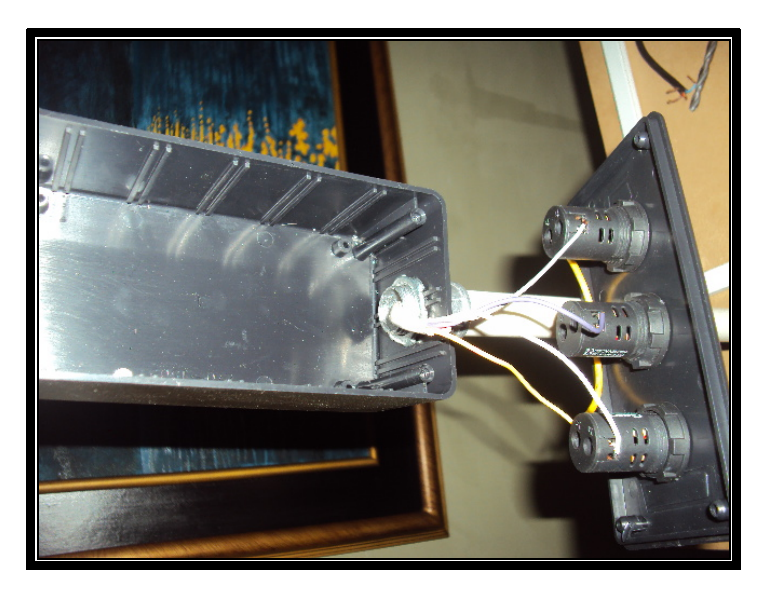

Figura 4.8 Armado Luces piloto Fuente: Autores

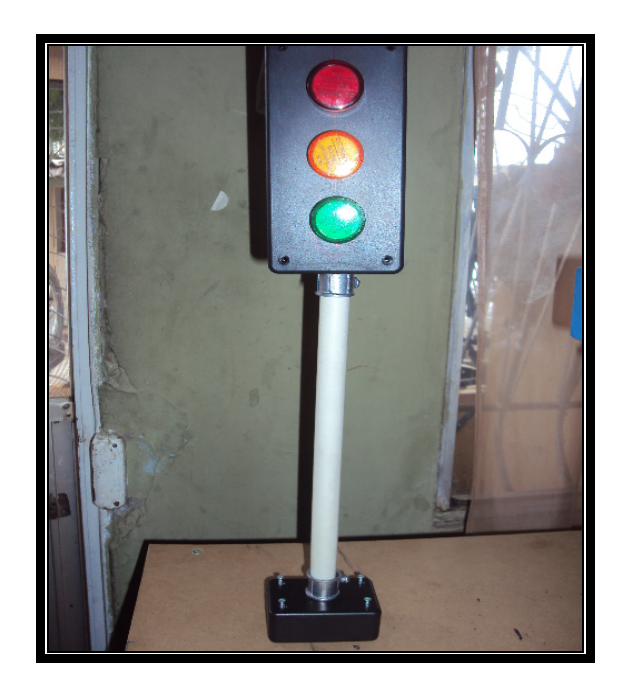

Figura 4.9 Montaje en la base luces piloto Fuente: Autores

Las luces indicadoras de la figura 4.9 se colocan en una caja protectora para evitar daños, una vez armado se conectan a un lado de la máquina transportadora y están alzadas con un tubo de plástico para que puedan ser visualizadas desde lejos por parte del operador y verificar el estado en que se encuentra la máquina ya sea marcha, detenido o en error.

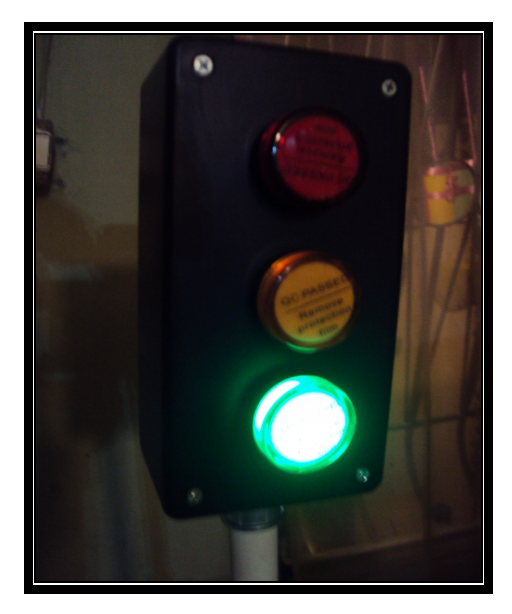

Figura 4.10 Luz piloto encendida Fuente: Autores

## 4.4 Implementación LCD

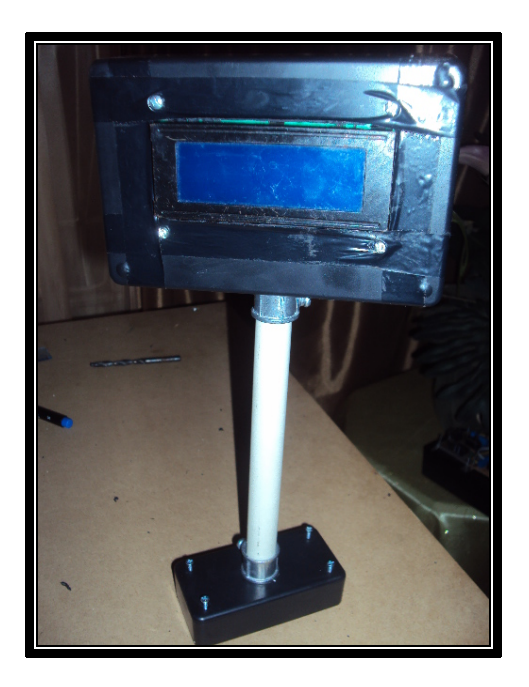

Figura 4.11 Colocación del Led en la caja y base Fuente: Autores

En figura 4.11 apreciamos el LCD que se coloca en el otro extremo de la máquina transportadora, nos indica que proceso se está realizando en ese momento (marcha, para o error), también nos va mostrando la cantidad de elementos que está contando el sensor capacitivo.

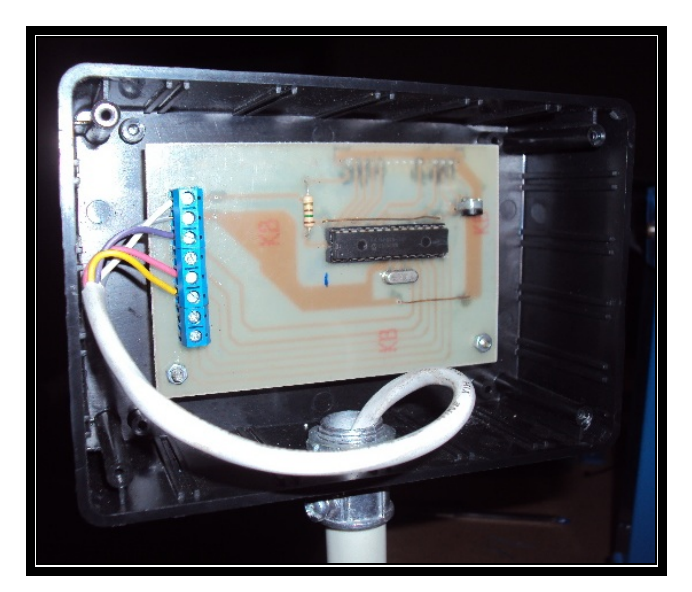

Figura 4.12 Conexión LCD Fuente: Autores

# 4.5 Implementación sensor

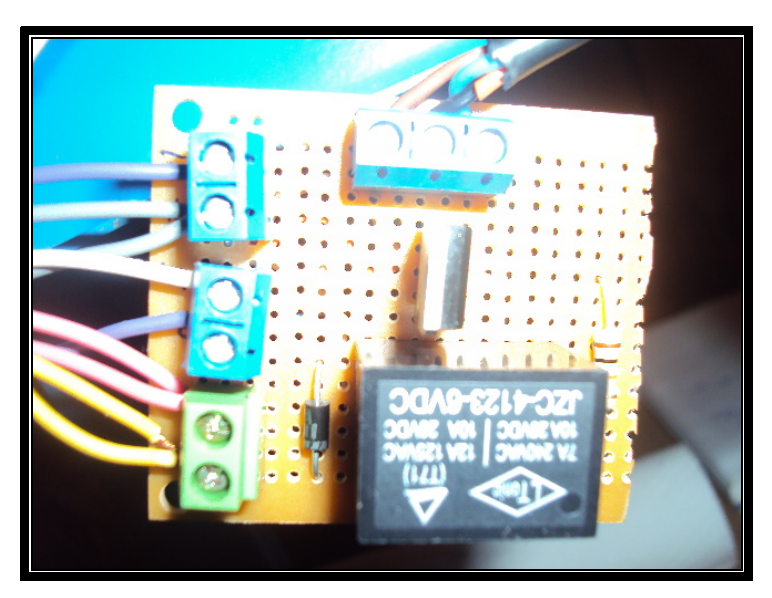

Figura 4.13 Relé para el sensor capacitivo Fuente: Autores

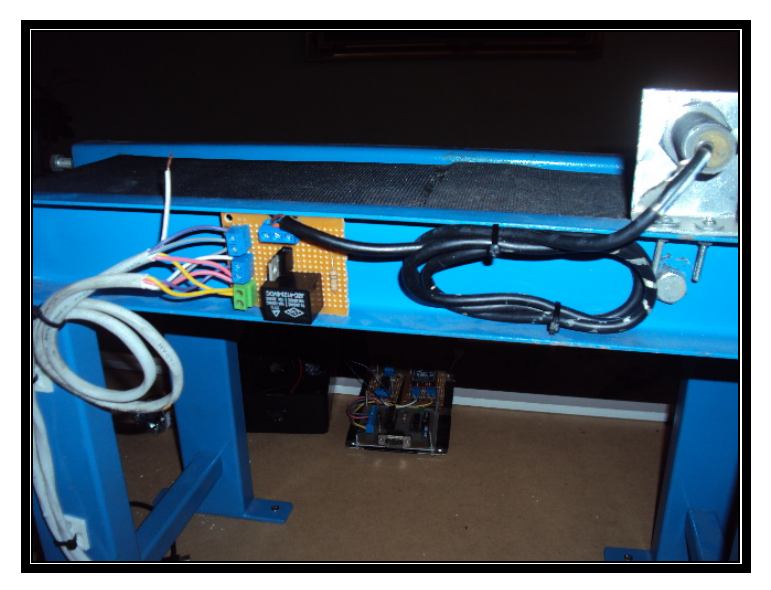

Figura 4.14 Implementación del sensor capacitivo Fuente: autores

### 4.6 Armado de la estructura de la máquina Transportadora

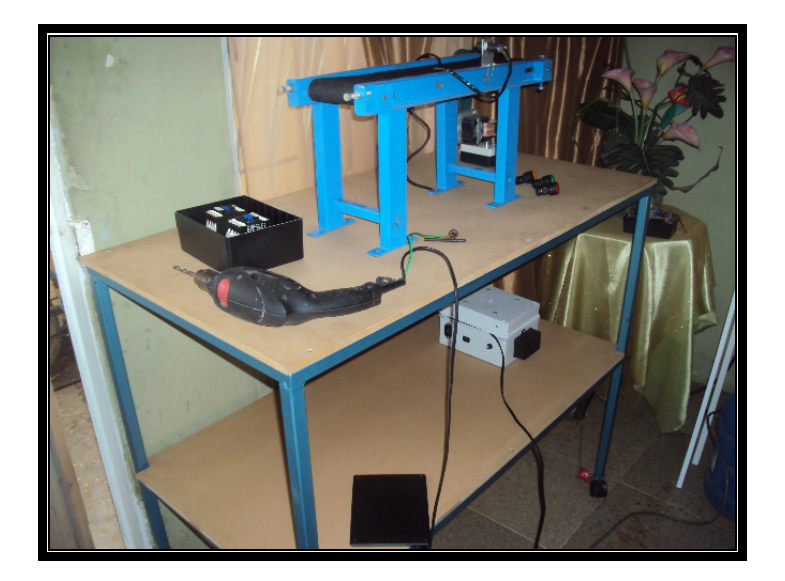

Figura 4.15 Vista general del proyecto Fuente: Autores

La figura 4.15 nos da una vista del montaje de los componentes de la máquina transportadora donde en la parte superior se colocarán la máquina transportadora, el sensor capacitivo, el LCD, las luces indicadoras y los botones de marcha y paro para manipular la máquina transportadora de forma manual también.

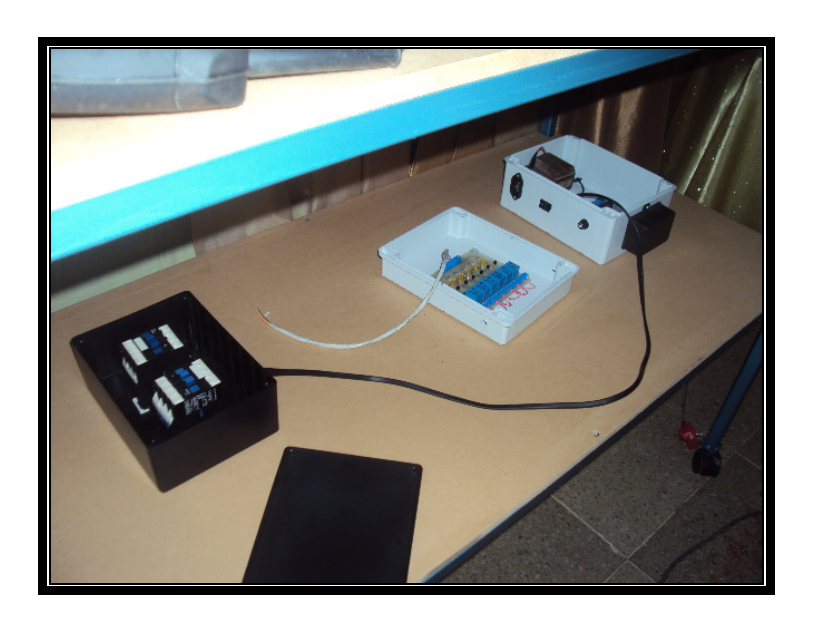

Figura 4.16 Colocación de las cajas en la máquina transportadora Fuente: Autores

En la figura 4.16 nos muestra la parte inferior de la plataforma de montaje donde van colocados el módulo de recepción y los relé controladores.

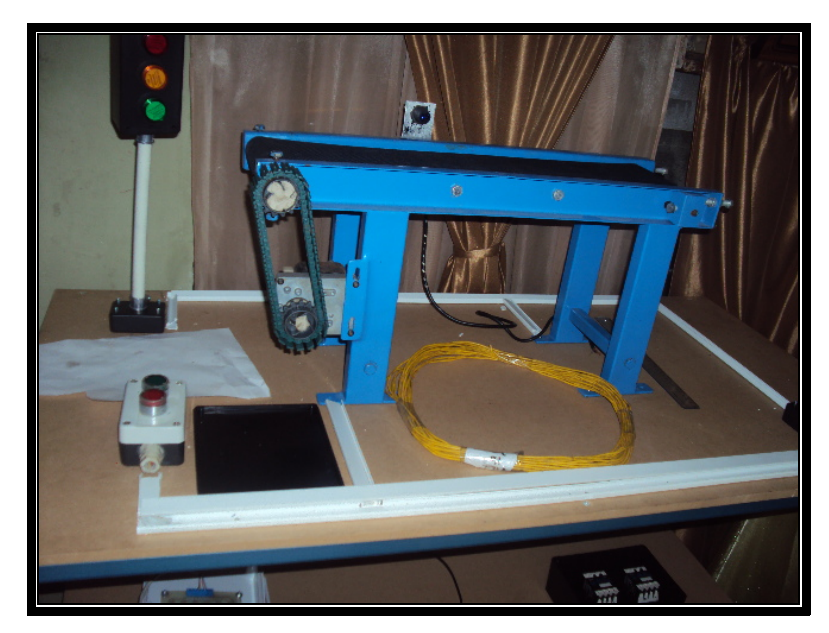

Figura 4.17 Canaletas parte superior Fuente: Autores

En la figura 4.17 se aprecian las canaletas que van en la parte superior y en la parte inferior del proyecto donde va a pasar el cable eléctrico que interconectará todos los dispositivos a la corriente eléctrica.

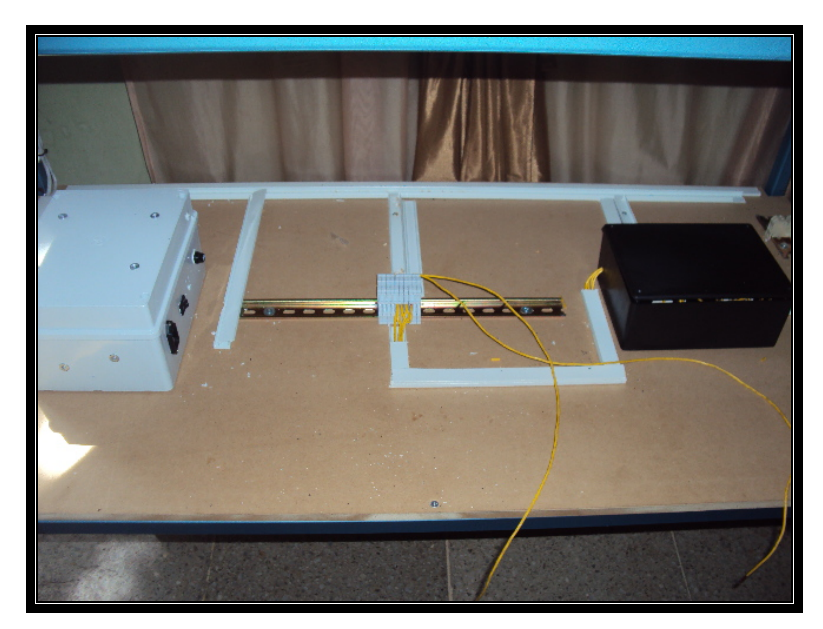

Figura 4.18 Canaletas parte de Abajo Fuente: Autores

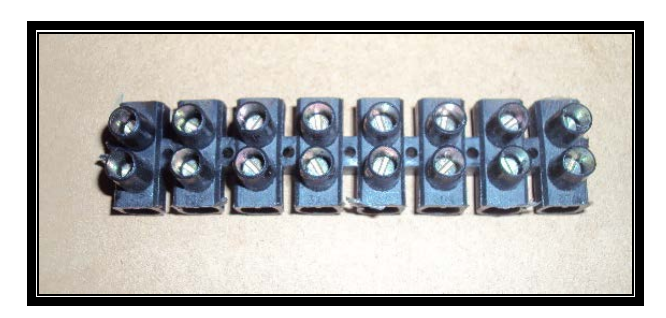

Figura 4.19 Borneras

**Fuente: Autores** 

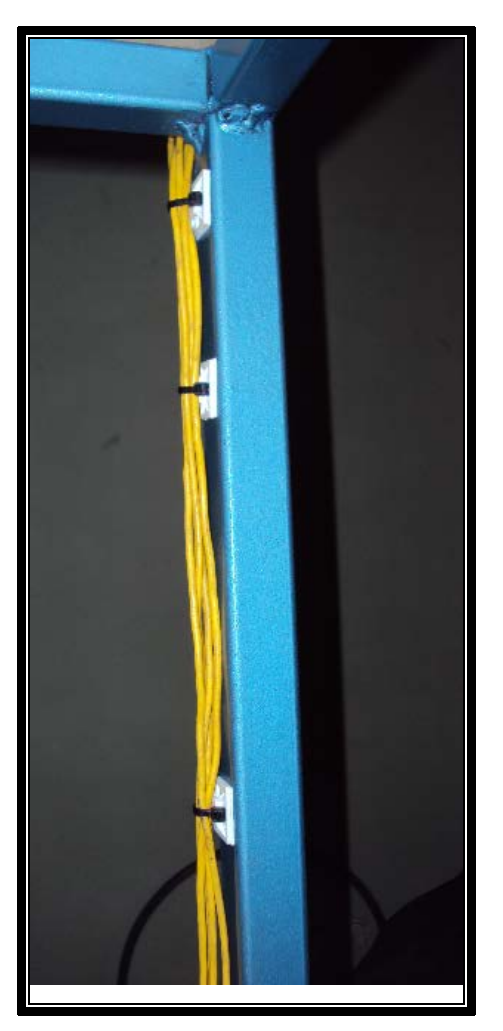

Figura 4.20 Colocación de amarras a los cables de electricidad Fuente: Autores

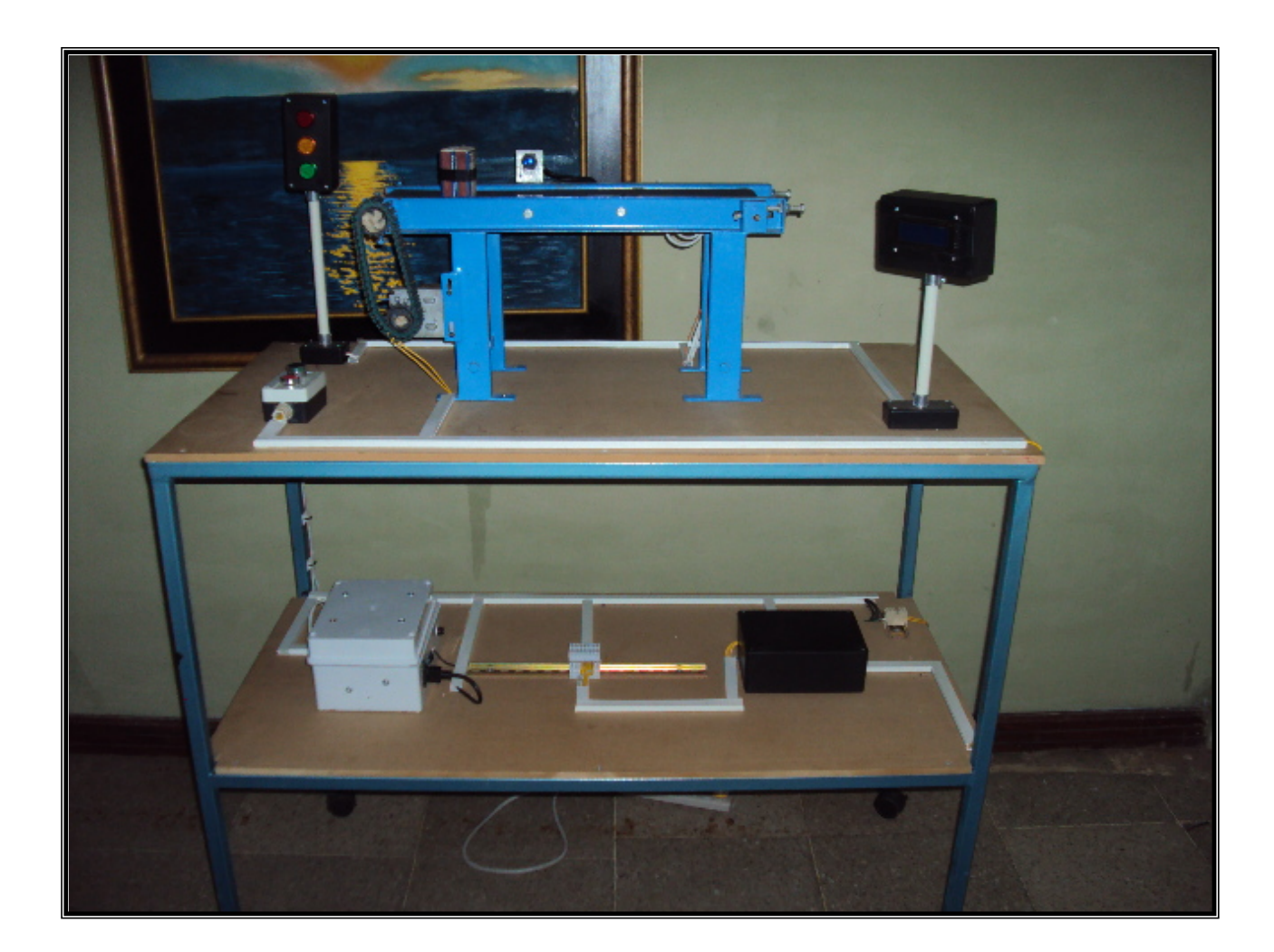

# Figura 4.21 Máquina Transportadora completa Fuente: Autores

La figura 4.21 muestra el diseño completamente armado de la máquina transportadora.

### CONCLUSIONES

- La implementación de un sistema de control por medio de comandos de voz como el mostrado en el proyecto de tesis, representa una nueva forma de manejo de elementos eléctricos y electrónicos, ya que al no usar las manos como herramienta de control permite el uso a un mayor número de personas como por ejemplo discapacitados.
- Las seguridades configuradas en el sistema presentado en este proyecto, garantizan que sólo personal autorizado tenga acceso a la información.
- Microcode Studio fue una herramienta muy importante en el desarrollo del proyecto, ha sido el software que ha ayudado a interconectar el hardware con el software.
- Con el avance acelerado de los programas de computación, cada vez aparecen mejores software que con las librerías que aportan para el diseño en programación (ocx, dll) ayudan a que la captura de la voz sea mas precisa.
- Se ha podido cumplir con el proyecto propuesto, lograr desarrollar un sistema de control de voz que combine el uso del hardware con el software, teniendo sus limitaciones como las que fueron mencionadas con anterioridad.

### RECOMENDACIONES

- Mantener la cabina de control fuera de cualquier clase de ruido externo para evitar que se mezclen con los comandos que el operador envía al sistema
- Usar un dialecto claro y preciso en el momento de dar los comandos al sistema de control de voz.
- Cerrar el sistema adecuadamente para evitar errores en el puerto de comunicación COM1 y evitar que en un próximo censo arroje datos erróneos.
- Evitar que el hardware entre en contacto con factores que lo puedan deteriorar (Sol extremo, Líquidos, variaciones de voltaje).
- Usar el sensor solamente en distancias no mayor a 10 cm para evitar que se salga del rango de alcance.
- No interponer objetos que obstruyan al xbee para evitar atenuación en el rango de envío de señal.

#### ANEXOS

## Anexo A: CÓDIGO FUENTE DEL SISTEMA

### Código Para realizar la conexión con el ODBC.

Public rs As ADODB.Recordset Public con As Connection Public Sub Conectar() Set con = New ADODB.Connection con.ConnectionString = "DRIVER = {MySQL ODBC 5.51 Driver}; Server = localhost; Uid=root; pwd=pasw; database=prueba; connection " con.Open If con.State = 1Then MsgBox "Conectada" Else MsgBox "Error" End If End Sub Sub registro() Set rs = New ADODB.Recordset With rs .ActiveConnection = con .CursorLocation = adUseClient .CursorType = adOpenDynamic .LockType = adLockOptimistic .Open "Select \* from usuario" End With End Sub Private Sub Form\_Load() Conectar

End Sub

#### Código Visual Basic 6 del sistema de control de voz

Private Sub Form\_Load() Comsj.InputLen = 0 Comsj.RThreshold = 1 Comsj.SThreshold = 1 'muxi.Controls.stop 'globalzone = "" escaner = False paro = False esactivado = False abro\_puerto MsgBox "Ingrese valor a contar" Text4.SetFocus End Sub

Public Sub cierro\_puerto() On Error GoTo manejar\_errores 'Protejo frente al error. Comsj.PortOpen = False MsgBox ("Puerto COM cerrado OK") GoTo Salir manejar\_errores: MsgBox ("Error al intentar cerrar COM" + Err.Description) Resume Salir Salir: End Sub

```
Public Sub abro_puerto()
On Error GoTo manejar_errores
Comsj.CommPort = 1
Comsj.Settings = "9600,N,8,1"
GoTo Salir
manejar_errores:
MsgBox ("Error al intentar abrir COM 1 " + Err.Description)
Frame1.Visible = True
Exit Sub
Salir:
Comsj.PortOpen = True
MsgBox ("Puerto COM 1 abierto OK")
Form1.Show
limpialista1 (List1.ListCount)
```

info = "Comunicacion con Puerto..... Ok" + Chr(9) + Chr(9) + CStr(Time) + Chr(9)
+ CStr(Format(Date, "dd/mm/yyyy"))
List1.AddItem info
End Sub

```
Public Sub seteo at()
Dim comandos As Variant
limpialista1 (List1.ListCount)
info = "Sistema Iniciando y Seteando valor a contar......" + Chr(9) + CStr(Time) +
Chr(9) + CStr(Format(Date, "dd/mm/yyyy"))
List1.AddItem info
esactivado = False
If Len(Text4.Text) = 2 Then
dec = Right(Text4.Text, 1)
uni = Right(Text4.Text, 2)
sendmsj = uni + Chr$(13) + Chr$(10)
Comsj.Output = sendmsj
tiempo (2)
sendmsj = dec + Chr$(13) + Chr$(10)
Comsj.Output = sendmsj
Else
sendmsj = Text4.Text + Chr$(13) + Chr$(10)
Comsj.Output = sendmsj
End If
tiempo (3)
List2.AddItem sendmsj
sendmsj = "E" + Chr$(13) + Chr$(10)
Comsj.Output = sendmsj
tiempo (3)
List2.AddItem sendmsj
limpialista1 (List1.ListCount)
End Sub
```

Private Sub comsj\_OnComm()

DoEvents

```
If Comsj.CommEvent = comEvReceive Then
receivemsj = Comsj.Input
End If
DoEvents
If receivemsj <> "" And esactivado = False Then
If receivemsj = "OK" Then
Command5.Enabled = True
esactivado = True
Call okidoki(receivemsj)
End If
End If
```

```
If receivemsnj <> "" And escaner Then

If receivemsj = "F" Then

List4.AddItem "PROCESO FINALIZADO"

Call finish

End If

If receivemsj = "EM" Then

MsgBox "Problemas con el Motor"

End If

If receivemsj = "ES" Then

MsgBox "Problemas con el Sensor"

End If

End If

End If
```

```
pepito = Len(receivemsj)

If esactivado And (pepito > 2 And pepito < 4) Then 'ojo enviar valores 001

trato (receivemsj)

Else

List3.AddItem receivemsj

End If

End Sub
```

Public Sub finish() Label15.Caption = "" Text4.Text = "" escaner = False paro = False Command6.Visible esactivado = False End Sub

Public Sub okidoki(msj As Variant) info = "Sistema seteado correctamente" + Chr(9) + Chr(9) + CStr(Time) + Chr(9) + CStr(Format(Date, "dd/mm/yyyy")) List1.AddItem info List3.AddItem msj Command6.Enabled = False Command5.Enabled = True End Sub

Public Sub escaneo() sendmsj = "M" + Chr\$(13) + Chr\$(10) tiempo (1) Comsj.Output = sendmsj List2.AddItem sendmsj End Sub

Public Sub trato(recibido As String) Label15.Caption = "" cadena = recibido Label15.Caption = cadena End Sub

Private Sub limpialista1(fila As Variant) If fila = 6 Then 'Call Event\_Succes\_Log List1.Clear Else Exit Sub End If End Sub

Private Sub limpiolista54(fila5 As Variant, fila4 As Variant) If fila5 = 6 Then List5.Clear List6.Clear End If If fila4 = 6 Then Call Event\_Intru\_Log List4.Clear End If End Sub

Private Sub Label7\_Click()

End Sub Public con As Connection Public info As Variant Public sendmsj As Variant Public receivemsj As Variant Public escaner As Boolean Public escactivado As Boolean

Sub cerrar\_con() If con <> "" Then con.Close con = "" End If

End Sub

Public Sub tiempo(k As Integer) t = Timer: Do Until Timer > t + k: LoopEnd Sub Sub conexion() Set con = New ADODB.Connection con.ConnectionString = "DRIVER={MySQL ODBC 5.1 Driver}; SERVER=localhost; DATABASE=eloy; PWD=root; UID=root; OPTION=3" con.Open End Sub Public cont As Integer Public tiesto As Boolean Private Sub Command1\_Click() Dim f As New MDIForm1 If  $(cont \le 2)$  Then tiesto = FalseDim tabla As ADODB.Recordset SQL = "SELECT \* FROM user " Set tabla = New Recordset tabla.Open SQL, con, adOpenDynamic, adLockReadOnly Do Until tabla.EOF If (tabla!usu\_usuario = Text1.Text) And (tabla!usu\_clave = Text2.Text) Then

If tabla!usu\_usuario = "administrador" Then

f.mman.Enabled = True

f.Show

Else

f.Show

End If

```
tiesto = True
End If
tabla.MoveNext
Loop
If tiesto = False Then
MsgBox "Error de Clave", vbCritical, "Clave Erronea"
Text1.Text = ""
Text2.Text = ""
cont = cont + 1
Text1.SetFocus
Else
Unload Me
End If
```

MsgBox "Agotastes Numero de Intentos Validos", vbInformation, "Clave para Acceso"

Unload Me

End If

End Sub

Private Sub Command2\_Click() Unload Me End Sub

Private Sub Form\_Load() Call conexion cont = 0 End Sub Private Sub Form\_Unload(Cancel As Integer) Call cerrar\_con End Sub

Private Sub Label1\_Click()

End Sub

```
Private Sub Command1_Click()

Dim tabla As ADODB.Recordset

SQL = "SELECT * FROM user "

Set tabla = New Recordset

tabla.Open SQL, con, adOpenDynamic, adLockReadOnly

Do Until tabla.EOF

If (tabla!usu_usuario = MaskEdBox4.Text) And (tabla!usu_clave =

MaskEdBox6.Text) Or (tabla!usu_apellido = MaskEdBox2.Text) Then

MsgBox "Usuario y clave ya existen"

limpia

Me.MaskEdBox1.SetFocus

End If

tabla.MoveNext

Loop
```

tabla.Close

```
If MaskEdBox2.Text <> "" And MaskEdBox2.Text <> "" And MaskEdBox4.Text
<> "" And MaskEdBox6.Text <> "" Then
res = MsgBox("Confirma Realizar Insercion de Nuevo Usuario", vbYesNoCancel,
"Creacion de usuario")
```

If res = 6 Then

llena

Else

If res = 7 Then

MsgBox "No se relizo el ingreso"

End If

End If

Else

MsgBox "Por Favor Llene los Campos Indispensables (\*)", vbInformation, "Ingreso de Usuarios"

End If

End Sub

Private Sub Command2\_Click() Call cerrar\_con Unload Me End Sub

Private Sub Form\_Load() conexion Me.MaskEdBox1.Text = "" End Sub Private Sub limpia() MaskEdBox1.Text = "" MaskEdBox2.Text = "" MaskEdBox3.Text = "" MaskEdBox4.Text = "" MaskEdBox5.Text = "" End Sub

Public Sub llena()

Dim tabla As ADODB.Recordset SQL = "select \* from user" Set tabla = New Recordset tabla.Open SQL, con, 3, 3 tabla.AddNew tabla!usu\_nombre = MaskEdBox1.Text tabla!usu\_apellido = MaskEdBox2.Text tabla!usu\_direccion = MaskEdBox3.Text tabla!usu\_celular = MaskEdBox5.Text tabla!usu\_usuario = MaskEdBox4.Text tabla!usu\_clave = MaskEdBox6.Text tabla.Update tabla.Close limpia MsgBox "El registro a sido guardado satisfactoriamente", vbInformation, "Ingreso de Clientes" End Sub

Private Sub Form\_Unload(Cancel As Integer) Call cerrar\_con End Sub

Private Sub MaskEdBox1\_KeyPress(KeyAscii As Integer) If KeyAscii = 13 Then Me.MaskEdBox2.SetFocus End If End Sub Private Sub MaskEdBox2\_KeyPress(KeyAscii As Integer) If KeyAscii = 13 Then Me.MaskEdBox3.SetFocus End If End Sub Private Sub MaskEdBox3\_KeyPress(KeyAscii As Integer) If KeyAscii = 13 Then Me.MaskEdBox5.SetFocus End If End Sub

```
Private Sub MaskEdBox5_KeyPress(KeyAscii As Integer)

If Not (KeyAscii >= 48 And KeyAscii <= 57 Or KeyAscii = 8 Or KeyAscii = 13)

Then

KeyAscii = 0

MsgBox "Ingrese solo valores Numericos"

Me.MaskEdBox5.SetFocus

End If

If KeyAscii = 13 Then

If Len(MaskEdBox5.Text) = 11 Then
```

Me.MaskEdBox4.SetFocus Else MsgBox "Este campo solicita 11 Digitos" Me.MaskEdBox5.SetFocus End If End If End Sub

Private Sub MaskEdBox4\_KeyPress(KeyAscii As Integer) If KeyAscii = 13 Then Me.MaskEdBox6.SetFocus End If End Sub

Private Sub MaskEdBox6\_KeyPress(KeyAscii As Integer) If KeyAscii = 13 Then Me.Command1.SetFocus End If End Sub

Private Sub Form\_Load() conexion Option1.Enabled = True End Sub

Private Sub limpia() MaskEdBox1.Text = "" MaskEdBox2.Text = "" MaskEdBox3.Text = "" MaskEdBox4.Text = "" MaskEdBox5.Text = "" MaskEdBox6.Text = "" Combo1.Text = "" Private Sub Form\_Unload(Cancel As Integer) Call cerrar\_con End Sub

Private Sub Option1\_Click() MaskEdBox5.Enabled = False Combo1.Visible = True End Sub

```
Private Sub Toolbar1_ButtonClick(ByVal Button As MSComctlLib.Button)
On Error Resume Next
 Select Case Button.Key
  Case "Buscar"
  MaskEdBox5.Enabled = False
       Frame1.Visible = False
       Combo1.Visible = False
       Call llena
  Case "Eliminar"
      Call elimina
      limpia
      Frame1.Visible = True
      Combo1.Visible = True
  Case "Actualizar"
      If MaskEdBox2.Text <> "" And MaskEdBox4.Text <> ""
                                                                        And
MaskEdBox6.Text <> "" Then
         res
              = MsgBox("Confirma Realizar
                                                  Actualizacion",
                                                                   vbYesNo,
"Actualizacion de usuario")
         If (res = 6) Then
           actualiza
         Else
           MsgBox "No se relizo el ingreso"
         End If
```

Else

MsgBox "Por Favor Llene los Campos Indispensables (\*)", vbInformation, "Actualizacion de Usuarios"

End If limpia Frame1.Visible = True Combo1.Visible = True Case "Salir" Unload Me End Select End Sub

Private Sub llena() Dim tabla As ADODB.Recordset Set tabla = New ADODB.Recordset SQL = "select \* from user" tabla.Open SQL, con, 3, 3 Do Until tabla.EOF If Combo1.Text = tabla!usu\_apellido Then Text7.Text = tabla!id\_cliente MaskEdBox1.Text = tabla!usu\_nombre MaskEdBox2.Text = tabla!usu\_apellido MaskEdBox3.Text = tabla!usu\_direccion MaskEdBox4.Text = tabla!usu\_usuario MaskEdBox5.Text = tabla!usu\_celular MaskEdBox6.Text = tabla!usu\_clave End If tabla.MoveNext Loop tabla.Close If MaskEdBox1.Text = "" Then MsgBox "Registro no Existe", vbInformation 'MaskEdBox2.Visible = False Combo1.Visible = True

limpia Frame1.Visible = True End If End Sub

Public Sub elimina()

Dim tabla As ADODB.Recordset

Set tabla = New ADODB.Recordset

SQL = "select \* from user"

tabla.Open SQL, con, 3, 3

Do Until tabla.EOF

If tabla!id\_cliente = CInt(Text7.Text) Then

tabla.Delete

MsgBox "Su registro a sido eliminado", vbInformation, "En su tabla de Usuarios"

End If

tabla.MoveNext

Loop

tabla.Update

tabla.Close

End Sub

Public Sub actualiza()

Dim tabla As ADODB.Recordset

SQL = "select \* from user"

Set tabla = New Recordset

tabla.Open SQL, con, 3, 3

Do Until tabla.EOF

If ((tabla!id\_cliente) = CInt(Text7.Text)) Then

SQLI = "replace into user(id\_cliente, usu\_nombre , usu\_apellido, usu\_direccion, usu\_celular, usu\_usuario, usu\_clave) values("' & CInt(Text7.Text) & "','" & MaskEdBox1.Text & "','" & MaskEdBox2.Text & "','" & MaskEdBox3.Text & "','" & MaskEdBox5.Text & "',''' & MaskEdBox4.Text & "',''' & MaskEdBox6.Text & "')"

con.Execute SQLI limpia

MsgBox "Su registro ha sido modificado correctamente", vbInformation, "En la tabla Usuario"

End If

tabla.MoveNext Loop tabla.Close

End Sub

**Option Explicit** 

'Opciones de seguridad de clave del Registro...

Const READ\_CONTROL = &H20000 Const KEY\_QUERY\_VALUE = &H1 Const KEY\_SET\_VALUE = &H2

Const KEY\_CREATE\_SUB\_KEY = &H4

Const KEY\_ENUMERATE\_SUB\_KEYS = &H8

Const KEY\_NOTIFY = &H10

Const KEY\_CREATE\_LINK = &H20

Const KEY\_ALL\_ACCESS = KEY\_QUERY\_VALUE + KEY\_SET\_VALUE + \_ KEY\_CREATE\_SUB\_KEY + KEY\_ENUMERATE\_SUB\_KEYS + \_ KEY\_NOTIFY + KEY\_CREATE\_LINK + READ\_CONTROL

'Tipos ROOT de clave del Registro...
Const HKEY\_LOCAL\_MACHINE = &H80000002
Const ERROR\_SUCCESS = 0
Const REG\_SZ = 1 'Cadena Unicode terminada en valor nulo
Const REG\_DWORD = 4 'Número de 32 bits

Const gREGKEYSYSINFOLOC = "SOFTWARE\Microsoft\Shared Tools Location" Const gREGVALSYSINFOLOC = "MSINFO" Const gREGKEYSYSINFO = "SOFTWARE\Microsoft\Shared Tools\MSINFO" Const gREGVALSYSINFO = "PATH" Private Declare Function RegOpenKeyEx Lib "advapi32" Alias "RegOpenKeyExA" (ByVal hKey As Long, ByVal lpSubKey As String, ByVal ulOptions As Long, ByVal samDesired As Long, ByRef phkResult As Long) As Long

Private Declare Function RegQueryValueEx Lib "advapi32" Alias "RegQueryValueExA" (ByVal hKey As Long, ByVal lpValueName As String, ByVal lpReserved As Long, ByRef lpType As Long, ByVal lpData As String, ByRef lpcbData As Long) As Long

Private Declare Function RegCloseKey Lib "advapi32" (ByVal hKey As Long) As Long

Private Sub cmdSysInfo\_Click() Call StartSysInfo End Sub

Private Sub cmdOK\_Click() Unload Me End Sub

Private Sub Form\_Load()

'Me.Caption = "Acerca de " & App.Title

' lblVersion.Caption = "Versión " & App.Major & "." & App.Minor & "." & App.Revision

'lblTitle.Caption = App.Title

End Sub

Public Sub StartSysInfo() On Error GoTo SysInfoErr

Dim rc As Long Dim SysInfoPath As String

' Intentar obtener ruta de acceso y nombre del programa de Info. del sistema a partir del Registro...

IfGetKeyValue(HKEY\_LOCAL\_MACHINE,gREGKEYSYSINFO,gREGVALSYSINFO, SysInfoPath) Then

'Intentar obtener sólo ruta del programa de Info. del sistema a partir del Registro...

ElseIf GetKeyValue(HKEY\_LOCAL\_MACHINE, gREGKEYSYSINFOLOC, gREGVALSYSINFOLOC, SysInfoPath) Then

'Validar la existencia de versión conocida de 32 bits del archivo

```
If (Dir(SysInfoPath & "\MSINFO32.EXE") <> "") Then
```

SysInfoPath = SysInfoPath & "\MSINFO32.EXE"

'Error: no se puede encontrar el archivo...

Else

GoTo SysInfoErr

End If

'Error: no se puede encontrar la entrada del Registro...

Else

GoTo SysInfoErr

End If

Call Shell(SysInfoPath, vbNormalFocus)

### Exit Sub

SysInfoErr:

MsgBox "La información del sistema no está disponible en este momento", vbOKOnly

End Sub

Public Function GetKeyValue(KeyRoot As Long, KeyName As String, SubKeyRef As String, ByRef KeyVal As String) As Boolean

| Dim i As Long      | 'Contador de bucle            |
|--------------------|-------------------------------|
| Dim rc As Long     | 'Código de retorno            |
| Dim hKey As Long   | ' Controlador de una clave de |
| Registro abierta   |                               |
| Dim hDepth As Long | ,                             |
Dim KeyValType As Long ' Tipo de datos de una clave de Registro Dim tmpVal As String ' Almacenamiento temporal para un valor de clave de Registro Dim KeyValSize As Long ' Tamaño de variable de clave de

Registro

'-----

'Abrir clave de registro bajo KeyRoot {HKEY\_LOCAL\_MACHINE...}

'\_\_\_\_\_

rc = RegOpenKeyEx(KeyRoot, KeyName, 0, KEY\_ALL\_ACCESS, hKey) ' Abrir clave de Registro

If (rc <> ERROR\_SUCCESS) Then GoTo GetKeyError ' Error de controlador...

| tmpVal = String\$(1024, 0) | ' Asignar espacio de variable |
|----------------------------|-------------------------------|
| KeyValSize = 1024          | ' Marcar tamaño de variable   |

Private Sub MDIForm\_Unload(Cancel As Integer)

If Me.WindowState <> vbMinimized Then

SaveSetting App.Title, "Settings", "MainLeft", Me.Left SaveSetting App.Title, "Settings", "MainTop", Me.Top SaveSetting App.Title, "Settings", "MainWidth", Me.Width SaveSetting App.Title, "Settings", "MainHeight", Me.Height End If End Sub

Private Sub mee\_Click() Dim f As New Form5 f.Width = 10155 f.Height = 6495 f.Left = (Screen.Width - f.Width) / 2 f.Top = 500 f.Show

#### End Sub

```
Private Sub mei_Click()

Dim f As New presenta1

f.Width = 6570

f.Height = 6090

f.Left = (Screen.Width - f.Width) / 2

f.Top = 500

f.Show

End Sub
```

Private Sub mhelp\_Click()

' ShellExecute Me.hWnd, vbNullString, "C:\PROYECT\ver1.0.4\help\Ayuda.chm", vbNullString, "C:\", SW\_SHOWNORMAL frmAbout.Show End Sub

Private Sub mmin\_Click() 'Dim f As New Form2 ' f.Width = 3990 'f.Height = 1110f.Left = (Screen.Width - f.Width) / 2'f.Top = 500'f.Show Dim f As New Form3 f.Width = 5955f.Height = 5175f.Left = (Screen.Width - f.Width) / 2f.Top = 500f.Show End Sub Private Sub mmuser\_Click() Dim f As New Form6 f.Width = 5955

```
f.Height = 5175
f.Left = (Screen.Width - f.Width) / 2
f.Top = 500
f.Show
End Sub
```

Private Sub msal\_Click() Unload Form1 Unload Me End Sub

```
Private Sub mscan_Click()
Form1.Width = 12585
Form1.Height = 8580
Form1.Left = (Screen.Width - Form1.Width) / 2
Form1.Top = 1000
Form1.Show
End Sub
```

Script SQL # MySQL-Front 3.2 (Build 13.6)

```
/*!40101 SET
@OLD_CHARACTER_SET_CLIENT=@@CHARACTER_SET_CLIENT */;
/*!40101 SET
@OLD_CHARACTER_SET_RESULTS=@@CHARACTER_SET_RESULTS
*/;
/*!40101 SET
@OLD_COLLATION_CONNECTION=@@COLLATION_CONNECTION
*/;
/*!40103 SET @OLD_TIME_ZONE=@@TIME_ZONE */;
/*!40101 SET @OLD_SQL_MODE=@@SQL_MODE */;
/*!40111 SET @OLD_SQL_NOTES=@@SQL_NOTES */;
```

/\*!40101 SET NAMES latin1 \*/;
/\*!40103 SET TIME\_ZONE='SYSTEM' \*/;

# Host: localhost Database: eloy# ------# Server version 5.0.45-community-nt

# # Table structure for table user #

**CREATE TABLE `user`** (

`id\_cliente` int(11) NOT NULL auto\_increment,
`usu\_usuario` varchar(50) collate latin1\_general\_ci default NULL,
`usu\_clave` varchar(50) collate latin1\_general\_ci default NULL,
`usu\_nombre` varchar(50) collate latin1\_general\_ci default NULL,
`usu\_apellido` varchar(50) collate latin1\_general\_ci default NULL,
`usu\_direccion` varchar(70) collate latin1\_general\_ci default NULL,
`usu\_celular` varchar(11) collate latin1\_general\_ci default NULL,
PRIMARY KEY (`id\_cliente`)
) ENGINE=InnoDB AUTO\_INCREMENT=3 DEFAULT CHARSET=latin1
COLLATE=latin1\_general\_ci ROW\_FORMAT=DYNAMIC;

# # Dumping data for table user #

/\*!40101 SET

CHARACTER\_SET\_CLIENT=@OLD\_CHARACTER\_SET\_CLIENT \*/; /\*!40101 SET

CHARACTER\_SET\_RESULTS=@OLD\_CHARACTER\_SET\_RESULTS \*/; /\*!40101 SET

COLLATION\_CONNECTION=@OLD\_COLLATION\_CONNECTION \*/; /\*!40103 SET TIME\_ZONE=@OLD\_TIME\_ZONE \*/;

# /\*!40101 SET SQL\_MODE=@OLD\_SQL\_MODE \*/; /\*!40111 SET SQL\_NOTES=@OLD\_SQL\_NOTES \*/;

# Programación PIC 16F870

# Visualizador

| <b>'</b> ************************************                |
|--------------------------------------------------------------|
| '* Name : UNTITLED.BAS *                                     |
| * Author : [select VIEWEDITOR OPTIONS]                       |
| '* Notice : Copyright (c) 2010 [select VIEWEDITOR OPTIONS] * |
| '* : All Rights Reserved *                                   |
| '* Date : 09/12/2010 *                                       |
| '* Version : 1.0 *                                           |
| '* Notes : *                                                 |
| '* : *                                                       |
| <b>'</b> ************************************                |
| INCLUDE "MODEDEFS.BAS"                                       |
| define LCD_DREG PORTB                                        |
| define LCD_DBIT 4                                            |
| define LCD_RSREG PORTB                                       |
| define LCD_RSBIT 0                                           |
| define LCD_EREG PORTB                                        |
| define LCD_EBIT 1                                            |
| SENAL VAR PORTC.1                                            |
| CONT VAR WORD                                                |
| PULSO VAR PORTC.0                                            |
| TX VAR PORTC.2                                               |
| RX VAR PORTC.3                                               |
| LED2 VAR PORTC.4                                             |
| ARRAN VAR BYTE                                               |
| VALOR1 VAR BYTE                                              |
| VALOR2 VAR BYTE                                              |
| TOTAL VAR WORD                                               |
| NUM1 VAR BYTE                                                |
| NUM2 VAR BYTE                                                |

NUM11 VAR BYTE NAD VAR BYTE SUM VAR WORD TRISB=0 TRISC=%00000011 INICIO: VALOR1=0 VALOR2=0 NUM1=0 NUM2=0TOTAL=0 LOW LED2 HIGH SENAL LCDOUT \$FE,1 LCDOUT \$FE,\$80," TESIS DE GRADO " LCDOUT \$FE,\$C0,"SIST ELECTRONICO"

LCDOUT \$FE,\$90,"CONTROL POR VOZ " LCDOUT \$FE,\$D0," UPS-GUAYAQUIL " PAUSE 3000

LCDOUT \$FE,1

LCDOUT \$FE,\$80,"INTEGRANTES: " LCDOUT \$FE,\$C0,"1. ELOY REA " LCDOUT \$FE,\$90,"2. LUIS PINOS " LCDOUT \$FE,\$D0," " PAUSE 3000

LOW SENAL PAUSE 200 HIGH SENAL PAUSE 200 LOW SENAL LCDOUT \$FE,1 OTRO:

114

DOS: SERIN RX,T2400,VALOR2 PAUSE 10 IF VALOR2="0" THEN NUM2=0 :GOTO CUENTA

LCDOUT \$FE,\$90,"SET.POINT:",DEC1 NUM1

VALOR:

GOTO INGRESO

IF VALOR1="0" THEN NUM1=0 :GOTO VALOR IF VALOR1="1" THEN NUM1=1 :GOTO VALOR IF VALOR1="2" THEN NUM1=2 :GOTO VALOR IF VALOR1="3" THEN NUM1=3 :GOTO VALOR IF VALOR1="4" THEN NUM1=4 :GOTO VALOR IF VALOR1="5" THEN NUM1=5 :GOTO VALOR IF VALOR1="6" THEN NUM1=6 :GOTO VALOR IF VALOR1="7" THEN NUM1=7 :GOTO VALOR IF VALOR1="8" THEN NUM1=8 :GOTO VALOR IF VALOR1="9" THEN NUM1=9 :GOTO VALOR :IF VALOR="10" THEN NUM=10 :GOTO CUENTA

**INGRESO:** SERIN RX,T2400,VALOR1 PAUSE 10

LCDOUT \$FE,\$80,"SISTEM DE CONTEO" LCDOUT \$FE,\$C0," ACTIVADO " LCDOUT \$FE,\$90,"SET.POINT:" LCDOUT \$FE,\$D0,"VALOR:" HIGH LED2 ; SEROUT TX, T2400, ["1"] ; PAUSE 100

IF PULSO=0 THEN GOTO SUMA

CONTEO:

INGRES: SERIN RX,T2400,ARRAN PAUSE 10 IF ARRAN="M" THEN GOTO CONTEO GOTO INGRES

;,....; ;SE RECIBE EL DATO Y MUESTRA EN PANTALLA CUENTA: HIGH TX LCDOUT \$FE,\$90,"SET.POINT:",DEC1 NUM1,DEC1 NUM2 PAUSE 1000 HIGH TX SEROUT TX,T2400,["O"] PAUSE 10 nUM1=NUM1\*10 TOTAL=NUM1+NUM2 ;GOTO INGRESO

# GOTO DOS

IF VALOR2="1" THEN NUM2=1 :GOTO CUENTA IF VALOR2="2" THEN NUM2=2 :GOTO CUENTA IF VALOR2="3" THEN NUM2=3 :GOTO CUENTA IF VALOR2="4" THEN NUM2=4 :GOTO CUENTA IF VALOR2="5" THEN NUM2=5 :GOTO CUENTA IF VALOR2="6" THEN NUM2=6 :GOTO CUENTA IF VALOR2="6" THEN NUM2=7 :GOTO CUENTA IF VALOR2="8" THEN NUM2=8 :GOTO CUENTA IF VALOR2="9" THEN NUM2=8 :GOTO CUENTA

.....

PAUSE 10 GOTO CONTEO

**SUMA** 

```
IF PULSO=0 THEN GOTO SUMA
PAUSE 100
SUM= SUM+1
LCDOUT $FE,$D0,"VALOR:",DEC2 SUM
IF SUM= TOTAL THEN GOTO FIN
GOTO CONTEO
```

FIN:

HIGH TX SEROUT TX,T2400,["F"] PAUSE 10 LCDOUT \$FE,\$D0,"VALOR:",DEC2 SUM PAUSE 1500 LCDOUT \$FE,1 LCDOUT \$FE,\$80," TESIS DE GRADO " LCDOUT \$FE,\$80," TESIS DE GRADO " LCDOUT \$FE,\$90,"CONT FINALIZADO" LCDOUT \$FE,\$90," UPS-GUAYAQUIL "

END

**Receptor – transmisor** INCLUDE "MODEDEFS.BAS"

;VARIABLES SERVO DR VAR BYTE ;DERECHA DL VAR BYTE ;DELANTE CONTROL1 VAR PORTC.7 CONTROL2 VAR PORTB.3 ;.....

SENAL VAR PORTC.6 RX2 VAR PORTB.7 ;PARA VISUALIZADOR TX2 VAR PORTB.6 ;PARA VISUALIZADOR TX VAR PORTB.4 ;PARA XBEE **RX VAR PORTB.5 ; PARA XBEE** VERDE VAR PORTC.0 AMARILLO VAR PORTC.1 ESTADO VAR BYTE PARE VAR BYTE **ROJO VAR PORTC.2** MOTOR var PORTC.3 INI VAR PORTC.4 ;ES EL INTERRUPTOR DE ON PULSO VAR PORTC.5 ;ENTRADA DEL SENDOR PUL VAR WORD PULO VAR WORD ACEP VAR BYTE VALOR1 VAR BYTE ;HASTA 255 MAX VALOR2 VAR BYTE VALOR3 VAR BYTE TOTAL VAR WORD X VAR BYTE NUM1 VAR BYTE NUM2 VAR BYTE ACEPTO VAR BYTE TRISB=0 DR=150 DL=150 PULSOUT CONTROL1,DR PAUSE 10 PULSOUT CONTROL2,DL PAUSE 10 **INICIO:** NUM1=0 NUM2=0

LOW VERDE

HIGH TX

if (INI= 0 AND SENAL=0) THEN GOTO ENVIO ;INTERRUPTOR ON

ENCIENDE SISTEMAS

GOTO INICIO

ENVIO:

;IF INI=0 THEN GOTO ENVIO

;PAUSE 100

HIGH TX

SEROUT TX,T2400,["1"] ;DATO OK PARA PC

PAUSE 10

HIGH VERDE ; SISTEMA ON

**INGRESO:** 

SERIN RX,T2400,VALOR1

PAUSE 100

PAUSE 10

IF VALOR1="0" THEN NUM1=0 :GOTO VALOR IF VALOR1="1" THEN NUM1=1 :GOTO VALOR IF VALOR1="2" THEN NUM1=2 :GOTO VALOR IF VALOR1="3" THEN NUM1=3 :GOTO VALOR IF VALOR1="4" THEN NUM1=4 :GOTO VALOR IF VALOR1="5" THEN NUM1=5 :GOTO VALOR IF VALOR1="6" THEN NUM1=5 :GOTO VALOR IF VALOR1="6" THEN NUM1=6 :GOTO VALOR IF VALOR1="7" THEN NUM1=7 :GOTO VALOR IF VALOR1="8" THEN NUM1=8 :GOTO VALOR IF VALOR1="9" THEN NUM1=8 :GOTO VALOR IF VALOR1="10" THEN NUM1=9 :GOTO VALOR IF VALOR="10" THEN NUM1=10 :GOTO CUENTA GOTO INGRESO

VALOR:

SERIN RX,T2400,VALOR2 PAUSE 100 IF VALOR2="0" THEN NUM2=0 :GOTO CUENTA IF VALOR2="1" THEN NUM2=1 :GOTO CUENTA IF VALOR2="2" THEN NUM2=2 :GOTO CUENTA IF VALOR2="3" THEN NUM2=3 :GOTO CUENTA IF VALOR2="4" THEN NUM2=4 :GOTO CUENTA IF VALOR2="5" THEN NUM2=5 :GOTO CUENTA IF VALOR2="6" THEN NUM2=6 :GOTO CUENTA IF VALOR2="7" THEN NUM2=7 :GOTO CUENTA IF VALOR2="8" THEN NUM2=8 :GOTO CUENTA IF VALOR2="9" THEN NUM2=9 :GOTO CUENTA GOTO VALOR CUENTA: ;ENVIO DATO AL MICRO VISUALIZADOR HIGH TX2 HIGH TX2 HIGH TX2 SEROUT TX2,T2400,[VALOR2] ;PARA CORREGUIR UN ERROR QUE NO LLEGA EL DATO PAUSE 100 HIGH TX2 SEROUT TX2,T2400,[VALOR1] PAUSE 100 HIGH TX2 SEROUT TX2,T2400,[VALOR2] ;TX2 ES EL VISUALIZADOR PAUSE 100

;FIN DEL ENVIO

;-----

;.....

NUM1=NUM1\*10

TOTAL=NUM1+NUM2

;ESPERO CONFIRMACION DE ENTREGA DEL VISUALIZADOR

INGRE:

SERIN RX2,T2400,ACEP

PAUSE 10

IF ACEP="O" THEN GOTO CUENTA\_UNO

HIGH TX GOTO INGRE ;ENVIO CONFIRMACION AL XBEE CUENTA\_UNO: HIGH TX ;HIGH TX2 SEROUT TX,T2400,["O"] ;SEROUT TX2,T2400,["O"] PAUSE 20 ;ESPERO LA ORDEN ENCENDER MOTOR "M" CUENTA\_DOS: SERIN RX, T2400, ACEPTO IF ACEPTO="M" THEN GOTO CONTEO\_1 PAUSE 10 GOTO CUENTA\_DOS CONTEO\_1:

HIGH TX2 SEROUT TX2,T2400,["M"] PAUSE 10 HIGH AMARILLO ;INDICA MOTOR TRABAJANDO HIGH MOTOR ;ENCIENDE MOTOR

# ANEXO B: MANUAL DE USUARIO INGRESO AL SISTEMA

Al ejecutar el sistema nos aparecerá la pantalla de login la cual nos permite ingresar nuestro usuario y contraseña asignado.

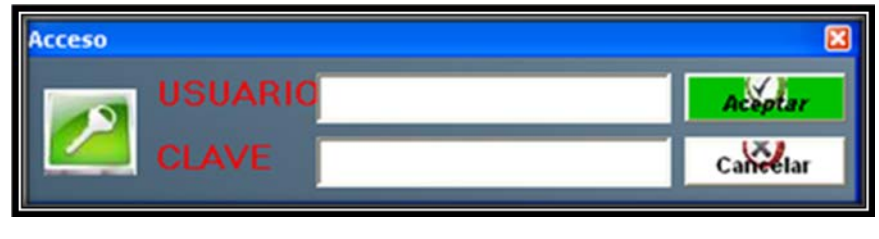

Figura B1 Pantalla de Login Fuente: Autores

En la figura B1 Podemos ingresar con dos clases de usuario, el usuario regular y el administrador, el usuario administrador tendrá la posibilidad de ingresar al menú mantenimiento para poder ingresar, editar o eliminar un usuario del sistema, para el usuario regular la opción de mantenimiento le aparece bloqueado.

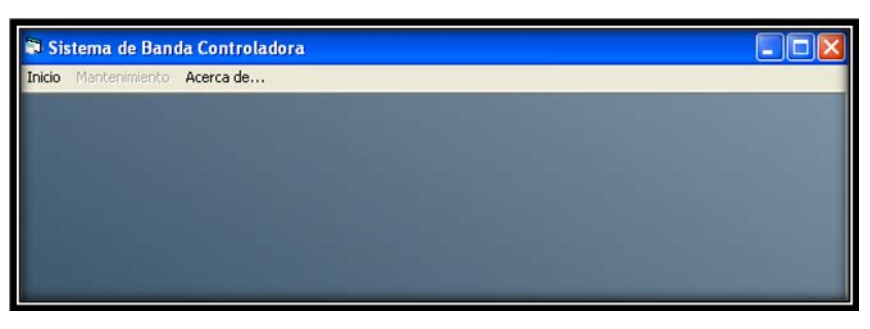

Figura B2 Menú con usuario regular Fuente: Autores

En la figura B2 se muestra el menú con un usuario regular donde se verifica que está bloqueado el menú mantenimiento.

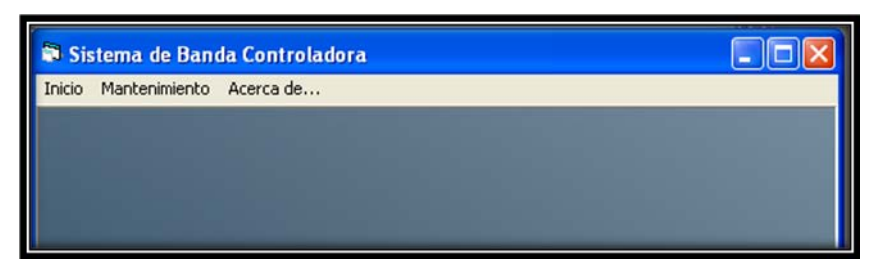

Figura B3 Menú usuario Mantenimiento

**Fuente: Autores** 

La figura B3 nos muestra el menú con el usuario Administrador donde se aprecia que el menú Mantenimiento se encuentra activo.

# MENÚ MANTENIMIENTO

#### Datos de Usuario

En el menú mantenimiento podremos verificar los datos del usuario y poder actualizar o eliminar dicho usuario

| tema de Ban   | da Controladora                                              |
|---------------|--------------------------------------------------------------|
| Mantenimiento | Acerca de                                                    |
| Datos de usu  | Jario                                                        |
| Ingreso de u  | suario                                                       |
|               |                                                              |
|               |                                                              |
|               |                                                              |
|               |                                                              |
|               | tema de Ban<br>Mantenimiento<br>Datos de usu<br>Ingreso de u |

Figura B4 Menú mantenimiento Datos de Usuario

**Fuente: autores** 

| 💐 Mant        | enimient   | o de Usu   | ario       |                  |
|---------------|------------|------------|------------|------------------|
| <b>buscar</b> | actualizar | oliminar 🕺 | 🥹<br>salir | Tipo de Busqueda |
| -             |            |            |            |                  |
| ,             |            | 5          |            | <b>~</b>         |
| -1            |            | n          |            |                  |
| -             |            |            |            |                  |
| •             |            |            |            |                  |
| •             |            |            |            |                  |
|               |            |            |            |                  |
|               |            |            |            |                  |

Figura B5 Mantenimiento de Usuario Fuente: Autores

En el menú de mantenimiento de usuario (Figura B5) vemos los botones de Buscar, Actualizar, Eliminar y Salir, así como un combo de tipo de búsqueda el cual lo filtramos por apellidos de los empleados.

| Si Mant | tenimient  | o de Usua            | ario       |             |
|---------|------------|----------------------|------------|-------------|
| buscar  | actualizar | <b>%</b><br>eliminar | 🥹<br>salir | Apellido (* |
| -       |            |                      |            |             |
| •/      |            | Rea                  |            | -           |
| -1      |            | n                    |            |             |
| -       |            |                      |            |             |
| -       |            |                      |            |             |
|         |            |                      |            |             |
|         |            |                      |            |             |
|         |            |                      |            |             |

Figura B6 Búsqueda de empleado

**Fuente: Autores** 

Para poder realizar cualquier operación en la casilla empleado, primero hay que buscarlo y para poder hacer la búsqueda en donde dice apellido dictamos el apellido del usuario y luego decimos buscar para que aparezcan los datos en las casillas correspondientes, también ahí nos aparece el usuario y la contraseña asignada al empleado, es una opción útil en caso de que el empleado no recuerde cual es su usuario o cual fue su contraseña que fue registrada (Figura B6).

| 💐 Mantenimien     | to de Usuario         |  |
|-------------------|-----------------------|--|
| buscar actualizar | 😤 🥹<br>eliminar salir |  |
| "Nombre           | Eloy Steves           |  |
| *Apellido         | s Rea                 |  |
| *Direccio         | n Duran               |  |
| *Celular          | 59394830387           |  |
| "Usuario          | Eloy                  |  |
| *Clave            | rea                   |  |
|                   |                       |  |
|                   |                       |  |

Figura B7 Datos empleado Fuente: Autores

Cuando han aparecido los datos completos del empleado podremos usar los demás botones y en cada acción realizada nos aparecerá el mensaje correspondiente (Figura B7).

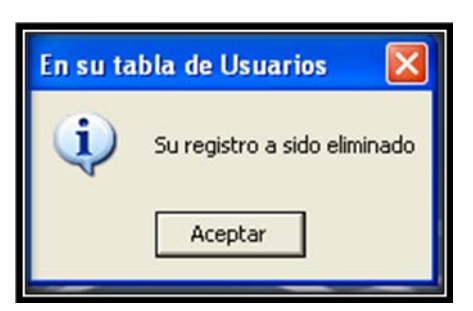

Figura B8 Mensaje Eliminación Fuente: Autores

Cuando presionamos el botón eliminar nos aparece el mensaje indicando que el registro ha sido eliminado. Si se verifica en la opción de búsqueda ya no aparece el empleado que fue eliminado con anterioridad (Figura B8).

| Actualizacion d   | e usuario  🕷  |
|-------------------|---------------|
| Confirma Realizar | Actualizacion |
| Sí                | No            |
|                   |               |

Figura B9 Confirmación Actualización Fuente: Autores

Una vez que han aparecido los datos de los empleados después de la búsqueda, podremos modificar cualquier casilla de las que aparecen en la ventana, si queremos grabar los cambios realizados dictamos Actualizar y nos aparecerá un mensaje de que si queremos confirmar la modificación realizada (Figura B9).

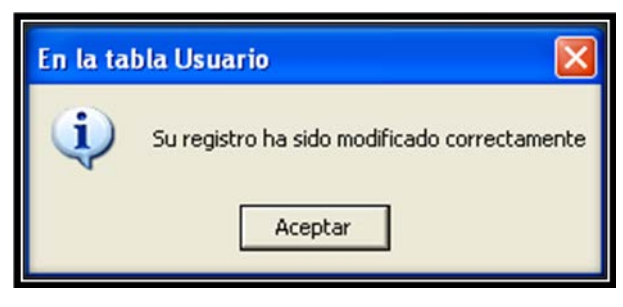

Figura B10 Actualización empleado Fuente: Autores

Si estamos conforme con la actualización dictamos si y los campos que fueron modificados se actualizaran en la base de datos del sistema, también aparecerá un mensaje indicándonos que el registro se ha modificado correctamente (Figura B10).

#### Ingreso de Usuario

Para ingresar un nuevo empleado al sistema nos dirigimos a la opción de mantenimiento y luego a Ingreso de usuario donde se nos desplegara una nueva ventana donde llenaremos los datos del nuevo usuario.

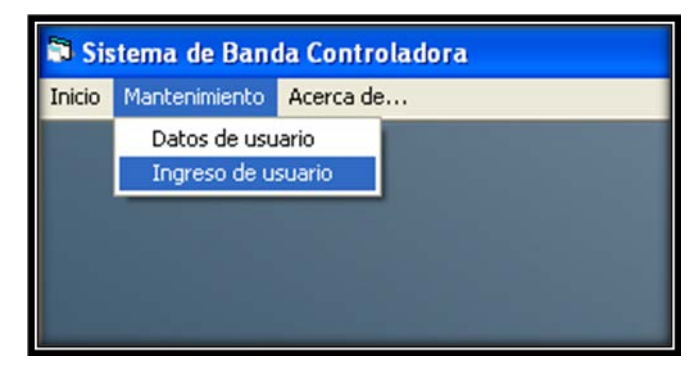

Figura B11 Ingreso de Usuario

#### **Fuente: Autores**

| 💐 Ingreso de | : Usuarios     |  |
|--------------|----------------|--|
| Nombres      | Marcelo        |  |
| *Apellidos   | Mendez         |  |
| Direccion    | Ciudadela IESS |  |
| *Celular     | 0938432345     |  |
| *User        | Marcelo        |  |
| *Clave       | 23821          |  |
|              | Guardar Salir  |  |

Figura B12 Ventana de Registro Fuente: Autores

La casilla de Ingreso de usuario nos muestra los datos de los empleados a llenar, los cuales son los datos básicos como Nombres, Apellidos, Dirección, Celular, así también en esa misma ventana se le asigna el usuario y contraseña del empleado agregándolos en las casillas User y Clave (Figuras B11 – B12).

Debajo de esas ventanas encontramos los botones guardar y salir.

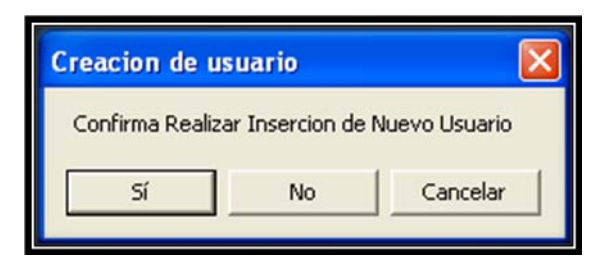

Figura B13 Confirmación ingreso nuevo usuario Fuente: Autores

Una vez que se ha llenado todos los campos del registro del nuevo usuario se debe de dictar la palabra guardar para que el sistema ingrese la nueva información a la base de datos mostrándonos el mensaje de advertencia sobre si deseamos realizar la nueva inserción o no (Figura B13).

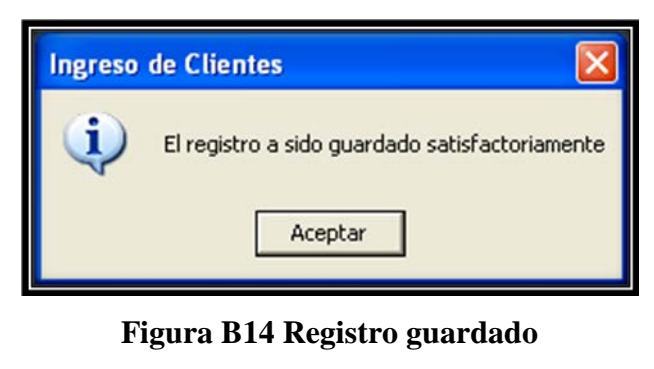

**Fuente:** Autores

Si dictamos si en el cuadro anterior los datos ya se quedan registrados en nuestra base de datos y nos aparecerá un mensaje de confirmación indicándonos que el registro fue guardado satisfactoriamente, si se equivocaron en una información y desean rectificarla tendrán que ir a la opción de datos de usuario para realizar la modificación respectiva (Figura B14).

## **MENÚ INICIO**

Dentro del menú inicio de la pantalla inicial del sistema tenemos la opción de control de la máquina transportadora.

| 🛱 Sistema de Banda Controladora |  |
|---------------------------------|--|
| Inicio Mantenimiento Acerca de  |  |
| Escaneo                         |  |
| Salir                           |  |
|                                 |  |
|                                 |  |
|                                 |  |
|                                 |  |
|                                 |  |

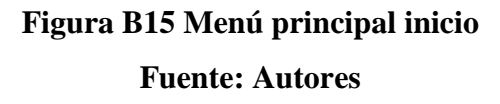

En el menú inicio (Figura B15) encontramos el submenú que contiene las opciones Escaneo y salir, si dictamos escaneo arrancamos el proceso de control de la máquina de banda transportadora.

| Proy_TesEloy 🛛 🔀        |
|-------------------------|
| Puerto COM 1 abierto OK |
| Aceptar                 |
|                         |

Figura B16 Verificación Com1 Fuente: Autores

Antes de iniciar el sistema se verifica que haya conexión con el puerto de comunicación COM1 ya que ese es el puerto donde va a enviar y recibir la información el sistema (Figura B16).

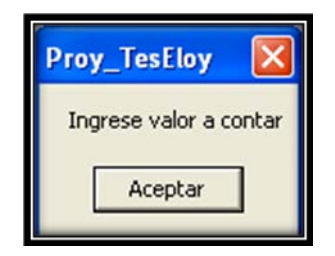

Figura B17 Ingresos de valores numéricos Fuente: Autores

Apenas iniciado el sistema nos aparece el mensaje para que coloquemos el valor numérico que se enviara a la máquina transportadora para saber cuántos elementos va a censar, una vez dado el valor se procede a habilitar el sistema completamente (Figura B17).

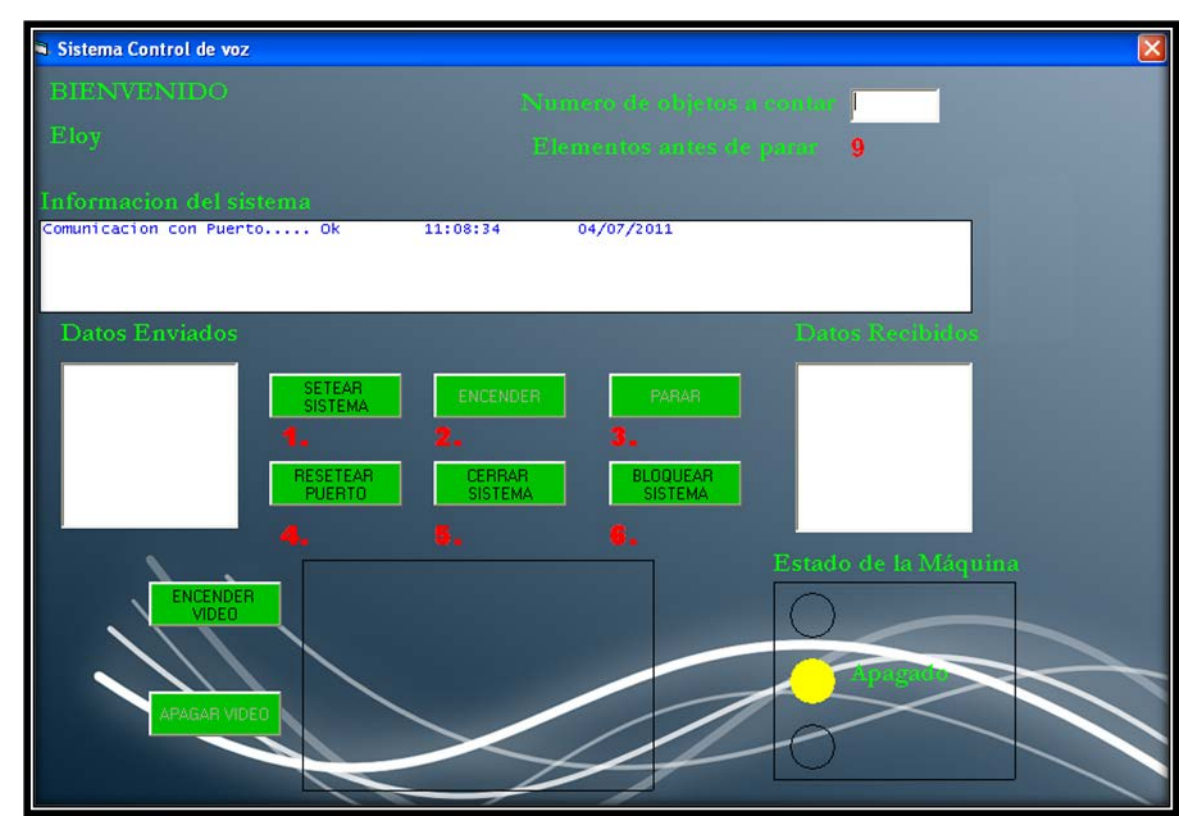

Figura B18 Pantalla de control Fuente: Autores

La figura B18 nos presenta la pantalla de control de la máquina transportadora, en esa pantalla podremos dar por medio de comandos de voz las órdenes que se desean hacer como encender motor, apagar, bloquear, resetear, encender video, también nos

muestra pantallas informativas donde vemos el estado del puerto, los datos recibidos y enviados, los valores que se van a contar.

A continuación detallamos la función de cada uno de los componentes de esta pantalla:

**Números de objetos a contar:** en esa casilla debemos de dictar en número de elementos que se desea censar en la máquina transportadora.

**Elementos antes de parar:** nos muestra el avance de elementos contados por el sistema, en caso de error el sistema almacena ese elemento para que una vez solucionado no tenga que empezar a contar desde el principio sino desde donde se quedó antes del error.

**Información del sistema:** Va detallando los procesos que se está realizando en el momento de realizar las acciones en el sistema.

**Datos enviados:** nos muestra que datos están siendo enviado a través del puerto COM a la máquina transportadora.

**Datos recibidos:** Nos muestra los datos que están siendo recibidos a través del puerto COM por la máquina transportadora.

**Setear sistema:** Es el botón de inicio del sistema, al seleccionarlo envía un dato de verificación al sistema para empezar con el encendido del motor.

Encender: Enciende el motor de la máquina transportadora.

Parar: Apaga el motor de la máquina transportadora.

**Resetear puerto:** Resetea el puerto COM como precaución en caso de que el puerto se llene de datos erróneos y envíe comandos basura al sistema.

**Cerrar sistema:** Una vez concluido el proceso correctamente se debe de usar este comando para poder cerrar el sistema y liberar el puerto de comunicación COM1.

**Bloquear sistema:** En caso del que el usuario decida salir por un momento puede usar este botón para bloquear el sistema y solo puede ser reactivado cuando el usuario escriba la contraseña correspondiente.

**Encender video:** Muestra en la pantalla la cámara web para poder visualizar el funcionamiento de la máquina transportadora.

Apagar video: Desconecta la cámara web.

**Estado de la máquina:** Esta opción le indica al operador como está la situación de la máquina transportadora en ese momento, presenta los estados de encendido, apagado y error.

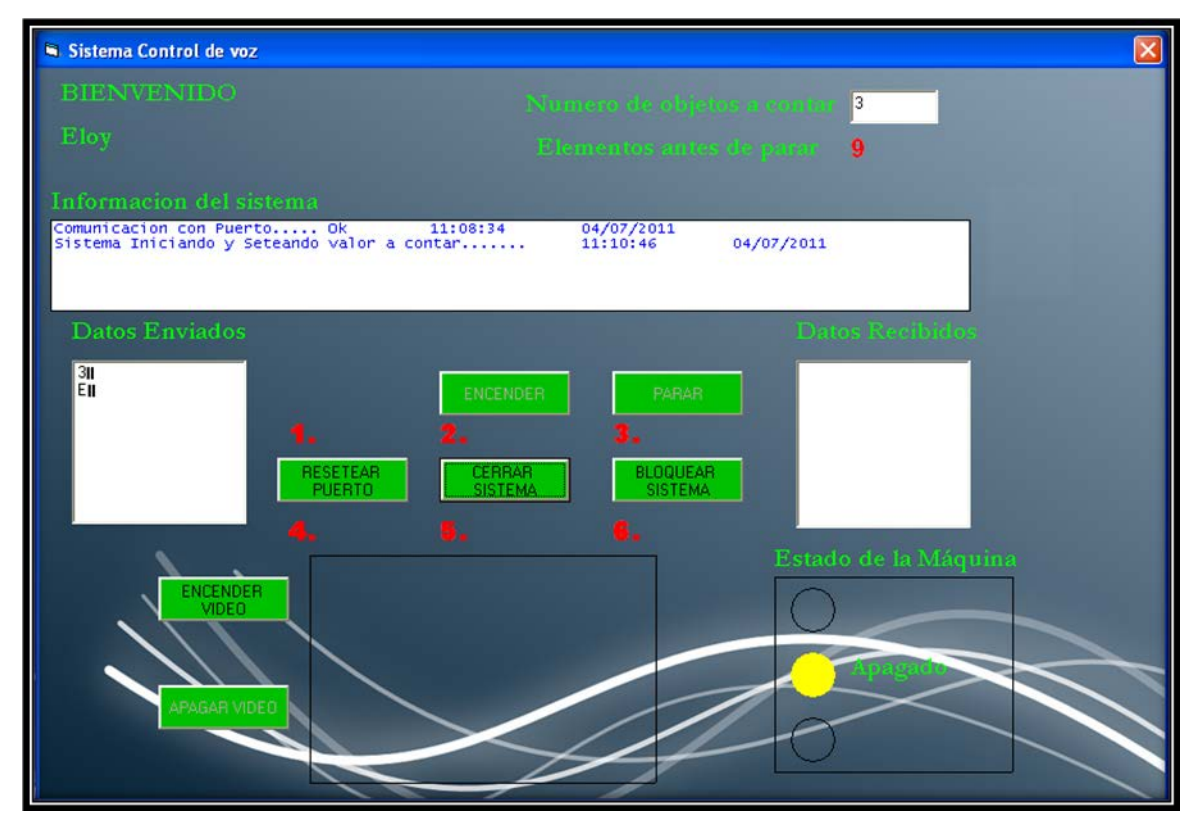

Figura B19 Funcionamiento del sistema

**Fuente: Autores** 

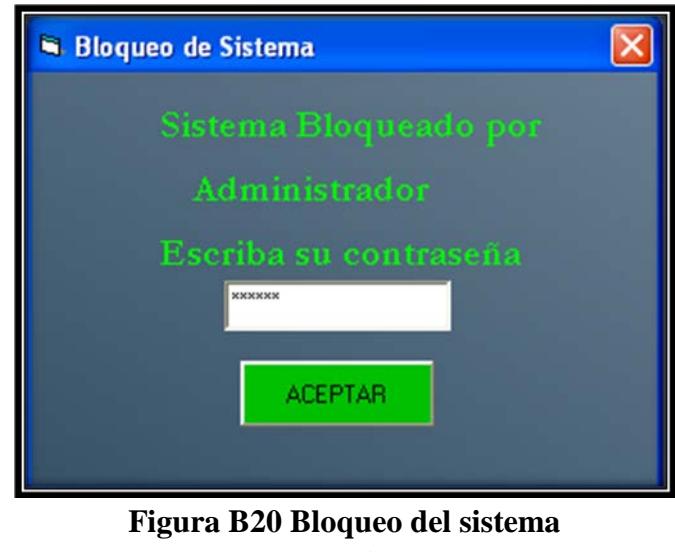

Fuente: Autor

Cuando se dicta el comando de bloqueo la pantalla se cierra y aparece esta ventana que nos indica que el sistema está bloqueado, para volver a la pantalla inicial se debe de escribir la contraseña que usaron para registrarse y dictar aceptar (Figura B20).

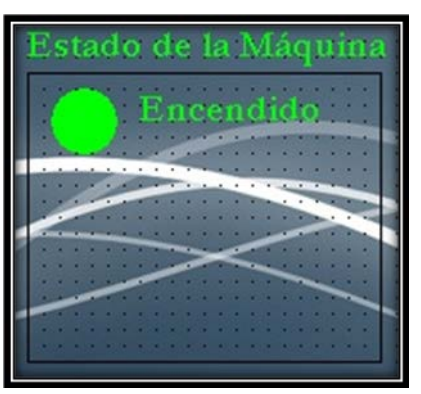

Figura B21 Estado encendido Fuente: Autores

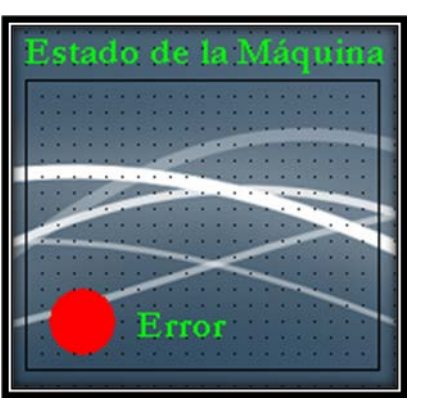

Figura B22 Estado Error Fuente: autores

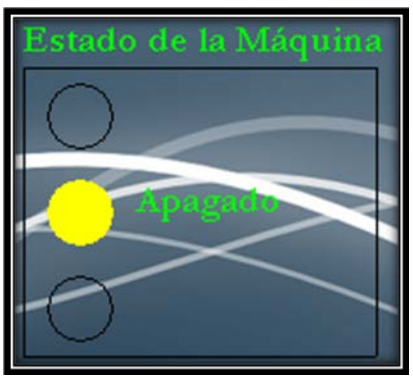

Figura B23 Estado Apagado Fuente: Autores

Las figuras B21, B22, B23 muestra las diferentes circunstancias que detecta la parte de estado de máquina transportadora, las cuales son Apagado cuando el motor no se ha encendido, Encendido cuando el motor ha iniciado la marcha o error cuando hay un error en el motor o en el sensor.

| Proy_TesEloy         |   |
|----------------------|---|
| Puerto COM cerrado O | к |
| Aceptar              |   |
|                      |   |

Figura B24 Cerrar sistema Fuente: Autores

Una vez que ha concluido satisfactoriamente el proceso sin presentar error, diciendo cerrar sistema hacemos que se cierre el puerto de comunicación COM1 y a lo que decimos aceptar se cierra la ventana de control y vuelve al menú principal (Figura B24).

## Menú acerca de...

Es una pantalla informativa con el nombre del proyecto, la versión y datos de los programadores, con el botón aceptar vuelve al menú principal (Figura B25).

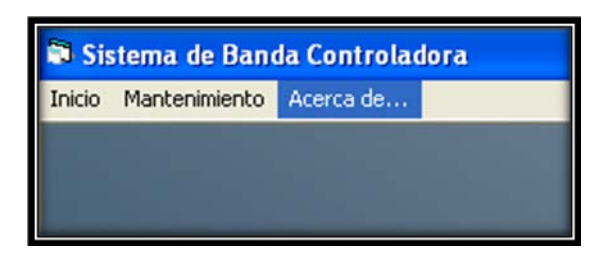

Figura B25 Menú Acerca de

## **Fuente: Autores**

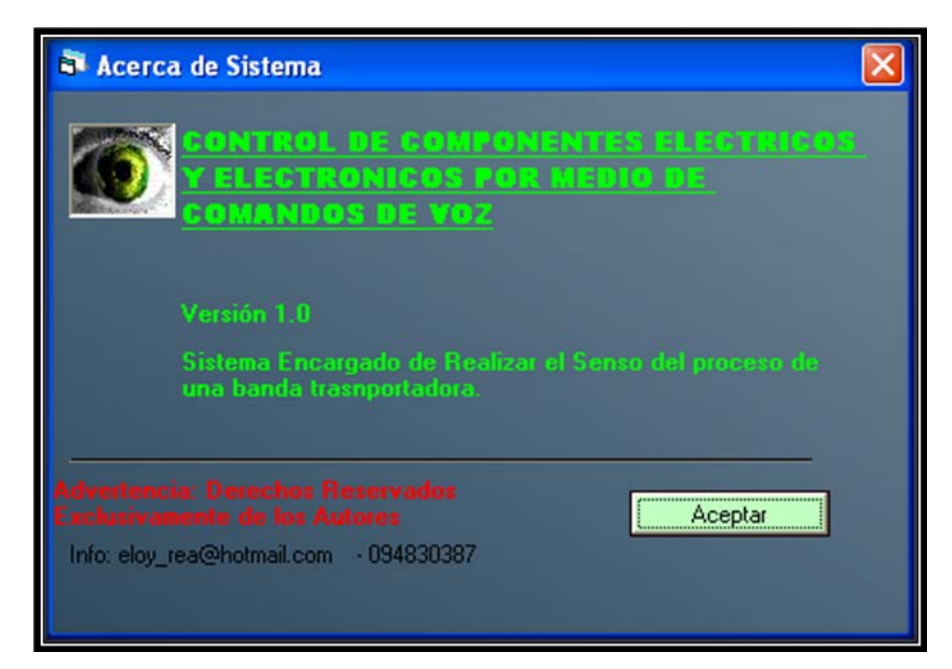

Figura B26 Acerca de.

**Fuente: Autores** 

#### Ventanas de errores

El sistema cuenta con ventanas de errores que nos hacen saber cuando algo no está bien registrado en el sistema, a continuación veamos los tipos de errores presentados.

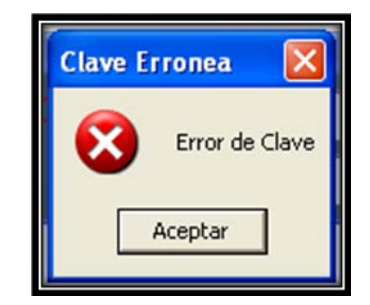

Figura B27 Error de Clave Fuente: Autores

Al momento de ingresar el usuario y contraseña si dictamos una contraseña que no esté almacenada en la base de datos nos mostrará el mensaje de error de clave, para solucionar este error se debe de dictar la clave correcta (Figura B27).

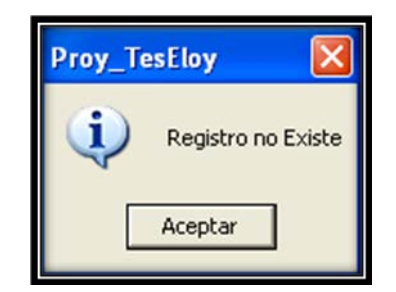

Figura B28 Registro no existe Fuente: Autores

En el menú mantenimiento si ponemos el apellido de un empleado y este no se encuentra registrado en la base de datos arrojará el mensaje de que el registro no existe, se debe de dictar un apellido que se encuentre registrado en el sistema (Figura B28).

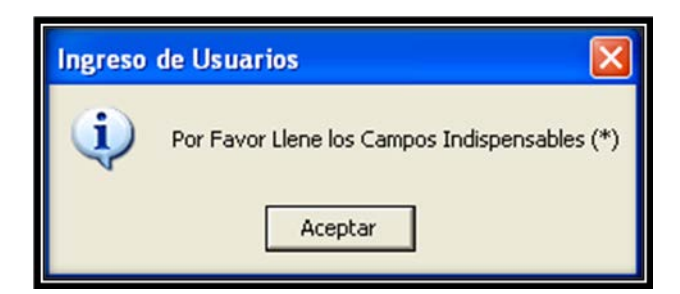

Figura B29 Llenar campos Fuente: Autores

Cuando se ingresa un nuevo usuario hay que llenar todos los campos que aparecen en la ventana, caso contrario si se pone grabar y no se han llenado los campos requeridos aparece el mensaje de error (Figura B29).

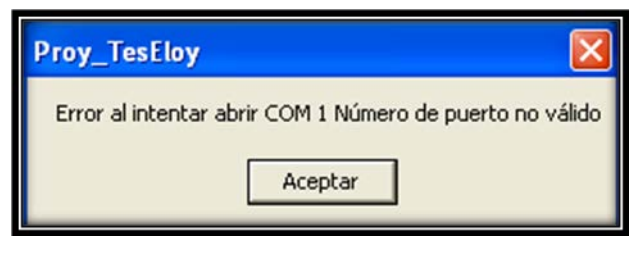

Figura B30 Error COM1 Fuente: Autores

Si el puerto COM1 al momento de arrancar el sistema no se encuentra activo o no está habilitado, presenta el mensaje de error, ya que el sistema necesita usar el puerto com1 para enviar y recibir los datos (Figura B30).

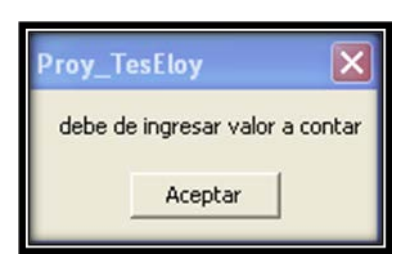

Figura B31 ingrese valor Fuente: Autores

Para poder usar las funciones del sistema se debe de ingresar el valor a contar, el sistema no permitirá manipularlo sin antes haber ingresado un número (Figura B31).

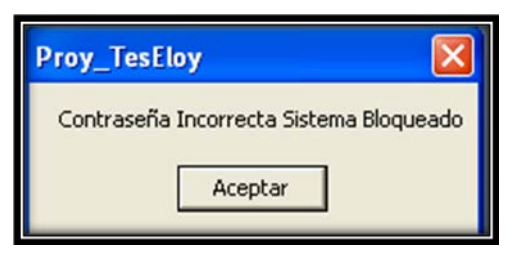

Figura B32 Sistema Bloqueado Fuente: Autores

Cuando el sistema está bloqueado la única forma de volver a la pantalla principal es diciendo la contraseña del usuario que se haya registrado con anterioridad, caso contrario mostrará el mensaje de que la contraseña ingresada no es correcta (Figura B32).

#### **ANEXO C: GLOSARIO**

**PIC:** El nombre completo es PICmicro, aunque generalmente se utiliza como Peripheral Interface Controller (Controlador de Interfaz Periférico).

**RS-232 :** Es una interfaz que designa una norma para el intercambio serie de datos binarios entre un DTE (Equipo terminal de datos) y un DCE (Equipo de Comunicación de datos), aunque existen otras situaciones en las que también se utiliza la interfaz RS-232.

**SQL:** (**structured query language**) es un lenguaje declarativo de acceso a bases de datos relacionales que permite especificar diversos tipos de operaciones en éstas.

**CPU:** También denominada como ordenador o computador, es una máquina electrónica que recibe y procesa datos para convertirlos en información útil. Una computadora es una colección de circuitos integrados y otros componentes relacionados que puede ejecutar con exactitud, sorprendente rapidez, y de acuerdo a lo indicado por un usuario o automáticamente por otro programa, una múltiple variedad de secuencias o rutinas de instrucciones que son ordenadas, organizadas y sistematizadas en función a una amplia gama de aplicaciones prácticas y precisamente determinadas.

**BASE DE DATOS:** es un conjunto de datos pertenecientes a un mismo contexto y almacenados sistemáticamente para su posterior uso. En este sentido, una biblioteca puede considerarse una base de datos compuesta en su mayoría por documentos y textos impresos en papel e indexados para su consulta.

**SENSOR**: Un sensor es un dispositivo capaz de detectar magnitudes físicas o químicas, llamadas variables de instrumentación, y transformarlas en variables eléctricas. Las variables de instrumentación pueden ser por ejemplo: temperatura, intensidad lumínica, distancia, aceleración, inclinación, desplazamiento, presión, fuerza, torsión, humedad, etc.

**COMUNICACIÓN INALAMBRICA:** La comunicación inalámbrica o sin cables es aquella en la que extremos de la comunicación (emisor/receptor) no se encuentran unidos por un medio de propagación físico, sino que se utiliza la modulación de ondas electromagnéticas a través del espacio. En este sentido, los dispositivos físicos sólo están presentes en los emisores y receptores de la señal, entre los cuales encontramos: antenas, computadoras portátiles, PDA, teléfonos móviles, etc.

**TRANSMISOR:** Transmisor en el área de comunicaciones es el origen de una sesión de comunicación. Un transmisor es un equipo que emite una señal, código o mensaje a través de un medio. Para lograr una sesión de comunicación se requiere: un transmisor, un medio y un receptor.

**RECEPTOR:** Un receptor es una persona o un equipo que recibe una señal, código o mensaje emitido por un transmisor o emisor.

**SISTEMA OPERATIVO:** Es el programa o conjunto de programas que efectúan la gestión de los procesos básicos de un sistema informático, y permite la normal ejecución del resto de las operaciones.

VSM (Virtual System Modelling): es el módulo de simulación de proteus.

**CIRCUITO IMPRESO** o **PCB** (del inglés *printed circuit board*), es un medio para sostener mecánicamente y conectar eléctricamente componentes electrónicos, a través de *rutas* o *pistas* de material conductor, grabados en hojas de cobre laminadas sobre un sustrato no conductor, comúnmente baquelita o fibra de vidrio.

**INTERFAZ:** Conexión física y funcional entre dos aparatos o sistemas independientes.

**MEGAPIXEL:** Un **megapixel** (Mpx) equivale a 1 millón de píxeles, a diferencia de otras medidas usadas en la computación en donde se suele utilizar la base de 1024 para los prefijos, en lugar de 1000, debido a su conveniencia respecto del uso del sistema binario.

**USB (Universal Serial Bus):** En ordenadores, un bus es un subsistema que transfiere datos o electricidad entre componentes del ordenador dentro de un ordenador o entre ordenadores. Un bus puede conectar varios periféricos utilizando el mismo conjunto de cables.

**IBM:** El IBM Personal Computer, conocido comúnmente como el IBM PC, es la versión original y el progenitor de la plataforma de hardware compatible IBM PC. Es el IBM modelo 5150, y fue introducido el 12 de agosto de 1981. Fue creado por un equipo de ingenieros y de diseñadores bajo la dirección de Don Estridge del IBM Entry Systems Division.

**EPROM:** son las siglas de *Erasable Programmable Read-Only Memory* (ROM programable borrable). Es un tipo de chip de memoria ROM no volátil inventado por el ingeniero Dov Frohman. Está formada por celdas de FAMOS (Floating Gate Avalanche-Injection Metal-Oxide Semiconductor) o "transistores de puerta flotante", cada uno de los cuales viene de fábrica sin carga, por lo que son leídos como 1 (por eso, una EPROM sin grabar se lee como FF en todas sus celdas). Se programan mediante un dispositivo electrónico que proporciona voltajes superiores a los normalmente utilizados en los circuitos electrónicos. Las celdas que reciben carga se leen entonces como un 0.

**Hyperterminal:** Es un programa que se puede utilizar para conectar con otros equipos, sitios Telnet, sistemas de boletines electrónicos (BBS), servicios en línea y equipos host, mediante un módem, un cable de módem nulo o Ethernet.

**Red Mesh:** es una red en malla implementada sobre una red inalámbrica LAN (Red de área local).

**ISO:** Organización Internacional de Normalización **ANSI:** Instituto Nacional Estadounidense de Estándares

**WYSIWYG** es el acrónimo de *What You See Is What You Get* (en inglés, "lo que ves es lo que obtienes"). Se aplica a los procesadores de texto y otros editores de

texto con formato (como los editores de HTML) que permiten escribir un documento viendo directamente el resultado final, frecuentemente el resultado impreso.

Secure Sockets Layer (SSL; protocolo de capa de conexión segura).

**ICSP:** (In-Circuit Serial Programming) es una técnica de programación en circuito (ISP, In-System Programming) implementada en los microntroladores de la marca Microchip que nos permite programar los microntroladores en la propia placa de aplicación mediante una señal síncrona de datos serie y una señal de reloj.

#### BIBLIOGRAFIA

http://es.wikipedia.org/wiki/Visual\_Basic http://es.wikipedia.org/wiki/Puerto\_serie http://es.wikipedia.org/wiki/Microcontrolador\_PIC http://es.wikipedia.org/wiki/SQL http://www.unicrom.com/Tut\_Relé.asp http://www.vidadigitalradio.com/sensores-movimiento/ http://www.imagesco.com/articles/hm2007/SpeechRecognitionTutorial01.html http://www.nuance.com/naturallyspeaking/products/editions/default.asp http://www.domodesk.com/product/14/14/15/1/MANDO\_Activado\_por\_VOZ.htm http://www.decelectronics.com/html/XBEE/XBEE.htm http://marload.blogspot.com/2010/01/módulo-rf-xbee-pro-900.html http://www.alldatasheet.com http://www.uv.es/marinjl/electro/reles.html http://www.nichese.com/rele.html http://mandobots.jimdo.com/tips-y-links/como-funciona-un-rele-de-5-pines/ http://www.bricolajecasero.com/electricidad/la-funcion-del-rele.php http://www.taringa.net/posts/info/5800372/funcionamiento-del-rele.html http://www.alegsa.com.ar/Dic/webcam.php http://www.masadelante.com/faqs/webcam http://www.pergaminovirtual.com/definicion/Webcam.html http://www.definicion.org/webcam

http://www.gepowercontrols.com/es/product\_portfolio/control\_automation/overloads /Electronic\_Overload\_Relay.html http://es.wikipedia.org/wiki/Rel%C3%A9\_T%C3%A9rmico http://www.netcom.es/pepeocu/protecciones/6\_2%20Reles%20termicos.htm http://garaje.ya.com/migotera/rele.htm http://www.bricogeek.com/shop/178-pantalla-lcd-20x4-caracteres-negro-verde.html http://www.buenastareas.com/ensayos/Uso-Del-Módulo-Lcd/1721169.html http://www.forosdeelectronica.com/f24/control-display-lcd-microcontrolador-pic-201/ http://es.wikipedia.org/wiki/Led http://www.unicrom.com/Tut\_diodo\_led.asp http://www.radiovalvular.com/Diodo%20Emisor%20de%20luz(let).html

#### Libros

REYES, Carlos, *Microcontroladores PIC Programación en BASIC*, 2da Edición, Quito – Ecuador, 2006.